# Nokia 6267 lietotāja rokasgrāmata

9201903 2. izdevums

#### PAZIŅOJUMS PAR ATBILSTĪBU

Ar šo NOKIA CORPORATION deklarē, ka izstrādājums RM-210 atbilst Direktīvas 1999/5/EK būtiskajām prasībām un citiem ar to saistītajiem noteikumiem. Paziņojums par atbilstību atrodams http://www.nokia.com/phones/declaration\_of\_conformity/.

# **C€**0434

Autortiesības © 2007 Nokia. Visas tiesības aizsargātas.

Šī dokumenta satura daļēja vai pilnīga pavairošana, pārvietošana, izplatīšana vai uzglabāšana jebkurā veidā bez Nokia rakstiskas atļaujas ir aizliegta.

Nokia, Visual Radio, Nokia Connecting People, Xpress-on, XpressPrint, Nokia Care un Navi ir Nokia Corporation preču zīmes vai reģistrētas preču zīmes. Nokia tune ir Nokia Corporation skaņas zīme. Citi šeit minētie ražojumu un uzņēmumu nosaukumi ir to īpašnieku preču zīmes vai nosaukumi.

US Patent No 5818437 and other pending patents. T9 text input software Copyright © 1997-2007. Tegic Communications, Inc. All rights reserved.

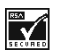

Includes RSA BSAFE cryptographic or security protocol software from RSA Security.

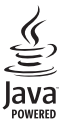

Java is a trademark of Sun Microsystems, Inc.

This product is licensed under the MPEG-4 Visual Patent Portfolio License (i) for personal and noncommercial use in connection with information which has been encoded in compliance with the MPEG-4 Visual Standard by a consumer engaged in a personal and noncommercial activity and (ii) for use in connection with MPEG-4 video provided by a licensed video provider. No license is granted or shall be implied for any other use. Additional information, including that relating to promotional, internal, and commercial uses, may be obtained from MPEG LA, LLC. See <<a href="http://www.mpegla.com">http://www.mpegla.com</a>>.

Šis izstrādājums ir licencēts saskaņā ar MPEG-4 vizuālo patentu portfeļa licenci un paredzēts (i) personiskai un nekomerciālai lietošanai saistībā ar informāciju, ko atbilstoši MPEG-4 vizuālajam standartam ir šifrējis patērētājs, kurš veic personiskas un nekomerciālas darbības, un (ii) lietošanai saistībā ar licencēta videomateriālu izplatītāja nodrošinātu MPEG-4 video. Licences netiek piešķirtas un nav paredzētas citiem lietošanas veidiem. Papildu informāciju par lietošanu reklāmas, iekšējām un komerciālām vajadzībām varat iegūt firmā MPEG LA, LLC. Sk. <http://www.mpegla.com>.

Nokia īsteno nepārtrauktas attīstības politiku. Nokia patur tiesības bez iepriekšēja brīdinājuma veikt izmaiņas un uzlabojumus jebkuram no šajā dokumentā aprakstītajiem izstrādājumiem.

CIKTĀL TO PIEĻAUJ PIEMĒROJAMIE LIKUMI, NOKIA VAI KĀDS NO TĀS LICENCES DEVĒJIEM NEKĀDĀ GADĪJUMĀ NEATBILD PAR DATU VAI IEŅĒMUMU ZAUDĒJUMIEM, KĀ ARĪ PAR TIEŠIEM, NETIEŠIEM, NEJAUŠIEM VAI JEBKURA VEIDA ZAUDĒJUMIEM VAI KAITĒJUMIEM. NOKIA VAI KĀDS NO TĀS LICENCES DEVĒJIEM NEATBILD PAR NEIEGŪTĀS PEĻŅAS ATRĀVUMU. ŠĪ DOKUMENTA SATURS TIEK PASNIEGTS TĀDS, "KĀDS TAS IR". IZŅEMOT SPĒKĀ ESOŠAJOS NORMATĪVAJOS AKTOS NOTEIKTOS GADĪJUMUS, NETIEK SNIEGTAS NEKĀDA VEIDA GARANTIJAS, NEDZ TIEŠAS, NEDZ NETIEŠAS, IESKAITOT ARĪ NETIEŠĀS KVALITĀTES VAI DERĪGUMA GARANTIJAS ATTIECĪBĀ UZ ŠĪ DOKUMENTA SATURU, PAREIZĪBU VAI TICAMĪBU. NOKIA PATUR TIESĪBAS JEBKURĀ LAIKĀ BEZ IEPRIEKŠĒJA BRĪDINĀJUMA PĀRSTRĀDĀT VAI ANULĒT ŠO DOKUMENTU.

Atsevišku izstrādājumu un šo izstrādājumu programmu un pakalpojumu pieejamība var būt atkarīga no reģiona. Lūdzu, sīkāku informāciju un valodu pieejamību noskaidrojiet pie tuvākā Nokia preču izplatītāja.

Šī ierīce atbilst Direktīvai 2002/95/EK par dažu bīstamu vielu izmantošanas ierobežošanu elektriskās un elektroniskās iekārtās.

#### Eksportēšanas noteikumi

Šī ierīce var ietvert detaļas, tehnoloģijas vai programmatūru, kuru eksportēšanu regulē ASV un citu valstu eksporta likumi un noteikumi. Pretlikumīga rīcība ir aizliegta.

#### **BEZ GARANTIJAS**

Kopā ar ierīci nodrošināto trešo pušu programmu izstrādātāji vai īpašnieki, iespējams, Nokia nesaistītas fiziskas vai juridiskas personas. Nokia nepieder ne šo trešo pušu programmu autortiesības, ne intelektuālā īpašuma tiesības. Līdz ar to Nokia neuzņemas nekādu atbildību par lietotāja atbalstu vai šo programmu darbību, kā arī šajās programmās vai materiālos sniegto informāciju. Nokia par trešo pušu programmām nesniedz nekādu garantiju.

LIETOJOT PROGRAMMAS, JŪS ATZĪSTAT, KA PROGRAMMAS TIEK NODROŠINĀTAS TĀDAS, "KĀDAS TĀS IR", BEZ JEBKĀDĀM TIEŠĀM VAI NETIEŠĀM GARANTIJĀM, CIKTĀL TO PIEĻAUJ PIEMĒROJAMIE LIKUMI. JŪS APZINĀTIES, KA NE NOKIA, NE TĀS FILIĀLES NESNIEDZ NEDZ TIEŠUS, NEDZ NETIEŠUS APSTIPRINĀJUMUS UN GARANTIJAS, IESKAITOT ARĪ NOSAUKUMA UN KVALITĀTES GARANTIJAS, ATBILSTĪBU KONKRĒTAM MĒRĶIM, KĀ ARĪ GARANTIJU, KA ŠĪS PROGRAMMAS NEPĀRKĀPJ NEKĀDAS TREŠO PERSONU PATENTU, AUTORTIESĪBU UN PREČU ZĪMJU LIETOŠANAS TIESĪBAS VAI CITAS TIESĪBAS.

9201903/2. izdevums

| Jūsu drošībai                                                      | . 6           |
|--------------------------------------------------------------------|---------------|
| <b>Vispārīga informācija</b><br>Piekļuves kodi                     | <b>9</b><br>9 |
| Konfigurācijas uzstādījumu                                         | 10            |
| Programmatūras atiauninājumi                                       | 10            |
| Satura ielāde                                                      | 11            |
| Nokia atbalsts                                                     | 11            |
| 1. Sagatavošanās darbam<br>SIM kartes un akumulatora               | 11            |
| ievietošana                                                        | 11            |
| MicroSD kartes iznamčana                                           | 13            |
| Akumulatora uzlādēšana                                             | 13            |
| Tālruna atvēršana un aizvēršana                                    | 14            |
| Tālruņa ieslēgšana un izslēgšana                                   | 14            |
| Tālruņa siksniņa                                                   | 15            |
| Antena                                                             | 15            |
| 2. Jūsu tālrunis                                                   | 15            |
| Taustiņi un daļas                                                  | 15            |
| Gaidīšanas režīms                                                  | 16            |
| Lidojuma režīms                                                    | 19            |
| Tastatūras bloķēšana (taustiņslēgs)<br>Funkcijas, kas izmantojamas | 19            |
| bez SIM kartes                                                     | 20            |
| 3. Zvanīšanas funkcijas                                            | 20            |
| Balss zvans                                                        | 20            |
| Atbildesana uz zvanu                                               | 21            |
| Val la allensalla                                                  | 21            |
| Videozvans                                                         | 22            |
| Atbildēšana uz videozvanu                                          |               |
| vai tā atteikšana                                                  | 23            |
| lespējas videozvana laikā                                          | 23            |
| Video sūtišana                                                     | 23            |
| 4. Teksta ievadīšana                                               | 24            |
| Tradicionālā teksta ievade                                         | 24            |
| Jutīgā teksta ievade                                               | 24            |

#### 5. Pārvietošanās pa izvēlnēm ...... 25

| 6. Zinapmaina                      | 26 |
|------------------------------------|----|
| Ziņa                               | 26 |
| Zibziņas                           | 28 |
| Nokia Xpress audio ziņapmaiņa      | 28 |
| Pilna atmiņa                       | 29 |
| Mapes                              | 29 |
| E-pasta programma                  | 30 |
| Tērzēšana                          | 31 |
| Balss ziņas                        | 32 |
| Infoziņas                          | 32 |
| Pakalpojumu komandas               | 32 |
| Ziņu dzēšana                       | 32 |
| SIM ziņas                          | 32 |
| Ziņu uzstādījumi                   | 33 |
| 7. Kontakti                        | 35 |
| Kontakta meklēšana                 | 35 |
| Vārdu un tālruņu                   |    |
| numuru saglabāšana                 | 36 |
| Datu saglabāšana                   | 36 |
| Kontaktu kopēšana vai pārvietošana | 36 |
| Kontakta datu rediģēšana           | 36 |
| Sinhronizēšana                     | 37 |
| Kontaktu dzēšana                   | 37 |
| Vizītkartes                        | 37 |
| Uzstādījumi                        | 37 |
| Grupas                             | 38 |
| Ātrie zvani                        | 38 |
| 8. Žurnāls                         | 38 |
| 9. Uzstādījumi                     | 39 |
| Profili                            | 39 |
| Motīvi                             | 39 |
| Signāli                            | 39 |
| Galvenais displejs                 | 40 |
| Minidisplejs                       | 40 |
| Datums un laiks                    | 40 |
| Mani īsceļi                        | 41 |
| Savienojumi                        | 42 |

| Zvani                                 | 46 |
|---------------------------------------|----|
| Tālrunis                              | 47 |
| Konfigurācija                         | 48 |
| Drošība                               | 48 |
| Digitālā satura tiesību pārvaldība    | 49 |
| Tālruņa programmatūras                |    |
| atjauninājumi                         | 50 |
| Rūpnīcas uzstādījumu atjaunošana      | 50 |
| 10. Operatora izvēlne                 | 50 |
| 11. Galerija                          | 51 |
| Attēlu drukāšana                      | 51 |
| Atmiņas karte                         | 51 |
| 12. Multivide                         | 52 |
| Kamera                                | 52 |
| Video                                 | 53 |
| Mūzikas atskaņotājs                   | 54 |
| Radio                                 | 55 |
| Balss ieraksti                        | 57 |
| Ekvalaizers                           | 57 |
| 13. Plānotājs                         | 58 |
| Modinātājs                            | 58 |
| Kalendārs                             | 58 |
| Uzdevumu saraksts                     | 59 |
| Piezīmes                              | 59 |
| Kalkulators                           | 60 |
| Atpakaļskaitīšanas taimeris           | 60 |
| Hronometrs                            | 61 |
| 14. Rācijsaziņa                       | 61 |
| Rācijsaziņas kanāli                   | 62 |
| Rācijsaziņas ieslēgšana un izslēgšana | 63 |
| Rācijzvana veikšana un saņemšana      | 63 |
| Atzvanīšanas pieprasījumi             | 65 |
| Privāta zvana kontakta pievienošana   | 66 |
| Rācijsaziņas uzstādījumi              | 66 |

| Konfigurācijas uzstādījumi<br>Web                                                                                                    | 67<br>67                |
|----------------------------------------------------------------------------------------------------|-------------------------|
| <b>15. Programmas</b><br>Spēles palaišana<br>Programmas palaišana<br>Programmu iespējas<br>Programmas ielāde                                                                                                    |                         |
| 16. SIM pakalpojumi                                                                                                    | 69                      |
| 17. Web<br>Pārlūka uzstādīšana<br>Savienojuma izveide ar pakalpoju<br>Lapu pārlūkošana<br>Grāmatzīmes<br>Attēlojuma uzstādījumi<br>Drošības uzstādījumi<br>lelādes uzstādījumi<br>Pakalpojumu ziņu iesūtne<br>Kešatmiņa<br>Pārlūka drošība | 69    mu  69    mu  70  |
| 18. Savienojums ar datoru<br>Nokia PC Suite<br>Pakešdati, HSCSD un CSD<br>Bluetooth<br>Datu sakaru programmas                                                                                                    |                         |
| <b>19. Informācija</b><br>par akumulatoriem<br>Uzlādēšana un izlādēšana<br>Nokia akumulatoru autentifikācija                                                                                                    | <b>76</b><br>76<br>a 77 |
| Apkope un ekspluatācija                                                                                                    | 79                      |
| Papildinformācija par drošīb                                                                                                    | u 81                    |
| Alfabētiskais rādītājs                                                                                                    | 85                      |
|                                                                                                    |                         |

# Jūsu drošībai

Izlasiet šos vienkāršos norādījumus. To neievērošana var būt bīstama vai pretlikumīga. Lai iegūtu plašāku informāciju, izlasiet visu lietotāja rokasgrāmatu.

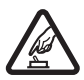

#### IESLĒDZIET DROŠĀS VIETĀS

Neieslēdziet ierīci vietās, kur mobilo tālruņu lietošana ir aizliegta vai var izraisīt traucējumus un ir bīstama.

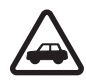

#### SATIKSMES DROŠĪBA IR PIRMAJĀ VIETĀ

levērojiet visus vietējos likumus. Autovadītāja rokām vienmēr jābūt brīvām, lai nekas netraucētu vadīt transportlīdzekli. Vadot automašīnu, satiksmes drošībai jābūt pirmajā vietā.

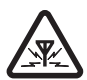

#### DARBĪBAS TRAUCĒJUMI Ikviena mobilā ierīce var būt jutīga pret traucējumiem, kas ietekmē tās darbības kvalitāti

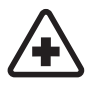

#### IZSLĒDZIET SLIMNĪCĀ

levērojiet visus ierobežojumus. Izslēdziet ierīci, atrodoties medicīnisko ierīču tuvumā.

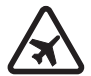

#### IZSLĒDZIET LIDMAŠĪNĀ

levērojiet visus ierobežojumus. Mobilās ierīces var izraisīt traucējumus lidmašīnas darbībā.

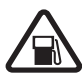

IZSLĒDZIET DEGVIELAS UZPILDES LAIKĀ Nelietojiet ierīci degvielas uzpildes stacijās. Nelietojiet to degvielas vai ķīmisku vielu tuvumā.

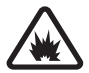

#### IZSLĒDZIET SPRIDZINĀŠANAS DARBU TUVUMĀ levērojiet visus ierobežojumus. Nelietojiet ierīci vietās, kur notiek spridzināšanas darbi.

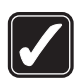

LIETOJIET SAUDZĪGI Lietojiet izstrādājumu tikai standarta pozīcijā, kā aprakstīts tā dokumentācijā. Bez vajadzības neaiztieciet antenu.

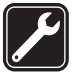

#### KVALIFICĒTA APKOPE Šī izstrādājuma uzstādīšanu un remontu drīkst veikt tikai kvalificēti speciālisti.

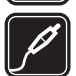

#### PAPILDIERĪCES UN AKUMULATORI Lietojiet tikai apstiprinātas papildierīces un akumulatorus. Nesavienojiet nesaderīgus izstrādājumus.

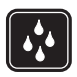

#### **ŪDENSIZTURĪBA** Šī ierīce nav ūdensizturīga. Sargājiet to no mitruma.

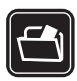

#### DUBLĒJUMKOPIJAS

Atcerieties, ka visai svarīgajai ierīcē saglabātajai informācijai jāizveido dublējumkopijas vai tā jāpieraksta.

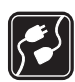

#### SAVIENOŠANA AR CITĀM IERĪCĒM

Savienojot ar citu ierīci, detalizētus drošības norādījumus skatiet ierīces lietotāja rokasgrāmatā. Nesavienojiet nesaderīgus izstrādājumus.

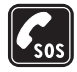

#### ZVANĪŠANA ĀRKĀRTAS SITUĀCIJĀS

lerīces tālruņa funkcijai jābūt ieslēgtai un jādarbojas. Nospiediet beigu taustiņu tik reižu, cik nepieciešams, lai nodzēstu ekrāna rādījumus un atgrieztos gaidīšanas režīmā. Ievadiet avārijas dienestu izsaukšanas numuru un pēc tam nospiediet zvanīšanas taustiņu. Paziņojiet savu atrašanās vietu. Nepārtrauciet sarunu, pirms jums to neatļauj.

### Informācija par ierīci

Šajā rokasgrāmatā aprakstītā mobilā ierīce ir paredzēta lietošanai WCDMA 850 un 2100, EGSM 850 un 900 un GSM 1800 un 1900 tīklā. Plašāku informāciju par sakaru tīkliem Iūdziet pakalpojumu sniedzējam.

Izmantojot ierīces funkcijas, ievērojiet visas likumu un vietējās prasības, kā arī citu personu privātās intereses un likumīgās tiesības, ieskaitot autortiesības.

Autortiesību aizsardzības likumi, iespējams, nepieļauj kādu attēlu, mūzikas (ieskaitot zvana signālus) un cita satura kopēšanu, modificēšanu, pārvietošanu vai pārsūtīšanu.

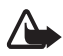

Uzmanību! Jebkuru ierīces funkciju, izņemot modinātāju, var lietot tikai tad, ja ierīce ir ieslēgta. Neieslēdziet ierīci, ja mobilās ierīces lietošana var izraisīt traucējumus un ir bīstama.

## Tīkla pakalpojumi

Lai lietotu tālruni, jāizmanto mobilo sakaru pakalpojumu sniedzēja pakalpojumi. Daudzām funkcijām ir nepieciešamas īpašas tīkla funkcijas. Visos tīklos šīs funkcijas nav pieejamas; dažos tās var izmantot tikai tad, ja pirms tīkla pakalpojumu izmantošanas esat īpaši vienojies ar pakalpojumu sniedzēju. Pakalpojumu sniedzējs var sniegt norādījumus par pakalpojumu izmantošanu un informēt par izmaksām. Dažos tīklos pastāv ierobežojumi, kas nosaka iespējas izmantot tīkla pakalpojumus. Piem., ne visi tīkli nodrošina visas valodai raksturīgās rakstzīmes un pakalpojumus.

Pakalpojumu sniedzējs var pieprasīt, lai atsevišķas ierīces funkcijas tiktu deaktivizētas vai netiktu aktivizētas. Tādā gadījumā šīs funkcijas netiek rādītas ierīces izvēlnē. Šai ierīcei var būt arī īpaša konfigurācija,piem., mainīti izvēļņu nosaukumi, izvēļņu secība un ikonas. Lai saņemtu plašāku informāciju, sazinieties ar pakalpojumu sniedzēju.

lerīce atbalsta WAP 2.0 protokolus (HTTP un SSL), kuri izmanto TCP/IP protokolus. Atsevišķām šīs ierīces funkcijām, piem., multiziņu (MMS) pakalpojumam, pārlūkam, e-pasta programmai, tērzēšanai, kontaktpersonām ar dalības indikatoriem, attālajai sinhronizācijai, kā arī satura ielādei, izmantojot pārlūkprogrammu vai MMS pakalpojumu, ir nepieciešams šo tehnoloģiju nodrošinājums tīklā.

#### Koplietotā atmiņa

lerīces atmiņu var koplietot šādas funkcijas: galerija, kontakti, īsziņas, multiziņas, tērzēšana, e-pasta ziņas, kalendārs, uzdevumi, Java™ spēles un programmas, kā arī piezīmju programma. Izmantojot vienu vai vairākas no šīm funkcijām, var samazināties atmiņas apjoms, kas pieejams pārējām atmiņu koplietojošajām funkcijām. Ja mēģināt lietot kādu koplietotās atmiņas funkciju, ierīce var parādīt paziņojumu, ka atmiņa ir pilna. Lai šādā gadījumā turpinātu izmantot ierīci, izdzēsiet daļu informācijas vai ierakstu, kas tiek glabāti koplietotās atmiņas funkcijās.

### Papildierīces

Daži praktiski padomi par piederumiem un papildierīcēm:

- Glabājiet piederumus un papildierīces maziem bērniem nepieejamā vietā.
- Atvienojot piederuma vai papildierīces strāvas kabeli, satveriet un velciet kontaktdakšu, nevis kabeli.
- Regulāri pārbaudiet, vai transportlīdzeklī uzstādītās papildierīces ir cieši nostiprinātas un darbojas pareizi.
- Sarežģītu papildierīču uzstādīšanu automašīnā uzticiet tikai kvalificētam speciālistam.

### Piekļuves kodi

#### Drošības kods

Drošības kods (5– 10 cipari) palīdz pasargāt tālruni no neatļautas lietošanas. Sākotnējais kods ir 12345. Kā mainīt kodu un uzstādīt, lai tālrunis prasītu ievadīt kodu, sk. Drošība 48. lpp.

#### <u>PIN kodi</u>

PIN (personal identification number — personiskais identifikācijas numurs) kods un UPIN (universal personal identification number — universālais personiskais identifikācijas numurs) kods (4– 8 cipari) palīdz aizsargāt SIM karti pret neatļautu lietošanu. Sk. Drošība 48. lpp.

PIN2 kods (4– 8 cipari), ko parasti izsniedz kopā ar SIM karti, ir nepieciešams, lai izmantotu atsevišķas funkcijas.

Moduļa PIN ir nepieciešams, lai piekļūtu informācijai drošības modulī. Sk. Drošības modulis 73. lpp.

Paraksta PIN ir nepieciešams ciparparakstam. Sk. Ciparparaksts 74. lpp.

#### <u>PUK kodi</u>

PUK (Personal Unblocking Key — personiskā atbloķēšanas atslēga) kods un UPUK (Universal Personal Unblocking Key — universālā personiskā atbloķēšanas atslēga) kods (8 cipari) ir nepieciešami, lai mainītu bloķētu PIN kodu un UPIN kodu. PUK2 kods (8 cipari) ir nepieciešams, lai mainītu bloķētu PIN2 kodu. Ja kodi netiek izsniegti kopā ar SIM karti, pieprasiet kodus savam vietējam pakalpojumu sniedzējam.

#### Liegumu parole

Liegumu parole (4 cipari) ir nepieciešama, ja lietojat zvanu lieguma pakalpojumu. Sk. Drošība 48. lpp.

# Konfigurācijas uzstādījumu pakalpojums

Lai izmantotu atsevišķus tīkla pakalpojumus, piem., mobilā interneta pakalpojumus, MMS, Nokia Xpress audio ziņapmaiņu vai attālo interneta servera sinhronizāciju, tālrunī jānorāda pareizi konfigurācijas uzstādījumi. Plašāku informāciju par šī pakalpojuma pieejamību lūdziet tīkla operatoram, pakalpojumu sniedzējam vai tuvākajam pilnvarotajam Nokia preču izplatītājam vai arī apmeklējiet atbalsta sadaļu Nokia Web vietā www.nokia.com/support.

Ja uzstādījumi ir saņemti konfigurācijas ziņas veidā, bet tie netiek automātiski saglabāti un aktivizēti, tiek parādīts paziņojums Saņemti konf. uzstādījumi.

Lai saglabātu uzstādījumus, izvēlieties **Parādīt** > **Saglabāt**. Ja nepieciešams, ievadiet pakalpojumu sniedzēja nodrošināto PIN kodu.

Lai izmestu saņemtos uzstādījumus, izvēlieties Iziet vai Parādīt > Izmest.

# Programmatūras atjauninājumi

Nokia var izveidot programmatūras atjauninājumus, kas var piedāvāt jaunus līdzekļus, uzlabotas funkcijas vai uzlabotu veiktspēju. Šos atjauninājumus var pieprasīt, izmantojot personālā datora programmu Nokia Software Updater. Lai atjauninātu ierīces programmatūru, ir nepieciešama programma Nokia Software Updater un saderīgs personālais dators ar operētājsistēmu Microsoft Windows 2000 vai XP, platjoslas interneta piekļuve un saderīgs datu kabelis, ar ko savienot ierīci un datoru.

Lai iegūtu papildinformāciju par programmas Nokia Software Updater ielādi, apmeklējiet www.nokia.com/softwareupdate vai vietējo Nokia Web vietu.

Ja programmatūras atjauninājumus bezvadu režīmā nodrošina tīkls, iespējams, atjauninājumus varat pieprasīt, izmantojot ierīci. Sk. Tālrunis *Tālruņa atjaunināš.* 47. lpp.

Programmatūras atjauninājumu ielāde var būt saistīta ar lielu datu apjomu pārsūtīšanu, izmantojot jūsu pakalpojumu sniedzēja tīklu. Lai saņemtu informāciju par datu pārraides izmaksām, sazinieties ar pakalpojumu sniedzēju.

Pirms atjaunināšanas sākšanas pārliecinieties, vai ierīces akumulatorā ir pietiekami enerģijas, vai pievienojiet lādētāju.

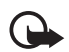

Svarīgi! Izmantojiet tikai uzticamus pakalpojumus, kas piedāvā adekvātu drošību un aizsardzību pret ļaunprātīgu programmatūru.

# Satura ielāde

Tālrunī, iespējams, var ielādēt jaunu saturu (piem., motīvus) (tīkla pakalpojums).

Lai noskaidrotu dažādu pakalpojumu pieejamību, cenas un tarifus, sazinieties ar pakalpojumu sniedzēju.

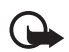

Svarīgi! Izmantojiet tikai uzticamus pakalpojumus, kas piedāvā adekvātu drošību un aizsardzību pret ļaunprātīgu programmatūru.

# Nokia atbalsts

Lai iegūtu jaunāko šīs rokasgrāmatas versiju, papildinformāciju, ielādes iespējas un konkrētā Nokia izstrādājuma pakalpojumus, apmeklējiet www.nokia.com/support vai vietējo Nokia Web vietu.

Šajā Web vietā var saņemt informāciju par Nokia izstrādājumu un pakalpojumu lietošanu. Lai sazinātos ar klientu apkalpošanas centru, skatiet vietējo Nokia klientu apkalpošanas centru sarakstu Web vietā www.nokia.com/customerservice.

Ja nepieciešami apkopes pakalpojumi, tuvākā Nokia servisa centra atrašanās vietu varat noskaidrot Web vietā www.nokia.com/repair.

# 1. Sagatavošanās darbam

### SIM kartes un akumulatora ievietošana

Pirms akumulatora izņemšanas vienmēr izslēdziet ierīci un atvienojiet lādētāju.

Informāciju par SIM kartes pakalpojumu pieejamību un lietošanu lūdziet SIM kartes izsniedzējam. Tas var būt pakalpojumu sniedzējs vai cits piegādātājs.

Šī ierīce ir paredzēta lietošanai ar akumulatoru BL-5C. Izmantojiet tikai oriģinālos Nokia akumulatorus. Sk. Nokia akumulatoru autentifikācija 77. lpp.

SIM karti un tās kontaktus var viegli sabojāt, saskrāpējot vai salokot tos, tāpēc rīkojieties uzmanīgi, kad ievietojat vai izņemat SIM karti.

 Turot tālruni pavērstu ar aizmuguri pret sevi, pabīdiet un noņemiet aizmugurējo vāciņu.

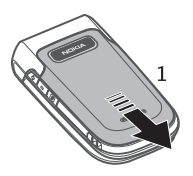

 Lai izņemtu akumulatoru, paceliet to, kā parādīts attēlā.

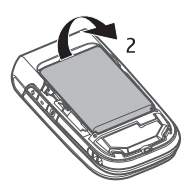

- 3. levietojiet SIM karti SIM kartes turētājā. Pārliecinieties, vai SIM karte ir pareizi ievietota un vai kartes zeltītie kontakti ir vērsti uz leju.
- 4. lelieciet atpakaļ akumulatoru.
- 5. Uzbīdiet aizmugurējo vāciņu atpakaļ vietā.

### MicroSD kartes ievietošana

- Atveriet atmiņas kartes turētāju, kā parādīts attēlā.
- levietojiet karti microSD kartes slotā ar zeltītajiem kontaktiem uz augšu un spiediet to, līdz tas ar klikšķi nofiksējas vietā.
- 3. Aizveriet atmiņas kartes turētāju.

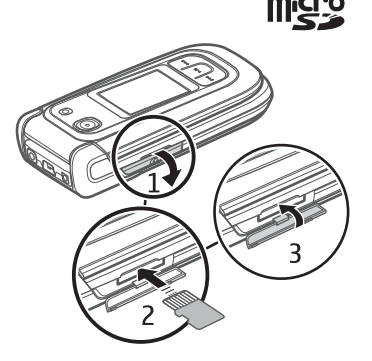

Atmiņas karte nav iekļauta standarta komplektācijā.

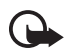

Svarīgi! Neizņemiet atmiņas karti brīdī, kad tai piekļūst kāda funkcija. Izņemot karti darbības laikā, var sabojāt atmiņas karti un ierīci, kā arī kartē saglabātos datus.

### MicroSD kartes izņemšana

MicroSD karti var izņemt vai nomainīt tālruņa darbības laikā, to neizslēdzot.

- Pārliecinieties, vai pašlaik neviena programma nepiekļūst microSD atmiņas kartei.
- 2. Atveriet atmiņas kartes turētāju.
- 3. Nedaudz piespiediet microSD karti, lai atbrīvotu slēdzi.
- 4. Izņemiet microSD karti no slota.

### Akumulatora uzlādēšana

Pirms ierīcei pieslēgt lādētāju, pārbaudiet tā modeļa numuru. Šo ierīci ir paredzēts lietot, enerģijas padevi nodrošinot ar lādētāju AC-3, AC-4, AC-5 vai CA-70.

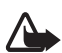

Uzmanību! Izmantojiet tikai tādus akumulatorus, lādētājus un papildierīces, ko Nokia ir apstiprinājusi lietošanai kopā ar šo modeli. Izmantojot cita veida akumulatorus, lādētājus un papildierīces, atļaujas un garantijas var zaudēt spēku, kā arī tas var būt bīstami.

Informāciju par apstiprinātajām papildierīcēm lūdziet vietējam izplatītājam. Atvienojot papildierīces strāvas kabeli, satveriet un velciet kontaktdakšu, nevis kabeli.

- 1. Savienojiet lādētāju ar maiņstrāvas kontaktligzdu.
- Savienojiet lādētāja kabeli ar lādētāja savienotāju, kā parādīts attēlā. CA-44 lādētāja adapteri var izmantot ar vecākiem lādētāju modeļiem.

Ja akumulators ir pilnīgi izlādējies, lādēšanas

indikators var parādīties pēc dažām minūtēm, un tikai pēc tam ierīci var lietot zvanīšanai.

Uzlādes laiks ir atkarīgs no lietotā lādētāja. Lādējot akumulatoru BL-5C ar lādētāju AC-4, nepieciešama aptuveni 1 stunda un 30 minūtes, ja tālrunis ir gaidīšanas režīmā.

### Tālruņa atvēršana un aizvēršana

Tālruni atver un aizver manuāli. Tālruņa pārsegu var atvērt aptuveni 165 grādu Ieņķī. Nemēģiniet pārsegu atvērt plašāk.

Atkarībā no motīva, atverot un aizverot tālruni, atskan signāls.

# Tālruņa ieslēgšana un izslēgšana

Nospiediet un turiet taustiņu, līdz tālrunis ieslēdzas vai izslēdzas.

Jā tālrunī tiek pieprasīts PIN vai UPIN kods, ievadiet kodu (tiek parādīts kā \*\*\*\*) un izvēlieties **Labi**.

#### <u>Laika, laika joslas un datuma uzstādīšana</u>

levadiet vietējo laiku, izvēlieties savai atrašanās vietai atbilstošo laika joslu, kas izteikta kā laika atšķirība no vidējā laika pēc Griničas meridiāna (Greenwich Mean Time — GMT), un ievadiet datumu. Sk. Datums un laiks 40. lpp.

#### Konfigurācijas pakalpojums

Pirmoreiz ieslēdzot tālruni un tam pārejot gaidīšanas režīmā, jums, iespējams, tiek piedāvāts saņemt konfigurācijas uzstādījumus no pakalpojumu sniedzēja (tīkla pakalpojums). Apstipriniet vai atsakiet šo piedāvājumu. Sk. Konfigurācijas uzstādījumu pakalpojums 10. lpp.

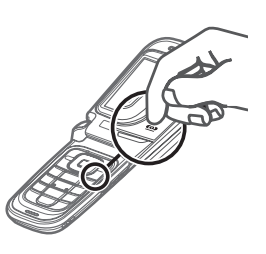

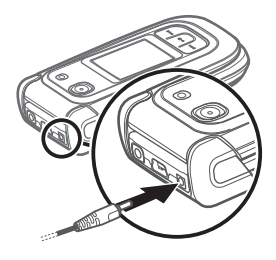

# Tālruņa siksniņa

Nonemiet tālruņa aizmugurējo vāciņu. Ievietojiet siksniņu, kā parādīts attēlā. Uzlieciet atpakaļ aizmugurējo vāciņu.

#### Antena

Šai ierīcei ir iekšējā antena.

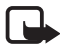

Piezīme. Tāpat kā jebkurai citai radioviļņu ierīcei arī šai bez vajadzības neaiztieciet antenu, kad tā tiek lietota. Piem., sarunas laikā neaiztieciet mobilā tālruņa antenu. Raidošās vai uztverošās antenas aiztikšana ietekmē radiosakaru kvalitāti, ierīce var patērēt vairāk enerģijas, nekā tas citkārt būtu nepieciešams, un var samazināties akumulatora ekspluatācijas ilgums.

# 2. Jūsu tālrunis

# Taustiņi un daļas

- 1 Pie auss liekamā daļa
- 2 CIF kamera
- 3 Galvenais displejs
- 4 Kreisais un labais izvēles taustiņš
- 5 Navi<sup>™</sup> ritināšanas taustiņš;

šeit saukts par ritināšanas taustiņu

- 6 Vidējais izvēles taustiņš
- 7 Zvanīšanas taustiņš
- 8 Beigu taustiņš; pārtrauc zvanus (īsi nospiežot taustiņu), kā arī ieslēdz un izslēdz tālruni (nospiežot un turot taustinu)
- 9 Tastatūra
- 10 Aizvēršanas amortizators

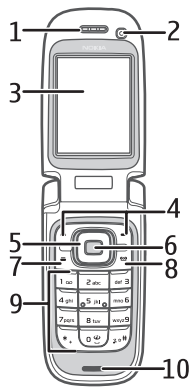

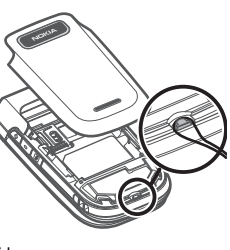

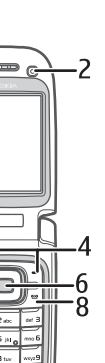

11 Minidisplejs

12 Mūzikas taustiņš; attin atpakaļ pašreizējo ierakstu (nospiediet un turiet) vai pāriet uz iepriekšējo ierakstu (īsi nospiediet taustiņu)

13 Mūzikas atskaņošanas/pauzes taustiņš

14 Skaļrunis

15 Mūzikas taustiņš; ātri pārtiniet uz priekšu pašreizējo ierakstu (nospiediet un turiet) vai pārejiet uz nākamo ierakstu (īsi nospiediet taustiņu)

16 Kameras taustiņš

- 17 Skaļuma samazināšanas taustiņš
- 18 Skaļuma palielināšanas taustiņš/rācijsaziņas taustiņš
- 19 Kameras zibspuldze
- 20 2 megapikseļu kamera
- 21 Austiņu savienotājs
- 22 USB ports
- 23 Lādētāja savienotājs
- 24 Atmiņas kartes slots

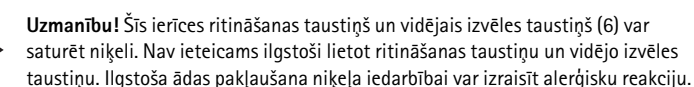

## Gaidīšanas režīms

Kad tālrunis ir gatavs lietošanai un nav ievadīta neviena rakstzīme, tālrunis atrodas gaidīšanas režīmā.

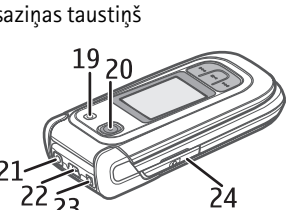

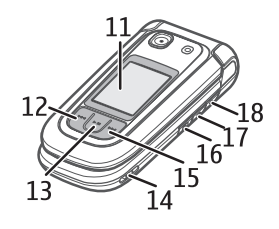

Lai izslēgtu aktīvo gaidīšanas režīmu, izvēlieties lespējas > Aktīvā režīma uzst. > Aktīvais režīms > Izslēgts.

# **Minidisplejs**

- 1 Tīkla režīma indikators
- 2 Mobilā tīkla signāla stiprums
- 3 Akumulatora uzlādes statuss
- 4 Indikatori
- 5 Tīkla nosaukums vai operatora logotips
- 6 Pulkstenis un datums

### Galvenais displejs

- 1 Tīkla režīma indikators
- 2 Mobilā tīkla signāla stiprums
- 3 Akumulatora uzlādes statuss
- 4 Indikatori
- 5 Tīkla nosaukums vai operatora logotips
- 6 Pulkstenis
- 7 Galvenais displejs
- 8 Kreisais izvēles taustiņš; Izlase vai īsceļš uz citu funkciju. Sk. Kreisais izvēles taustiņš 41. lpp.
- 9 Vidējais izvēles taustiņš; Izvēlne.

10 Labais izvēles taustiņš; Vārdi vai īsceļš uz jūsu izvēlēto funkciju. Sk. Labais izvēles taustiņš 41. lpp.

## Aktīvais gaidīšanas režīms

Lai aktivizētu vai deaktivizētu aktīvo gaidīšanas režīmu, izvēlieties **Izvēlne** > Uzstādījumi > Galv. displejs > Aktīvais režīms > Aktīvais režīms > leslēgts vai Izslēgts.

Lai piekļūtu aktīvā gaidīšanas režīma programmām, vispirms ritiniet uz augšu un pēc tam ritiniet uz programmu, un izvēlieties Paņemt vai Skatīt. Lai izvēlētos programmmu vai notikumu, ritiniet līdz tam un nospiediet ritināšanas taustiņu.

Lai izietu no aktīvā gaidīšanas navigācijas režīma, izvēlieties lziet.

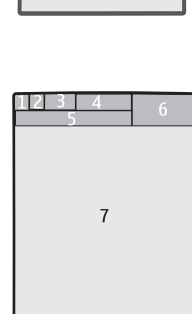

6

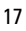

Lai pārkārtotu un mainītu aktīvo gaidīšanas režīmu, aktivizējiet navigācijas režīmu un izvēlieties **lespējas** > *Personalizēt skatu* vai *Aktīvā režīma uzst.* 

#### <u>Indikatori</u>

- 🔁 🛛 Jums ir nelasītas ziņas.
- Jums ir nenosūtītas ziņas vai tādas, kuru sūtīšana ir atcelta vai nav izdevusies.
- Tālrunis ir reģistrējis neatbildētu zvanu.
- Tālrunis ir izveidojis savienojumu ar tērzēšanas pakalpojumu, un pieejamības statuss ir "tiešsaiste" vai "bezsaiste".
- Esat saņēmis vienu vai vairākas tērzēšanas ziņas.
- 🔊 Tastatūra ir bloķēta.
- Y Tālrunis nezvana, lai paziņotu par ienākošu zvanu vai īsziņu.
- Modinātājs ir aktivizēts.
- Darbojas atpakaļskaitīšanas taimeris.
- Darbojas hronometrs.
- G, E Tālrunis ir reģistrēts GPRS vai EGPRS tīklā.
- 🔞 , 🔏 GPRS vai EGPRS savienojums ir atlikts (aizturēts).
- 👔 🛛 Ir aktīvs Bluetooth savienojums.
- 🝙 🛛 , 📉 Ir aktīvs vai aizturēts rācijsaziņas savienojums.
- 2 Ja izmantojat divas tālruņa līnijas, ir aktivizēta otrā līnija.
- \_\_\_\_\_\_ Visi ienākošie zvani tiek pāradresēti uz citu numuru.
- Ir aktivizēts skaļrunis vai arī tālrunim ir pievienots mūzikas statīvs.
- Tvani atļauti tikai slēgtai lietotāju grupai.
- Izvēlēts laikā ierobežots profils.

🛈 , 🚗 , 🗁 <sub>vai</sub> 🕪

Tālrunim ir pievienotas austiņas, brīvroku ierīce, induktīvās saites ierīce vai mūzikas statīva papildierīce.

# Lidojuma režīms

Deaktivizējot visas radiofrekvenču funkcijas, joprojām var piekļūt bezsaistes spēlēm, kalendāram un tālruņu numuriem. Lidojuma režīmu izmantojiet vietās, kas ir jutīgas pret radioviļņiem — lidmašīnās vai slimnīcās. Kad lidojuma režīms ir aktivizēts, tiek paradīts and .

Izvēlieties **Izvēlne** > *Uzstādījumi* > *Profili* > *Lidojums* > *Aktivizēt* vai *Personalizēt*. Lai deaktivizētu lidojuma režīmu, izvēlieties jebkuru citu profilu.

Kad tālrunis ir lidojuma režīmā, varat veikt ārkārtas zvanu. Ievadiet avārijas dienestu izsaukšanas numuru, nospiediet zvanīšanas taustiņu un izvēlieties Jā, kad jums tiek uzdots jautājums: Vai iziet no lidojuma profila? Tālrunis mēģina veikt ārkārtas zvanu.

Kad ārkārtas zvans ir pabeigts, tālrunis automātiski ieslēdz vispārīgā profila režīmu.

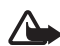

Uzmanību! Lidojuma profilā nevar ne veikt, ne saņemt zvanus, ieskaitot ārkārtas zvanus, kā arī nevar izmantot citas funkcijas, kurām nepieciešams tīkla pārklājums. Lai varētu zvanīt, vispirms, nomainot profilu, jāaktivizē tālruņa funkcija. Ja ierīce ir bloķēta, ievadiet bloķēšanas kodu. Ja ārkārtas zvans jāveic brīdī, kad ierīce ir bloķēta un ir aktivizēts lidojuma profils, iespējams, varat bloķēšanas koda laukā ievadīt ierīcē ieprogrammēto oficiālo avārijas dienestu numuru un izvēlēties "Zvanīt". Ierīce pieprasa apstiprinājumu, vai vēlaties iziet no lidojuma profila un veikt ārkārtas zvanu.

## Tastatūras bloķēšana (taustiņslēgs)

Izvēlieties **Izvēlne** vai **Atbloķēt** un 1,5 sekunžu laikā nospiediet taustiņu \*, lai atbloķētu tastatūru.

Ja ir aktivizēts drošības taustiņslēgs, ievadiet drošības kodu (ja tas tiek pieprasīts).

Lai atbildētu uz zvanu, kad ir aktivizēts taustiņslēgs, nospiediet zvanīšanas taustiņu vai atveriet tālruni. Pārtraucot sarunu vai atsakot zvanu, tastatūra tiek automātiski bloķēta.

Informāciju par funkciju Drošības taustiņslēgs sk. Tālrunis 47. lpp.

Ja ir aktivizēts taustiņslēgs, var piezvanīt uz ierīcē ieprogrammēto oficiālo avārijas dienestu numuru.

### ■ Funkcijas, kas izmantojamas bez SIM kartes

Vairākas tālruņa funkcijas var izmantot, neievietojot SIM karti (piem., datu pārsūtīšanu uz saderīgu datoru vai citu saderīgu ierīci). Izvēlnēs dažas funkcijas ir pelēkotas, un tās nevar izmantot.

# 3. Zvanīšanas funkcijas

### Balss zvans

1. levadiet tālruņa numuru kopā ar rajona kodu.

Ja vēlaties veikt starptautiskus zvanus, divreiz nospiediet taustiņu \*, lai ievadītu starptautisko prefiksu (rakstzīme + aizstāj starptautisko piekļuves kodu), un pēc tam ievadiet valsts kodu, rajona kodu bez O sākumā un tālruņa numuru.

2. Lai izsauktu numuru, nospiediet zvanīšanas taustiņu.

Lai sarunas laikā palielinātu vai samazinātu skaļumu, spiediet skaļuma regulēšanas taustiņus.

 Lai pārtrauktu zvanu vai tā mēģinājumu, nospiediet beigu taustiņu vai aizveriet tālruni.

Kā meklēt vārdu vai tālruņa numuru, ko esat saglabājis katalogā *Kontakti*, sk. Kontakta meklēšana 35. lpp. Nospiediet zvanīšanas taustiņu, lai izsauktu numuru.

Lai piekļūtu izsaukto numuru sarakstam, gaidīšanas režīmā vienu reizi nospiediet zvanīšanas taustiņu. Lai izsauktu numuru, izvēlieties numuru vai vārdu un nospiediet zvanīšanas taustiņu.

# <u>Ātrie zvani</u>

Katram ātrā zvana taustiņam 3-9 var piešķirt vienu tālruņa numuru. Sk. Ātrie zvani 38. lpp. Izsauciet numuru kādā no šiem veidiem:

- Nospiediet ātrā zvana taustiņu un pēc tam zvanīšanas taustiņu.
- Ja funkcijas Ātrā zvanīšana uzstādījums ir leslēgta, nospiediet un turiet ātrā zvana taustiņu, līdz tālrunis sāk izsaukt numuru. Sk. nodaļas Zvani sadaļu Ātrā zvanīšana 46. lpp.

#### <u>Uzlabotā numuru izsaukšana ar balsi</u>

Varat piezvanīt, pasakot vārdu, kas ir saglabāts tālruņa kontaktu katalogā. Balss komandas izšķir valodas. Kā uzstādīt valodu, sk. nodaļas Tālrunis sadaļā *Atpazīšanas valoda* 47. lpp.

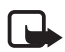

Piezīme. Trokšņainā vidē vai ārkārtas situācijā balss frāžu lietošana var būt apgrūtināta, tāpēc nekādā gadījumā nevajag paļauties tikai uz numuru balss izsaukuma iespēju.

- Gaidīšanas režīmā nospiediet un turiet labo izvēles taustiņu vai nospiediet un turiet skaļuma samazināšanas taustiņu. Pēc īsa signāla displejā tiek parādīts teksts Tagad runājiet.
- Skaidri izrunājiet balss komandu. Ja balss atpazīšana ir bijusi veiksmīga, tiek parādīts atbilstību saraksts. Tālrunis atskaņo saraksta pirmās atbilstības balss komandu. Ja rezultāts nav pareizs, ritiniet līdz citam ierakstam.

Balss komandu izmantošana noteiktu tālruņa funkciju izpildei ir līdzīga numuru izsaukšanai ar balsi. Sk. nodaļas Mani īsceļi sadaļu *Balss* komandas 42. lpp.

### Atbildēšana uz zvanu vai tā atteikšana

Lai atbildētu uz ienākošo zvanu, nospiediet zvanīšanas taustiņu vai atveriet tālruni.

Lai pārtrauktu zvanu, nospiediet beigu taustiņu vai aizveriet tālruni.

Lai pārtrauktu zvanu, nospiediet beigu taustiņu vai aizveriet tālruni.

Lai atteiktu ienākošo zvanu, kad tālrunis ir aizvērts, nospiediet un turiet skaļuma regulēšanas taustiņu.

Lai izslēgtu zvana signālu, nospiediet skaļuma regulēšanas taustiņu, ja tālrunis ir aizvērts, vai izvēlieties *Kluss*, ja tālrunis ir atvērts.

Saņemot zvanu, kad tālrunis ir atvērts, izvēlieties **lespējas** > *Skaļrunis*, *Atbildēt* vai *Atteikt*.

#### Zvanu gaidīšana

Lai notiekošas sarunas laikā atbildētu uz gaidošo zvanu, nospiediet zvanīšanas taustiņu. Pirmais zvans tiek aizturēts. Lai pārtrauktu notiekošo sarunu, nospiediet beigu taustiņu.

Kā aktivizēt funkciju Zvanu gaidīšana sk. Zvani 46. lpp.

# lespējas balss zvana laikā

Daudzas no sarunas laikā lietojamajām iespējām ir tīkla pakalpojumi. Informāciju par pieejamību lūdziet pakalpojumu sniedzējam.

Sarunas laikā izvēlieties lespējas un kādu no šīm iespējām:

lespējas sarunas laikā: Bez mikrofona vai leslēgt mikrofonu, Kontakti, Izvēlne, Slēgt tastatūru, Ierakstīt vai Skaļrunis.

Tīkla pakalpojumu iespējas: Atbildēt vai Atteikt, Aizturēt vai Atlaist, Jauns zvans, Pievien. konferencei, Pārtraukt šo zvanu, Pārtraukt visus zv., kā arī šādas:

Sūtīt DTMF -- lai nosūtītu toņu virknes.

Pārslēgties - lai pārslēgtos no notiekošās sarunas uz aizturēto.

Pārsūtīt — lai aktīvo sarunu savienotu ar aizturēto sarunu un pats atvienotos.

Konference – lai veiktu konferences zvanu.

*Privāta saruna* — lai konferences zvana laikā privāti sarunātos ar vienu no dalībniekiem.

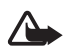

Uzmanību! Lietojot skaļruni, neturiet ierīci pie auss, jo skaņa var būt ārkārtīgi skaļa.

#### Videozvans

Darbības laikā, piem., notiekoša videozvana vai ātrdarbīga datu savienojuma laikā, šī ierīce var sasilt. Vairākumā gadījumu tas ir normāli. Ja rodas aizdomas, ka ierīce nedarbojas pareizi, nogādājiet to apkopei tuvākajā pilnvarotajā servisa centrā.

Videozvana laikā videozvana adresātam tiek nosūtīts reāllaika videoattēls. Virs galvenā displeja novietotās VGA kameras uzņemtais videoattēls tiek rādīts videozvana adresātam.

Lai varētu veikt videozvanu, ir nepieciešama USIM karte un WCDMA tīkla savienojums. Informāciju par videozvanu pakalpojumu pieejamību un abonēšanu saņemsit no tīkla operatora vai pakalpojumu sniedzēja. Videozvanu var veikt tikai starp diviem adresātiem. Videozvanu var veikt uz saderīgu tālruni vai ISDN klientu. Videozvanus nevar veikt, ja ir aktīvs cits balss, video vai datu zvans.

- 1. Lai sāktu videozvanu, gaidīšanas režīmā ievadiet tālruņa numuru vai izvēlieties Kontakti un kontaktu.
- Nospiediet un turiet zvanīšanas taustiņu vai izvēlieties lespējas > Videozvans. Videozvana startēšana aizņem noteiktu laiku. Tiek rādīts teksts Videozvans un animācija. Ja zvans neizdodas (piem., tīkls nenodrošina videozvanus vai

adresāta ierīce nav saderīga), tiek piedāvāts veikt parastu zvanu vai nosūtīt ziņu.

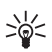

Padoms. Lai sarunas laikā palielinātu vai samazinātu skaļumu, spiediet skaļuma regulēšanas taustiņus.

Videozvans ir aktīvs, ja jūs redzat divus video attēlus un dzirdat skaņu pa skaļruni. Ja zvana adresāts atsaka video sūtīšanu, tiek parādīts statisks attēls vai pelēka fona grafika. Skaņa ir dzirdama.

3. Lai pārtrauktu zvanu, nospiediet beigu taustiņu.

#### Atbildēšana uz videozvanu vai tā atteikšana

Saņemot videozvanu, displejā tiek rādīts paziņojums Videozvans.

1. Nospiediet zvanīšanas taustiņu, lai atbildētu uz videozvanu.

Ja izvēlaties **Jā**, zvanītājam tiek nosūtīts jūsu tālruņa kameras uzņemtais attēls. Ja izvēlaties **Nē** vai nedarāt neko, video sūtīšana netiek aktivizēta un jūs dzirdat skaņu. Tiek parādīts attēls, kas norāda, ka video nav nosūtīts. Videozvana laikā jūs jebkurā brīdī varat aktivizēt vai deaktivizēt video sūtīšanu.

2. Lai pārtrauktu videozvanu, nospiediet beigu taustiņu.

Arī tad, ja videozvana laikā atsakāt video sūtīšanu, par zvanu tik un tā tiek pieprasīta samaksa kā par videozvanu. Noskaidrojiet izmaksas pie tīkla operatora vai pakalpojumu sniedzēja.

## lespējas videozvana laikā

Videozvana laikā izvēlieties lespējas un kādu no pieejamajām iespējām.

# Video sūtīšana

Balss zvana laikā zvana adresātam var nosūtīt video tiešraidi. Lai sūtītu video, zvana adresātam jābūt saderīgai mobilai ierīcei un adresāta SIP adresei jābūt jūsu kontaktu sarakstā. Ja adresāta SIP adreses nav jūsu sarakstā, ievadiet to.

Izvēlieties **lespējas** > Video sūtīšana. Tālrunis sūta uzaicinājumu, un displejā tiek parādīts *Sūta uzaicināj*. Ja adresāts pieņem uzaicinājumu, tiek parādīts jautājums Vai sākt video sūtīšanu?. Izvēlieties **Jā**, un tālrunis sāk video sūtīšanu. Audio informācija tiek nosūtīta uz skaļruni.

Lai apturētu video sūtīšanu, izvēlieties **Pauze**. Vidējais izvēles taustiņš pārtop par **Turpināt**.

Lai atsāktu video sūtīšanu, izvēlieties **Turpināt**. Vidējais izvēles taustiņš pārtop par **Pauze**.

Lai pārtrauktu video sūtīšanas sesiju, izvēlieties **Apturēt**. Abu dalībnieku tālruņos tiek parādīts paziņojums *Video sūtīšana pārtraukta*.

Lai noskaidrotu pakalpojuma pieejamību un izmaksas, kā arī to abonētu, sazinieties ar tīkla operatoru vai pakalpojumu sniedzēju.

# 4. Teksta ievadīšana

Lai ievadītu tekstu (piem., rakstot īsziņu), var izmantot tradicionālo vai jutīgo teksta ievades metodi. Kad rakstāt tekstu, izvēlieties un turiet nospiestu taustiņu **lespējas**, lai pārslēgtos no tradicionālās teksta ievades metodes, kuras apzīmējums ir vai jutīgo teksta ievades metodi, kuras apzīmējums ir is uz jutīgo teksta ievades metodi, kuras apzīmējums ir teksta ievades metode netiek nodrošināta visām valodām.

Rakstzīmju veidu norāda 2007, 2007 un 2007. Lai mainītu burtu reģistru, nospiediet #. Lai pārslēgtos no burtu režīma uz ciparu režīmu, kura apzīmējums ir nospiediet un turiet nospiestu taustiņu #, un izvēlieties *Ciparu režīms*. Lai pārslēgtos no ciparu režīma uz burtu režīmu, nospiediet un turiet nospiestu taustiņu #.

Lai uzstādītu rakstīšanas valodu, izvēlieties **lespējas** > Rakstīšanas valoda.

### Tradicionālā teksta ievade

Nospiediet cipara taustiņu 1–9 tik reižu, cik nepieciešams, lai ievadītu vajadzīgo rakstzīmi. Pieejamās rakstzīmes ir atkarīgas no izvēlētās rakstīšanas valodas. Ja nākamais vajadzīgais burts atrodas uz tā paša taustiņa, kur iepriekšējais, pagaidiet, līdz tiek parādīts kursors, un ievadiet burtu. Biežāk izmantotās pieturzīmes un speciālās rakstzīmes var ievadīt, spiežot taustiņu1.

### Jutīgā teksta ievade

Jutīgā teksta ievade notiek, pamatojoties uz tālrunī iebūvētu vārdnīcu, kurā varat pievienot jaunus vārdus.

 Sāciet rakstīt vārdu, lietojot taustiņus 2–9. Lai ievadītu burtu, katru taustiņu spiediet vienu reizi. Tālrunis parāda \* vai burtu, ja tam ir atsevišķa vārda nozīme. Ievadītie burti tiek parādīti ar pasvītrojumu. 2. Kad esat pabeidzis rakstīt vārdu un esat uzrakstījis to pareizi, lai apstiprinātu, nospiediet **0**, pievienojot atstarpi.

Ja vārds nav pareizs, vairākkārt nospiediet taustiņu \* un izvēlieties vārdu no saraksta.

Ja aiz vārda ir jautājuma zīme (?), vārdnīcā šāda vārda nav. Lai vārdu pievienotu vārdnīcai, izvēlieties **Burtot**. Ievadiet vārdu, izmantojot tradicionālo teksta ievadi, un izvēlieties **Saglabāt**.

Lai uzrakstītu salikteni, ievadiet vārda pirmo daļu un apstipriniet to, ritinot pa labi. Uzrakstiet vārda otru daļu un apstipriniet vārdu.

3. Sāciet rakstīt nākamo vārdu.

# 5. Pārvietošanās pa izvēlnēm

Tālrunis piedāvā plašu funkciju klāstu, kas sagrupētas izvēlnēs.

1. Lai piekļūtu izvēlnei, izvēlieties **Izvēlne**.

Lai mainītu izvēļņu skatu, izvēlieties **lespējas** > Galv. izvēlnes skats > Saraksts, Režģis vai Režģis ar apzīmēj. vai Cilne.

Lai pārkārtotu izvēlni, izvēlieties **lespējas** > *Pārkārtot*. Ritiniet līdz izvēlnei, kuru vēlaties pārvietot, un izvēlieties **Pārvietot**. Ritiniet līdz vietai, uz kuru jāpārvieto izvēlne, un izvēlieties **Labi**. Lai saglabātu izmaiņas, izvēlieties **Gatavs** > **Jā**.

- 2. Ritiniet izvēlni un izvēlieties iespēju (piem., Uzstādījumi).
- 3. Ja izvēlētajai izvēlnei ir apakšizvēlnes, izvēlieties vajadzīgo (piem., Zvani).
- 4. Ja izvēlētajai apakšizvēlnei arī ir apakšizvēlnes, atkārtojiet 3. soli.
- 5. Izvēlieties vajadzīgo uzstādījumu.
- 6. Lai atgrieztos iepriekšējā izvēlnes līmenī, izvēlieties **Atpakaļ**. Lai izietu no izvēlnes, izvēlieties **Iziet**.

# 6. Ziņapmaiņa

Varat lasīt, rakstīt, sūtīt un saglabāt īsziņas, multiziņas, e-pasta ziņas, audioziņas un zibziņas. Visas ziņas ir sakārtotas mapēs.

# ∎ Ziņa

#### Ziņas izveide

Veidojot jaunu ziņu, pēc noklusējuma tiek izveidota īsziņa, taču, pievienojot failus, tā automātiski tiek pārvērsta par multiziņu.

# <u>Īsziņas (SMS)</u>

Izmantojot īsziņu pakalpojumu (SMS), varat nosūtīt un saņemt īsziņas, kā arī saņemt ziņas, kurās ir attēli (tīkla pakalpojums).

Lai varētu nosūtīt īsziņas vai SMS e-pasta ziņas, ir jāsaglabā ziņu centra numurs. Sk. Ziņu uzstādījumi 33. lpp.

Lai saņemtu informāciju par SMS e-pasta pakalpojuma pieejamību, kā arī to abonētu, sazinieties ar pakalpojumu sniedzēju. Kā saglabāt e-pasta adresi katalogā *Kontakti*, sk. Datu saglabāšana 36. lpp.

lerīce nodrošina iespēju sūtīt īsziņas, kuru garums pārsniedz vienas ziņas rakstzīmju limitu. Garākas ziņas tiek nosūtītas kā divu vai vairāku ziņu virkne. Pakalpojumu sniedzējs var pieprasīt atbilstošu samaksu. Rakstzīmes ar diakritiskajām un citām zīmēm, kā arī dažu valodu rakstzīmes aizņem vairāk vietas, tādējādi tiek samazināts vienā ziņā nosūtāmo rakstzīmju skaitu.

Indikators displeja augšdaļā rāda, cik rakstzīmju vēl atlicis un cik ziņu būs nepieciešams šī teksta nosūtīšanai. Piem., 673/2 nozīmē, ka ir atlikušas 673 rakstzīmes un ka ziņa tiks nosūtīta kā divas secīgas ziņas.

#### Īsziņas rakstīšana un sūtīšana

- 1. Izvēlieties Izvēlne > Ziņapmaiņa > Izveidot ziņu > Ziņa.
- 2. Laukā Kam: ievadiet vienu vai vairākus tālruņu numurus. Lai paņemtu tālruņa numuru no atmiņas, izvēlieties **Pievienot**.
- 3. levadiet ziņas tekstu laukā Teksts:

Lai lietotu teksta veidni, ritiniet uz leju un izvēlieties lelikt.

4. Lai nosūtītu ziņu, izvēlieties Sūtīt vai nospiediet zvanīšanas taustiņu.

#### Īsziņas lasīšana un atbildēšana uz to

1. Lai apskatītu saņemto ziņu, izvēlieties **Parādīt**. Lai to skatītu vēlāk, izvēlieties **Iziet**.

Lai ziņu lasītu vēlāk, izvēlieties **Izvēlne** > Ziņapmaiņa > Iesūtne.

- 2. Lai atbildētu uz ziņu, izvēlieties **Atbildēt**. Uzrakstiet atbildes ziņu. Lai pievienotu failu, ritiniet uz leju un izvēlieties **lelikt**.
- 3. Lai nosūtītu ziņu, izvēlieties Sūtīt vai nospiediet zvanīšanas taustiņu.

# Multiziņas (MMS)

Multiziņas var saņemt un apskatīt tikai ierīcēs, kas nodrošina saderīgas funkcijas. Ziņu izskats var atšķirties atkarībā no saņemošās ierīces.

Multiziņā var iekļaut vairākus pielikumus.

Informāciju par multiziņu pakalpojuma (MMS, tīkla pakalpojuma) pieejamību un abonēšanu saņemsit no pakalpojumu sniedzēja.

#### Multiziņas rakstīšana un sūtīšana

Mobilais tīkls var ierobežot multiziņu lielumu. Ja ziņā ievietotais attēls pārsniedz limitu, ierīce var samazināt attēlu, lai to varētu nosūtīt multiziņā.

- 1. Izvēlieties **Izvēlne** > Ziņapmaiņa > Izveidot ziņu > Ziņa.
- Laukā Kam: ievadiet vienu vai vairākus tālruņu numurus vai e-pasta adreses. Lai paņemtu tālruņa numuru vai e-pasta adresi no atmiņas, izvēlieties Pievienot.
- 3. Uzrakstiet ziņu. Lai pievienotu failu, ritiniet uz leju un izvēlieties lelikt.
- 4. Lai pirms ziņas nosūtīšanas to apskatītu, izvēlieties lespējas > Apskatīt.
- 5. Lai nosūtītu ziņu, izvēlieties **Sūtīt** vai nospiediet zvanīšanas taustiņu.

#### Ziņas sūtīšana

Autortiesību aizsardzības likumi, iespējams, nepieļauj kādu attēlu, mūzikas (ieskaitot zvana signālus) un cita satura kopēšanu, modificēšanu, pārvietošanu vai pārsūtīšanu.

Lai nosūtītu ziņu, izvēlieties **Sūtīt**. Tālrunis saglabā ziņu mapē *Izsūtne*, un sākas sūtīšana.

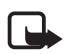

Piezīme. Ierīce var norādīt, ka ziņa ir nosūtīta uz ierīcē ieprogrammēto ziņu centra numuru. Tā, iespējams, nenorāda, vai adresāts ir saņēmis ziņu. Lai saņemtu plašāku informāciju par ziņapmaiņas pakalpojumiem, sazinieties ar pakalpojumu sniedzēju. Ja ziņas sūtīšana tiek pārtraukta, tālrunis dažas reizes mēģina atkārtot ziņas sūtīšanu. Ja šie mēģinājumi neizdodas, ziņa paliek mapē *Izsūtne*. Lai atceltu mapē *Izsūtne* esošo ziņu sūtīšanu, ritiniet līdz vajadzīgajai ziņai un izvēlieties **Iespējas** > Atcelt sūtīšanu.

#### Multiziņas lasīšana un atbildēšana uz to

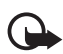

. Svarīgi! Esiet piesardzīgs, atverot ziņas. Multiziņu objektos var būt ļaunprātīga programmatūra, vai tie var citādi kaitēt ierīcei vai datoram.

1. Lai apskatītu saņemto ziņu, izvēlieties **Parādīt**. Lai to skatītu vēlāk, izvēlieties **Iziet**.

Lai ziņu skatītu vēlāk, izvēlieties **Izvēlne** > Ziņapmaiņa > Iesūtne.

2. Lai apskatītu visu ziņu, kurā ir iekļauta prezentācija, izvēlieties Atskaņot.

Lai apskatītu prezentācijas failus vai pielikumus, izvēlieties **lespējas** > *Objekti* vai *Pielikumi*.

- 3. Lai atbildētu uz ziņu, izvēlieties **Atbildēt**. Uzrakstiet atbildes ziņu. Lai atbildei pievienotu failu, ritiniet uz leju un izvēlieties **lelikt**.
- 4. Lai nosūtītu ziņu, izvēlieties Sūtīt vai nospiediet zvanīšanas taustiņu.

# Zibziņas

Zibziņas ir īsziņas, kas pēc saņemšanas uzreiz tiek parādītas ekrānā. Zibziņas netiek automātiski saglabātas.

#### <u>Ziņas rakstīšana</u>

Izvēlieties **Izvēlne** > *Ziņapmaiņa* > *Izveidot ziņu* > *Zibziņa*. Ievadiet adresāta tālruņa numuru un rakstiet ziņu.

#### Ziņas saņemšana

Par saņemtu zibziņu informē teksts *Ziņa:* un daži vārdi no ziņas sākuma. Lai izlasītu ziņu, izvēlieties **Lasīt**. Lai izmantotu tālruņu numurus un adreses no pašreizējās ziņas, izvēlieties **lespējas** > *Lietot detaļu*. Lai saglabātu ziņu, izvēlieties **Saglabāt** un mapi, kurā tā jāsaglabā.

# Nokia Xpress audio ziņapmaiņa

Izmantojot multiziņu pakalpojumu, var ērti izveidot un nosūtīt audioziņu. Lai varētu izmantot audioziņas, ir jāaktivizē multiziņu pakalpojums).

#### Ziņas izveide

- Izvēlieties Izvēlne > Ziņapmaiņa > Izveidot ziņu > Audioziņa. Tiek atvērts ierakstītājs. Kā lietot ierakstītāju, sk. Balss ieraksti 57. lpp.
- 2. Pasakiet ziņu.
- 3. Laukā Kam: ievadiet vienu vai vairākus tālruņu numurus vai izvēlieties Pievienot, lai paņemtu numuru.
- 4. Lai nosūtītu ziņu, izvēlieties Sūtīt vai nospiediet zvanīšanas taustiņu.

#### Ziņas noklausīšanās

Lai atvērtu saņemto audioziņu, izvēlieties **Atskaņot**. Ja ir saņemtas vairākas ziņas, izvēlieties **Parādīt** > **Atskaņot**. Lai ziņu noklausītos vēlāk, izvēlieties **Iziet**.

### Pilna atmiņa

Ja saņemat ziņu un ziņu atmiņa ir pilna, tiek parādīts paziņojums Atmiņa pilna. Nevar saņemt ziņas.. Lai vispirms izdzēstu vecās ziņas, izvēlieties Labi > Jā un mapi. Ritiniet līdz vajadzīgajai ziņai un izvēlieties Dzēst. Lai izdzēstu multiziņu, izvēlieties Atzīmēt. Atzīmējiet visas ziņas, kas jāizdzēš, un izvēlieties lespējas > Dzēst atzīmēto.

## Mapes

Tālrunis saņemtās ziņas saglabā mapē lesūtne.

Vēl nenosūtītās ziņas tiek saglabātas mapē Izsūtne.

Kā uzstādīt, lai tālrunis nosūtītās ziņas saglabā mapē Nosūtītās ziņas, sk. nodaļas Vispārīgie uzstādījumi sadaļā Sagl. nosūtītās ziņas 33. lpp.

Lai rediģētu un nosūtītu tās ziņas, kuras esat rakstījis un saglabājis mapē Melnraksti, izvēlieties **Izvēlne** > Ziņapmaiņa > Melnraksti.

Ziņas var pārvietot uz mapi Saglabātās ziņas. Lai sakārtotu mapes Saglabātās ziņas apakšmapes, izvēlieties **Izvēlne** > Ziņapmaiņa > Saglabātās ziņas. Lai pievienotu mapi, izvēlieties **Iespējas** > Pievienot mapi. Lai izdzēstu vai pārdēvētu mapi, ritiniet līdz vajadzīgajai mapei un izvēlieties **Iespējas** > Dzēst mapi vai Pārdēvēt mapi.

Tālrunī ir veidnes. Lai piekļūtu veidņu sarakstam, izvēlieties **Izvēlne** > *Ziņapmaiņa* > *Izveidot ziņu* > *Veidnes*. Lai izveidotu jaunu veidni, rakstiet ziņu un izvēlieties **Iespējas** > *Saglabāt ziņu* > *Saglabāt kā veidni*.

# E-pasta programma

E-pasta programmas darbību un piekļuvi e-pasta kontam nodrošina pakešdatu savienojums (tīkla pakalpojums). Šī e-pasta programma atšķiras no īsziņu e-pasta funkcijas. Lai tālrunī izmantotu e-pasta funkciju, nepieciešama saderīga e-pasta sistēma.

Izmantojot tālruni, varat rakstīt, sūtīt un lasīt e-pasta ziņas. Tālrunis nodrošina e-pasta serverus POP3 un IMAP4. Šī programma nenodrošina taustiņu toņu funkciju.

Lai varētu sūtīt un saņemt e-pasta ziņas, ir jāizveido jauns e-pasta konts vai jāizmanto esošais konts. Sazinieties ar e-pasta pakalpojumu sniedzēju, lai saņemtu informāciju par sava e-pasta konta pieejamību.

Sazinieties ar e-pasta pakalpojumu sniedzēju, lai noskaidrotu, kādi ir jūsu e-pasta uzstādījumi. E-pasta konfigurācijas uzstādījumus var saņemt konfigurācijas ziņā. Sk. Konfigurācijas uzstādījumu pakalpojums 10. lpp.

Lai aktivizētu e-pasta uzstādījumus, izvēlieties **Izvēlne** > Ziņapmaiņa > Ziņu uzstādījumi > E-pasta ziņas. Sk. E-pasta ziņas 35. lpp.

#### E-pasta uzstādīšanas vednis

Ja tālrunī e-pasta uzstādījumi nav definēti, e-pasta uzstādīšanas vednis sāk darboties automātiski, vai arī varat vedni atvērt, izvēloties **lzvēlne** > Ziņapmaiņa > E-pasta pastk. > **lespējas** > Pievienot pastkasti > E-pasta uzst. vednis.

Lai uzstādījumus ievadītu manuāli, izvēlieties **Izvēlne** > Ziņapmaiņa > E-pasta pastk. > **Iespējas** > Pievienot pastkasti > Izveidot manuāli.

E-pasta programmai nepieciešams interneta piekļuves punkts bez starpniekservera. WAP piekļuves punktos parasti ir iekļauti starpniekserveri, un tie nedarbojas ar e-pasta programmu.

#### <u>E-pasta ziņu rakstīšana un sūtīšana</u>

E-pasta ziņu varat rakstīt pirms savienojuma izveides ar e-pasta pakalpojumu; vai arī varat vispirms izveidot savienojumu ar pakalpojumu un pēc tam rakstīt un sūtīt e-pasta ziņas.

- 1. Izvēlieties **Izvēlne** > Ziņapmaiņa > Izveidot ziņu > E-pasta ziņa.
- 2. levadiet adresāta e-pasta adresi, tēmu un e-pasta ziņas tekstu. Lai pievienotu failu, izvēlieties **lelikt** un tad kādu no iespējām.

3. Lai nosūtītu e-pasta ziņu, izvēlieties Sūtīt.

Ja ir definēts vairāk nekā viens e-pasta konts, izvēlieties kontu, no kura jānosūta e-pasta ziņa.

Lai saglabātu e-pasta ziņu, izvēlieties **lespējas** > Saglabāt ziņu. Lai rediģētu vai turpinātu rakstīt e-pasta ziņu vēlāk, izvēlieties Kā melnrakstu.

Lai nosūtītu e-pasta ziņu, kas saglabāta melnrakstu mapē, izvēlieties **Izvēlne** > *Ziņapmaiņa* > *Melnraksti* un vajadzīgo ziņu.

#### E-pasta ziņu lejupielāde

1. Lai lejupielādētu savā e-pasta kontā saņemtās e-pasta ziņas, izvēlieties Izvēlne > Ziņapmaiņa.

Ja ir definēts vairāk nekā viens e-pasta konts, izvēlieties kontu, no kura lejupielādēt e-pasta ziņas.

Vispirms e-pasta programma lejupielādē tikai e-pasta virsrakstus.

2. Izvēlieties e-pasta ziņu un nospiediet **Atvērt**, lai lejupielādētu visu e-pasta ziņu.

#### E-pasta ziņu lasīšana un atbildēšana uz tām

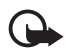

Svarīgi! Esiet piesardzīgs, atverot ziņas. E-pasta ziņās var būt ļaunprātīga programmatūra, vai tās var citādi kaitēt ierīcei vai datoram.

- 1. Izvēlieties **Izvēlne** > *Ziņapmaiņa*, konta nosaukumu un vajadzīgo ziņu.
- Lai atbildētu uz e-pasta ziņu, izvēlieties lespējas > Atbildēt. Apstipriniet vai rediģējiet e-pasta adresi un tēmu un pēc tam uzrakstiet atbildi.
- 3. Lai nosūtītu ziņu, izvēlieties Sūtīt.

Lai pārtrauktu savienojumu ar e-pasta pastkasti, izvēlieties **lespējas** > *Atvienoties*.

## Tērzēšana

Tērzēšana (Instant messaging — IM) (tīkla pakalpojums) ir veids, kā nosūtīt īsu, vienkāršu teksta ziņu tiešsaistes lietotājiem. Pakalpojums ir jāabonē, un jums jāreģistrējas tam tērzēšanas pakalpojumam, kuru vēlaties izmantot. Sazinieties ar pakalpojumu sniedzēju, lai saņemtu plašāku informāciju par tērzēšanas pakalpojumu abonēšanu.

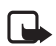

**Piezīme.** lespējams, ka jums nav nodrošināta piekļuve visām šajā rokasgrāmatā aprakstītajām iespējām, jo piekļuve ir atkarīga no jūsu abonētā tērzēšanas pakalpojuma.

## Balss ziņas

Balss pastkaste ir tīkla pakalpojums, kas ir jāabonē, lai to lietotu. Plašāku informāciju lūdziet pakalpojumu sniedzējam.

Lai izsauktu balss pastkasti, izvēlieties **Izvēlne** > *Ziņapmaiņa* > *Balss ziņas* > *Noklaus. balss ziņas*. Lai ievadītu, sameklētu vai rediģētu savu balss pastkastes numuru, izvēlieties *Balss pastkastes nr.* 

Ja tīkls nodrošina šo funkciju, 🔍 apzīmē jaunas balss ziņas. Lai izsauktu balss pastkastes numuru, nospiediet Klausīties.

### Infoziņas

No pakalpojumu sniedzēja varat saņemt ziņas par dažādām tēmām (tīkla pakalpojums). Lai saņemtu plašāku informāciju, sazinieties ar pakalpojumu sniedzēju. Izvēlieties **Izvēlne** > Ziņapmaiņa > Infoziņas un kādu no pieejamajām iespējām.

### Pakalpojumu komandas

levadiet un nosūtiet pakalpojumu sniedzējam pakalpojumu pieprasījumus (USSD komandas), piem., tīkla pakalpojumu aktivizēšanas komandas. Izvēlieties Izvēlne > Ziņapmaiņa > Pak. komandas.

#### Ziņu dzēšana

Lai izdzēstu ziņas, izvēlieties **Izvēlne** > *Ziņapmaiņa* > *Dzēst ziņas* > *Pa ziņai* un izdzēsiet atsevišķas ziņas, *Pa mapei* un izdzēsiet visas ziņas no mapes vai *Visas ziņas*.

### SIM ziņas

SIM ziņas ir īpašas īsziņas, kas tiek saglabātas SIM kartē. Šīs ziņas var kopēt vai pārvietot uz tālruņa atmiņu, taču ne pretēji. Lai lasītu SIM ziņas, izvēlieties Izvēlne > Ziņapmaiņa > Iespējas > SIM ziņas.

# Ziņu uzstādījumi

#### Vispārīgie uzstādījumi

Vispārīgie uzstādījumi ir kopēji īsziņām un multiziņām.

Izvēlieties **Izvēlne** > *Ziņapmaiņa* > *Ziņu uzstādījumi* > *Kopēji uzstādījumi* un kādu no šīm iespējām:

Sagl. nosūtītās ziņas > Jā — lai tālrunis nosūtītās ziņas saglabātu mapē Nosūtītās ziņas.

Nosūt. ziņu pārrakst. > Atļauta — lai uzstādītu tālruni tā, ka tas vecās nosūtītās ziņas pārraksta ar jaunajām, ja ziņu atmiņa ir pilna. Šis uzstādījums tiek parādīts tikai tad, ja izvēlaties Sagl. nosūtītās ziņas > Jā.

Fonta lielums – lai izvēlētos ziņās lietoto burtu lielumu.

*Izlases adresāts* — lai, sūtot ziņas, definētu viegli pieejamus ziņu adresātus vai grupas.

Grafiskie smaidiņi > Jā — lai tāl<br/>runis aizstātu no rakstzīmēm veidotos smaidiņus ar grafiskiem smaidiņi<br/>em.

# <u>Īsziņas</u>

Īsziņu uzstādījumi nosaka īsziņu un SMS e-pasta ziņu sūtīšanu, saņemšanu un apskati.

Izvēlieties **Izvēlne** > Ziņapmaiņa > Ziņu uzstādījumi > Īsziņas un kādu no šīm iespējām:

 $Piegādes atskaites > J\overline{a}$  — lai pieprasītu tīklam nosūtīt jūsu ziņu piegādes atskaites (tīkla pakalpojums).

Ziņu centri > Pievienot centru — lai uzstādītu ziņu centra tālruņa numuru un nosaukumu, kas ir nepieciešams īsziņu sūtīšanai. Šo numuru var uzzināt no pakalpojumu sniedzēja.

Lietotais ziņu centrs — lai izvēlētos lietoto ziņu centru.

Ziņas derīgums — lai norādītu, cik ilgi tīklam jāmēģina piegādāt ziņu.

Ziņas sūtīt kā — lai izvēlētos ziņu sūtīšanas formātu: Tekstu, Peidžerziņu vai Faksu (tīkla pakalpojums).

Lietot pakeš<br/>datus >  $J\bar{a}$  — lai kā ieteicamo SMS datu nesēju uzstādītu GPRS.

Rakstzīmju nodroš. > Pilns — lai visas ziņās iekļautās rakstzīmes tiktu nosūtītas tā, kā tās ir redzamas. Ja izvēlaties *Daļējs*, rakstzīmes ar garumzīmēm un citām diakritiskajām zīmēm, iespējams, tiks pārvērstas par citām rakstzīmēm.

Atb. pa to pašu cen. >  $J\bar{a}$  — lai ļautu ziņas saņēmējam nosūtīt jums atbildi, izmantojot jūsu ziņu centru (tīkla pakalpojums).

#### <u>Multiziņas</u>

Multiziņu uzstādījumi nosaka ziņu sūtīšanu, saņemšanu un apskati. Multiziņu konfigurācijas uzstādījumus var saņemt kā konfigurācijas ziņu. Sk. Konfigurācijas uzstādījumu pakalpojums 10. lpp. Uzstādījumus var ievadīt arī manuāli. Sk. Konfigurācija 48. lpp.

Izvēlieties **Izvēlne** > *Ziņapmaiņa* > *Ziņu uzstādījumi* > *Multiziņas* un kādu no šīm iespējām:

 $Piegādes atskaites > J\overline{a}$  — lai pieprasītu tīklam nosūtīt jūsu ziņu piegādes atskaites (tīkla pakalpojums).

*MMS izveides režīms* — lai aizliegtu vai atļautu ziņai pievienot dažādus multiziņu tipus.

Att. liel. multiziņā — lai norādītu attēlu lielumu multiziņās.

Noklus. slaida ilgums – lai norādītu multiziņu slaidu standarta rādīšanas ilgumu.

Atļaut MMS saņemš. — lai saņemtu multiziņas vai bloķētu to saņemšanu, izvēlieties Jā vai Nē. Ja izvēlaties Mājas tīklā, multiziņas nevar saņemt, atrodoties ārpus mājas tīkla. Multiziņu pakalpojuma noklusējuma uzstādījums parasti ir Mājas tīklā. Šīs izvēlnes pieejamība ir atkarīga no tālruņa.

*lenākošās multiziņas* — lai norādītu, kā tiek izgūtas multiziņas. Šis uzstādījums netiek rādīts, ja funkcijas Atļaut MMS saņemš. uzstādījums ir Nē.

Atļaut reklāmas — lai saņemtu reklāmas vai aizliegtu to saņemšanu. Šis uzstādījums netiek rādīts, ja Atļaut MMS saņemš. uzstādījums ir Nē vai Ienākošās multiziņas uzstādījums ir Atteikt.

Konfigurācijas uzst. > Konfigurācija — tiek parādītas tikai tās konfigurācijas, kas nodrošina multiziņas. Izvēlieties multiziņu pakalpojumu sniedzēju vai Noklusējums. Izvēlieties Konts un MMS kontu, kas ir norādīts aktīvajos konfigurācijas uzstādījumos.

#### <u>E-pasta ziņas</u>

Šie uzstādījumi nosaka e-pasta ziņu sūtīšanu, saņemšanu un apskati. Uzstādījumus var saņemt konfigurācijas ziņas veidā. Sk. Konfigurācijas uzstādījumu pakalpojums 10. lpp. Uzstādījumus var ievadīt arī manuāli. Sk. Konfigurācija 48. lpp.

Izvēlieties **Izvēlne** > *Ziņapmaiņa* > *Ziņu uzstādījumi* > *E-pasta ziņas* un kādu no šīm iespējām:

Jauns e-pasta paziņ. — lai izvēlētos, vai, saņemot jaunu e-pasta ziņu, rādīt paziņojumu.

Atļaut pasta saņemš. — lai izvēlētos, vai e-pasta ziņas var saņemt svešā tīklā vai tikai mājas tīklā.

Atbildēt ar oriģ. ziņu — lai izvēlētos, vai atbildē iekļaut oriģinālo ziņu.

Att. liel. e-pasta ziņā — lai izvēlētos attēlu lielumu e-pasta ziņās.

*Rediģēt pastkastes* — lai pievienotu jaunas pastkastes vai rediģētu to, kas tiek lietota.

# 7. Kontakti

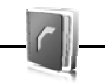

Vārdus un tālruņu numurus (kontaktus) var saglabāt tālruņa atmiņā vai SIM kartes atmiņā.

Tālruņa atmiņā kontaktiem var pievienot papildu informāciju, piem., dažādus tālruņu numurus un teksta objektus. Noteiktam kontaktu skaitam var saglabāt arī attēlu.

SIM kartes atmiņā var saglabāt vārdus, katram no tiem pievienojot vienu tālruņa numuru. SIM kartē saglabātie kontakti tiek apzīmēti ar  $\blacksquare$ .

### Kontakta meklēšana

Izvēlieties **Izvēlne** > *Kontakti* > *Vārdi*. Ritiniet kontaktu sarakstu vai ievadiet pirmos meklējamā vārda burtus.

## Vārdu un tālruņu numuru saglabāšana

Vārdi un tālruņu numuri tiek saglabāti izmantotajā atmiņā. Lai saglabātu vārdu un tālruņa numuru, izvēlieties **Izvēlne** > *Kontakti* > Vārdi > **Iespējas** > *Pievienot kontaktu*.

### Datu saglabāšana

Tālruņa atmiņā kontaktam var pievienot dažādus tālruņu numurus, signālu vai videoklipu un īsas teksta piezīmes.

Pirmais saglabātais numurs tiek automātiski uzstādīts kā galvenais numurs; to norāda rāmītis ap numura veida indikatoru (piem., 🝙). Izvēloties vārdu kontaktu katalogā (piem., lai piezvanītu), tiek lietots galvenais numurs, ja nenorādāt citu.

Lietojamai atmiņai jābūt Tālrunis vai Tālrunis un SIM. Sk. Uzstādījumi 37. lpp.

Izvēlieties kontaktu, kuram pievienosit datus, un **Detaļas** > **Iespējas** > *Pievienot detaļu*. Izvēlieties kādu no pieejamajām iespējām.

# Kontaktu kopēšana vai pārvietošana

Vārdus un tālruņu numurus var pārvietot un kopēt no tālruņa atmiņas SIM kartes atmiņā un pretēji. SIM kartē var saglabāt vārdus, katram no tiem pievienojot vienu tālruņa numuru.

Lai kontaktus pārvietotu vai kopētu pa vienam, izvēlieties **Izvēlne** > *Kontakti* > *Vārdi.* Ritiniet līdz kontaktam un izvēlieties **Iespējas** > *Pārvietot kontaktu* vai *Kopēt kontaktu.* 

Lai pārvietotu vai kopētu vairākus kontaktus, izvēlieties **Izvēlne** > Kontakti > Vārdi. Ritiniet līdz kontaktam un izvēlieties **Iespējas** > Atzīmēt. Atzīmējiet pārējos kontaktus un izvēlieties **Iespējas** > Pārvietot atzīmēto vai Kopēt atzīmēto.

Lai pārvietotu vai kopētu visus kontaktus, izvēlieties **Izvēlne** > Kontakti > Pārv. kontaktus vai Kopēt kontaktus.

# Kontakta datu rediģēšana

Meklējiet kontaktu un izvēlieties **Detaļas**. Lai rediģētu vārdu, numuru, teksta piezīmi vai mainītu attēlu, izvēlieties **lespējas** > *Rediģēt*. Lai mainītu numura veidu, ritiniet līdz vajadzīgajam numuram un izvēlieties **lespējas** > *Mainīt tipu*. Lai izvēlēto numuru uzstādītu kā galveno numuru, izvēlieties *Uzstādīt kā galveno*.
# Sinhronizēšana

Sinhronizējiet kalendāru, kontaktus un piezīmes ar attālo interneta serveri (tīkla pakalpojums). Plašāku informāciju sk. Sinhronizēšana no servera 45. lpp.

## Kontaktu dzēšana

Lai izdzēstu visus tālruņa vai SIM kartes atmiņā saglabātos kontaktus un tiem pievienotos datus, izvēlieties **Izvēlne** > *Kontakti* > *Dzēst visus kont.* > *No tālruņa atmiņas* vai *No SIM kartes*.

Lai izdzēstu kontaktu, atrodiet to un izvēlieties **lespējas** > Dzēst kontaktu.

Lai izdzēstu numuru, teksta piezīmi vai kontaktam pievienoto attēlu, atrodiet kontaktu un izvēlieties **Detaļas**. Ritiniet līdz vajadzīgajiem datiem, izvēlieties **lespējas** > *Dzēst* un kādu no pieejamajām iespējām.

## Vizītkartes

Personas kontaktinformāciju vizītkartes veidā var nosūtīt uz saderīgu ierīci, kura nodrošina standartu vCard, kā arī saņemt no šādas ierīces.

Lai sūtītu vizītkarti, sameklējiet kontaktu, kura informācija jānosūta, un izvēlieties **Detaļas** > **lespējas** > *Sūtīt vizītkarti.* 

Kad esat saņēmis vizītkarti, izvēlieties **Parādīt** > **Saglabāt**, lai saglabātu vizītkarti tālruņa atmiņā. Lai izmestu vizītkarti, izvēlieties **Iziet** > **Jā**.

# Uzstādījumi

Izvēlieties Izvēlne > Kontakti > Uzstādījumi un kādu no šīm iespējām:

Lietojamā atmiņa — lai izvēlētos, kura atmiņa (SIM kartes vai tālruņa) jāizmanto kontaktu saglabāšanai. Lai izmantotu vārdus un numurus no abām atmiņām, izvēlieties *Tālrunis un SIM*. Šādā gadījumā vārdi un numuri tiek saglabāti tālruņa atmiņā.

Kontaktu skats - lai izvēlētos, kā katalogā Kontakti tiek parādīti vārdi un numuri.

*Vārda uzrādīšana* — lai norādītu, vai vispirms jāparāda kontaktpersonas vārds vai uzvārds.

Fonta lielums – lai uzstādītu burtu lielumu kontaktu sarakstā.

Atmiņas statuss - lai apskatītu brīvo un aizņemto vietu atmiņā.

# Grupas

Izvēlieties **Izvēlne** > Kontakti > Grupas, lai sakārtotu atmiņā saglabātos vārdus un tālruņu numurus zvanītāju grupās ar atšķirīgiem zvana signāliem un grupu attēliem.

# Ātrie zvani

Lai ātrā zvana taustiņam piešķirtu numuru, izvēlieties **Izvēlne** > Kontakti > Ātrie zvani un ritiniet līdz vajadzīgajam ātrā zvana numuram.

Izvēlieties **Piešķirt** vai, ja numurs jau ir piešķirts taustiņam, izvēlieties **Iespējas** > *Mainīt*. Izvēlieties **Meklēt** un kontaktu, kas jāpiešķir. Ja funkcija *Ātrā zvanīšana* ir izslēgta, tālrunis piedāvā to aktivizēt. Sk. arī nodaļas Zvani sadaļu *Ātrā zvanīšana* 46. lpp.

Kā piezvanīt, izmantojot ātro zvanu taustiņus, sk. Ātrie zvani 20. lpp.

# 8. Žurnāls

Tālrunis reģistrē neatbildētos, saņemtos un veiktos zvanus, ja tīkls nodrošina šo funkciju, tālrunis ir ieslēgts un atrodas tīkla uztveršanas zonā.

Lai apskatītu informāciju par zvaniem, izvēlieties **Izvēlne** > Žurnāls > Neatbildētie zv., Saņemtie zvani vai Zvanītie numuri. Lai apskatītu pēdējos neatbildētos un saņemtos zvanus, kā arī izsauktos numurus hronoloģiskā secībā, izvēlieties Zvanu žurnāls. Lai apskatītu pēdējos kontaktus, kuriem ir sūtītas ziņas, izvēlieties Ziņu adresāti.

Lai apskatītu informāciju par pēdējiem sakariem, izvēlieties **Izvēlne** > Žurnāls > Zvanu ilgums, Pakešdatu skait. vai Pakešd.sav. taim.

Lai apskatītu, cik daudz īsziņu un multiziņu esat nosūtījis un saņēmis, izvēlieties Izvēlne > Žurnāls > Ziņu žurnāls.

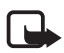

**Piezīme.** Faktiskais pakalpojumu sniedzēja rēķins par sarunām un pakalpojumiem var atšķirties atkarībā no tīkla iespējām, aprēķinu noapaļošanas metodēm, nodokļiem u.c.

# 9. Uzstādījumi

## Profili

Tālrunī ir dažādas uzstādījumu grupas, ko sauc par profiliem un kas ļauj pielāgot tālruņa signālus dažādiem notikumiem un vidēm.

Izvēlieties **Izvēlne** > *Uzstādījumi* > *Profili*, vajadzīgo profilu un kādu no šīm iespējām:

Aktivizēt — lai aktivizētu izvēlēto profilu.

*Personalizēt* — lai personalizētu profilu. Izvēlieties maināmo uzstādījumu un veiciet izmaiņas.

*lerobežot* – lai uzstādītu, ka profils ir aktīvs noteiktu laika periodu, kas nepārsniedz 24 stundas, un uzstādītu beigu laiku. Kad profilam uzstādītais laiks beidzas, tiek aktivizēts iepriekšējais profils, kuram nebija noteikts laika ierobežojums.

## Motīvi

Motīvā ir ietverti elementi, kas personalizē jūsu tālruni.

Izvēlieties Izvēlne > Uzstādījumi > Motīvi un kādu no šīm iespējām:

*Motīva izvēle* — lai tālrunī uzstādītu motīvu. Tiek atvērts izvēlnes *Galerija* mapju saraksts. Atveriet mapi *Motīvi* un izvēlieties motīvu.

Motīvu ielāde - lai atvērtu saišu sarakstu papildu motīvu ielādei.

# Signāli

Varat mainīt izvēlētā aktīvā profila signālu uzstādījumus.

Izvēlieties **Izvēlne** > *Uzstādījumi* > *Signāli*. Tādi paši uzstādījumi ir atrodami izvēlnē *Profili*. Sk. nodaļas Profili sadaļu *Personalizēt* 39. lpp.

Lai tālrunis zvanītu tikai tad, ja saņemat zvanus no tālruņu numuriem, kas iekļauti izvēlētajā zvanītāju grupā, izvēlieties *Brīdināt par*. Ritiniet līdz vajadzīgajai zvanītāju grupai vai iespējai *Visi zvani* un izvēlieties **Atzīmēt**.

Izvēlieties **lespējas** > Saglabāt, lai saglabātu uzstādījumus, vai Atcelt, lai atstātu uzstādījumus nemainītus.

Ja esat izvēlējies visskaļāko zvana signāla līmeni, zvana signāls to sasniedz dažās sekundēs.

## Galvenais displejs

Izvēlieties Izvēlne > Uzstādījumi > Galv. displejs un kādu no šīm iespējām:

Fons — lai displejam gaidīšanas režīmā uzstādītu fona attēlu.

Aktīvais režīms — lai ieslēgtu vai izslēgtu aktīvo gaidīšanas režīmu, kā arī to pārkārtotu vai pielāgotu.

Gaid. rež. fonta krāsa — lai izvēlētos krāsu tekstam, kas displejā redzams gaidīšanas režīmā.

Navig. taust. ikonas — lai gaidīšanas režīmā, kad ir izslēgts aktīvais gaidīšanas režīms, tiktu rādītas ritināšanas taustiņu pašreizējo īsceļu ikonas.

Paziņojuma dati — lai neatbildētajos zvanos un paziņojumos par saņemtajām ziņām parādītu vai paslēptu, piem., kontaktinformāciju.

Pārsega animācija — lai tālrunis, to atverot un aizverot, rādītu animāciju.

Fonta lielums – lai uzstādītu burtu lielumu ziņās, kontaktu sarakstā un Web lapās.

Operatora logo - lai tālrunis rādītu vai nerādītu operatora logotipu.

 $\check{S}$ ūnas info parādīš. > leslēgta — lai tiktu rādīts šūnas identifikators, ja tīkls to nodrošina.

# Minidisplejs

Izvēlieties Izvēlne > Uzstādījumi > Minidisplejs un kādu no šīm iespējām:

Fons – lai displejam gaidīšanas režīmā uzstādītu fona attēlu.

*Ekrānsaudzētājs* — lai aktivizētu ekrānsaudzētāju, kas tiek parādīts pēc izvēlētā laika, ja tālrunī netiek veikta nekāda darbība.

*Enerģijas taupīšana* — enerģijas taupītāja aktivizēšana ļauj taupīt akumulatora enerģiju.

*Enerģijas taupīš. rež.* — enerģijas taupīšanas režīma aktivizēšana ļauj taupīt akumulatora enerģiju.

Pārsega animācija — lai tālrunis, to atverot un aizverot, rādītu animāciju.

# Datums un laiks

Lai mainītu laika, laika joslas un datuma uzstādījumus, izvēlieties **Izvēlne** > Uzstādījumi > Datums un laiks > Datums un laiks, Dat. un laika formāts vai Dat./ laika pašregul. (tīkla pakalpojums).

Ja ceļojat uz valsti, kas ir citā laika joslā, izvēlieties **Izvēlne** > *Uzstādījumi* > *Datums un laiks* > *Datums un laiks* > *Laika josla* un savai atrašanās vietai atbilstošo laika joslu, kas izteikta kā laika atšķirība no vidējā laika pēc Griničas meridiāna (Greenwich Mean Time — GMT) vai koordinētā universālā laika (Universal Time Coordinated — UTC). Laiks un datums tiek uzstādīts atbilstoši laika joslai, ļaujot tālrunī uzrādīt pareizu nosūtīšanas laiku saņemtajām īsziņām un multiziņām. Piem., GMT -5 norāda Ņujorkai (ASV) atbilstošo laika joslu, t.i., 5 stundas uz rietumiem no Griničas/Londonas (Lielbritānijā).

## Mani īsceļi

Lietojot personiskos īsceļus, varat ātri piekļūt bieži lietotām tālruņa funkcijām.

#### Kreisais izvēles taustiņš

Lai izvēlētos funkciju no saraksta, nospiediet **Izvēlne** > *Uzstādījumi* > *Mani īsceļi* > *Kreisais izvēles taust.* 

Ja kreisais izvēles taustiņš ir **Izlase**, kas ļauj gaidīšanas režīmā aktivizēt funkciju, izvēlieties **Izlase** > **Iespējas** un kādu no šīm iespējām:

Izvēlēties iespējas — lai īsceļu sarakstam pievienotu funkciju vai to noņemtu.

Organizēt — lai pārkārtotu funkcijas savu personisko īsceļu sarakstā.

#### Labais izvēles taustiņš

Lai izraudzītos funkciju no saraksta, izvēlieties **Izvēlne** > *Uzstādījumi* > *Mani īsceļi* > *Labais izvēles taust.* 

### Navigācijas taustiņš

Lai ritināšanas taustiņam no iepriekš definēta saraksta piešķirtu citas tālruņa funkcijas, izvēlieties **Izvēlne** > *Uzstādījumi* > *Maniīsceļi* > *Navigācijas taustiņš*.

#### Aktīvās gaidīšanas taustiņš

Lai izraudzītos funkciju no saraksta, izvēlieties **Izvēlne** > *Uzstādījumi* > *Mani īsceļi* > *Aktīvā rež. taust.* 

#### Balss komandas

Varat piezvanīt kontaktpersonām un izpildīt tālruņa funkcijas, pasakot balss komandas. Balss komandas izšķir valodas. Kā uzstādīt valodu, sk. nodaļas Tālrunis sadaļā *Atpazīšanas valoda* 47. lpp.

Lai izvēlētos ar balss komandām aktivizējamās tālruņa funkcijas, izvēlieties **Izvēlne** > *Uzstādījumi* > *Mani īsceļi* > *Balss komandas* un mapi. Ritiniet līdz funkcijai. ④ norāda, ka ir aktivizēta balss frāze. Lai aktivizētu balss frāzi, izvēlieties **Pievienot**. Lai atskaņotu aktivizētu balss komandu, izvēlieties **Atskaņot**. Kā lietot balss komandas, sk. Uzlabotā numuru izsaukšana ar balsi 21. lpp.

Lai strādātu ar balss komandām, ritiniet līdz tālruņa funkcijai un izvēlieties kādu no šīm iespējām:

Rediģēt vai  $No \eta emt$  — lai mainītu vai deaktivizētu izvēlētās funkcijas balss komandu.

Pievienot visas vai Noņemt visas — lai aktivizētu vai deaktivizētu visu balss komandu sarakstā iekļauto funkciju balss komandas.

## Savienojumi

Tālruni var savienot ar saderīgu ierīci, izmantojot bezvadu tehnoloģiju Bluetooth vai USB datu kabeļa savienojumu.

### <u>Bezvadu tehnoloģija Bluetooth</u>

Šī ierīce atbilst Bluetooth specifikācijai 2.0, kas nodrošina šādus profilus: SIM piekļuves, objektu stūmējtehnoloģijas, failu pārsūtīšanas, iezvanes, austiņu, brīvroku, pakalpojumu atklāšanas, vispārīgo piekļuves, seriālā porta un vispārīgo objektu apmaiņas profilu. Lai to izmantotu kopā ar citām ierīcēm, kas nodrošina tehnoloģiju Bluetooth, lietojiet papildierīces, kuras Nokia ir apstiprinājusi lietošanai kopā ar šo modeli. Informāciju par citu ierīču saderību ar šo ierīci saņemsit no to ražotājiem.

Dažās vietās, iespējams, pastāv tehnoloģijas Bluetooth lietošanas ierobežojumi. Noskaidrojiet to vietējās iestādēs vai pie pakalpojumu sniedzēja.

Funkcijas, kuras lieto tehnoloģiju Bluetooth, vai šādu funkciju izmantošana fonā, vienlaikus izmantojot citas funkcijas, palielina akumulatora enerģijas patēriņu, kā arī saīsina tā ekspluatācijas laiku.

Bezvadu tehnoloģija Bluetooth ļauj savienot tālruni ar saderīgu Bluetooth ierīci 10 metru (32 pēdu) rādiusā. Tā kā tehnoloģiju Bluetooth izmantojošās ierīces savienojumus veido, izmantojot radiofrekvences, jūsu tālrunim un citām ierīcēm nav jāatrodas redzamības zonā, lai gan savienojumu var traucēt, piem., elektroniskas ierīces vai sienas.

#### Bluetooth savienojuma izveide

Izvēlieties **Izvēlne** > *Uzstādījumi* > *Savienojumi* > *Bluetooth* un kādu no šīm iespējām:

Bluetooth > leslēgts vai Izslēgts — lai aktivizētu vai deaktivizētu Bluetooth funkciju. Simbols (3) norāda, ka Bluetooth ir aktivizēts. Pirmo reizi aktivizējot tehnoloģiju Bluetooth, jums tiks pieprasīts piešķirt tālrunim nosaukumu. Izmantojiet unikālu nosaukumu, ko var viegli identificēt.

Mana tālr. uztveram. vai Mana tālruņa nosauk. — lai noteiktu, kā tālrunis jāuzrāda citās Bluetooth ierīcēs.

Ja raizējaties par drošību, izslēdziet Bluetooth funkciju vai uzstādiet *Mana tālr. uztveram.* uz *Slēpts.* Pieņemiet Bluetooth savienojumus tikai no tām personām, ar kurām esat vienojies.

*Mekl. audiopapildier.* — lai meklētu saderīgas Bluetooth audioierīces. Izvēlieties ierīci, kas jāsavieno ar tālruni.

Aktīvās ierīces - lai pārbaudītu, kurš Bluetooth savienojums pašlaik ir aktīvs.

Pārī savien. ierīces — lai meklētu jebkuru uztveramības rādiusā esošu Bluetooth ierīci. Izvēlieties Jauns, lai apskatītu visu uztveramības rādiusā esošo Bluetooth ierīču sarakstu. Izvēlieties grupu un Pārot. Ievadiet ierīces Bluetooth patentatslēgu (līdz 16 rakstzīmēm), lai ierīci saistītu (savienotu pārī) ar tālruni. Patentatslēga jānorāda tikai tad, kad pirmo reizi veidojat savienojumu ar konkrēto ierīci. Tālrunis izveido savienojumu ar ierīci un var sākt datu pārsūtīšanu.

### Pakešdatu savienojums (GPRS)

Vispārējais pakešu radiopakalpojums (General Packet Radio Service — GPRS) ir tīkla pakalpojums, kas ļauj lietot mobilos tālruņus datu sūtīšanai un saņemšanai tīklā, kura pamatā ir interneta protokols (IP).

Lai definētu, kā lietot pakalpojumu, izvēlieties **Izvēlne** > *Uzstādījumi* > *Savienojumi* > *Pakešdati* > *Pakešdatu savienoj.* un kādu no šīm iespējām:

*Pēc vajadzības* — lai pakešdatu savienojums tiktu veidots, kad programmai tas ir nepieciešams. Savienojums tiek pārtraukts, kad programma tiek aizvērta.

Pastāvīga tiešsaiste — lai tālrunis, to ieslēdzot, automātiski izveidotu savienojumu ar pakešdatu tīklu.

#### Modema uzstādījumi

Tālruni ar bezvadu tehnoloģijas Bluetooth vai USB datu kabeļa savienojumu var savienot ar saderīgu datoru un izmantot kā modemu, lai nodrošinātu datora savienojumu ar GPRS.

Lai definētu uzstādījumus savienojumam no datora, izvēlieties **Izvēlne** > *Uzstādījumi* > *Savienojumi* > *Pakešdati* > *Pakešdatu uzstādīj.* > *Aktīvais piekļ. punkts* un aktivizējiet piekļuves punktu, ko izmantosit. Izvēlieties *Red. akt.piekļ. punktu* > *Pakešd. piekļ. punkts*, ievadiet vārdu, lai mainītu piekļuves punkta uzstādījumus, un izvēlieties **Labi**. Izvēlieties *Pakešd. piekļ. punkts*, ievadiet piekļuves punkta nosaukumu (Access Point Name — APN), lai izveidotu savienojumu ar tīklu, un izvēlieties **Labi**.

Izveidojiet interneta savienojumu, izmantojot tālruni kā modemu. Sk. Nokia PC Suite 75. lpp. Ja uzstādījumi ir veikti gan datorā, gan tālrunī, tiek izmantoti datorā norādītie uzstādījumi.

#### Datu pārsūtīšana

Sinhronizējiet kalendāru, kontaktus un piezīmes ar citu saderīgu ierīci (piem., mobilo tālruni), saderīgu datoru vai attālo interneta serveri (tīkla pakalpojums).

Tālrunis atļauj datu pārsūtīšanu starp tālruni un saderīgu datoru vai citu saderīgu ierīci, kad tālrunis tiek lietots bez SIM kartes.

#### Kontaktu saraksta pārsūtīšana

Lai kopētu vai sinhronizētu datus no tālruņa, datu pārsūtīšanas kontaktu sarakstā jābūt ierīces nosaukumam un uzstādījumiem. Ja saņemat datus no citas ierīces (piem., saderīga mobilā tālruņa), atbilstošais pārsūtīšanas kontakts tiek automātiski pievienots sarakstam, izmantojot otras ierīces kontaktinformāciju. Sarakstā sākotnēji ir pieejamas iespējas *Sinhron. ar serveri* un *Sinhr. ar datoru*.

Lai sarakstam pievienotu jaunu pārsūtīšanas kontaktu (piem., mobilo tālruni), izvēlieties **Izvēlne** > *Uzstādījumi* > *Savienojumi* > *Datu pārsūtīšana* > **lespējas** > *Piev. pārs. kontaktu* > *Sinhr. ar tālruni* vai *Kopēt no tālruņa* un ievadiet pārsūtīšanas veidam atbilstošos uzstādījumus.

Lai rediģētu kopēšanas un sinhronizēšanas uzstādījumus, pārsūtīšanas kontaktu sarakstā izvēlieties kontaktu un **lespējas** > *Rediģēt*.

Lai dzēstu pārsūtīšanas kontaktu, izvēlieties to no pārsūtīšanas kontaktu saraksta un pēc tam izvēlieties **lespējas** > *Dzēst*.

### Datu pārsūtīšana uz saderīgu ierīci

Sinhronizēšanai izmantojiet bezvadu tehnoloģiju Bluetooth vai kabeļa savienojumu. Otrā ierīcē jābūt aktivizētai datu saņemšanai.

Lai sāktu datu pārsūtīšanu, izvēlieties **Izvēlne** > Uzstādījumi > Savienojumi > Datu pārsūtīšana un sarakstā izvēlieties citu pārsūtīšanas kontaktu, nevis Sinhron. ar serveri vai Sinhr. ar datoru. Atbilstoši uzstādījumiem izvēlētie dati tiek kopēti vai sinhronizēti.

#### Sinhronizēšana no saderīga datora

Lai sinhronizētu kalendāra datus, piezīmes un kontaktus, datorā instalējiet tālruņa Nokia PC Suite programmatūru. Izmantojiet sinhronizēšanai bezvadu tehnoloģiju Bluetooth vai USB datu kabeli un sāciet sinhronizēšanu no datora.

#### Sinhronizēšana no servera

Lai varētu izmantot attālo interneta serveri, abonējiet sinhronizācijas pakalpojumu. Lai saņemtu plašāku informāciju un šim pakalpojumam nepieciešamos uzstādījumus, sazinieties ar pakalpojumu sniedzēju. Uzstādījumus var saņemt konfigurācijas ziņas veidā. Sk. Konfigurācijas uzstādījumu pakalpojums 10. lpp. un Konfigurācija 48. lpp.

Lai sāktu sinhronizāciju no tālruņa, izvēlieties **Izvēlne** > *Uzstādījumi* > *Savienojumi* > *Datu pārsūtīšana* > *Sinhron. ar serveri.* Atbilstoši uzstādījumiem izvēlieties *Sāk sinhronizāciju* vai *Sāk kopēšanu.* 

Ja sinhronizācija tiek veikta pirmo reizi vai tā ir bijusi pārtraukta, var paiet vismaz 30 minūtes, pirms tā tiek pabeigta.

### USB datu kabelis

Varat izmantot USB datu kabeli, lai pārsūtītu datus no tālruņa uz saderīgu datoru vai printeri, kas nodrošina PictBridge, kā arī pretēji. USB datu kabeli var izmantot arī kopā ar Nokia PC Suite.

Lai aktivizētu tālruni datu pārsūtīšanai vai attēlu drukāšanai, pievienojiet datu kabeli. Apstipriniet paziņojumu USB datu kabelis pievienots. Izvēlieties režīmu. un pēc tam kādu no šīm iespējām:

Nokia režīms — lai izmantotu tālruni iedarbībai ar programmām datorā, kurā instalēts Nokia PC Suite.

Druka un multivide — lai izmantotu tālruni ar saderīgu printeri, kas nodrošina PictBridge, vai savienotu tālruni ar datoru un sinhronizētu to ar Windows Media Player (mūzika, video).

Datu saglabāšana — lai pievienotu datoru, kuram nav Nokia programmatūras, un izmantotu tālruni kā datu glabāšanas ierīci.

Lai mainītu USB režīmu, izvēlieties **Izvēlne** > Uzstādījumi > Savienojumi > USB datu kabelis > Nokia režīms, Druka un multivide vai Datu saglabāšana.

# Zvani

Izvēlieties Izvēlne > Uzstādījumi > Zvani un kādu no šīm iespējām:

Pāradresācija — lai pāradresētu ienākošos zvanus (tīkla pakalpojums). Ja ir aktivizēta kāda no zvanu liegumu funkcijām, zvanus pāradresēt nevar. Sk. nodaļas Drošība sadaļu Zvanu lieguma pak. 48. lpp.

*Ātrā atbilde* > *leslēgta* — lai uz ienākošu zvanu varētu atbildēt, īsi nospiežot jebkuru taustiņu, izņemot ieslēgšanas taustiņu, kameras taustiņu, kreiso un labo izvēles taustiņu un beigu taustiņu.

Autom. pārzvanīšana > leslēgta — lai pēc neveiksmīga zvana mēģinājuma numuru 10 reizes mēģinātu izsaukt vēlreiz.

*Pārzv. video kā balsi* — lai izvēlētos, vai tālrunim automātiski jāveic balss zvans uz numuru, ar kuru nav izdevies videozvana savienojums.

Balss skaidrība > Aktivizēt — lai uzlabotu balss saprotamību, it īpaši — trokšņainā vidē.

 $\bar{A}tr\bar{a}zvan\bar{s}ana > leslēgta - lai ātro zvanu taustiņiem$ **3**-**9**piešķirtos tālruņu numurus varētu izsaukt, nospiežot un turot atbilstošo cipara taustiņu.

Zvanu gaidīšana > Aktivizēt — lai sarunas laikā tīkls brīdinātu par jaunu ienākošu zvanu (tīkla pakalpojums). Sk. Zvanu gaidīšana 21. lpp.

*Pārskats pēc zvana > leslēgts* — lai pēc katra zvana īsi tiktu parādīts aptuvenais sarunas ilgums un izmaksas (tīkla pakalpojums).

Sava numura sūtīš. > Jā — lai personai, kurai zvanāt, tiktu uzrādīts jūsu tālruņa numurs (tīkla pakalpojums). Lai izmantotu uzstādījumu, par kuru esat vienojies ar pakalpojumu sniedzēju, izvēlieties Uzstāda tīkls.

Atb., atverot pārsegu > leslēgta — lai atbildētu uz ienākošo zvanu, atverot pārsegu.

Video sūtīšana > leslēgts — lai balss zvana laikā sūtītu video tiešraidi no kameras zvana adresātam. Lai noskaidrotu pakalpojuma pieejamību un izmaksas, kā arī to abonētu, sazinieties ar tīkla operatoru vai pakalpojumu sniedzēju.

# Tālrunis

Izvēlieties Izvēlne > Uzstādījumi > Tālrunis un kādu no šīm iespējām:

Valodas uzstādījumi — lai uzstādītu tālruņa displeja valodu, izvēlieties Tālruņa valoda. Automātiski — valoda tiek izvēlēta automātiski atbilstoši informācijai SIM kartē. Lai norādītu USIM kartes valodu, izvēlieties *SIM valoda*. Lai uzstādītu balss atskaņošanas valodu, izvēlieties *Atpazīšanas valoda*. Sk. nodaļas Mani īsceļi sadaļas Uzlabotā numuru izsaukšana ar balsi 21. lpp. un *Balss komandas* 41. lpp.

Atmiņas statuss - lai apskatītu brīvo un aizņemto vietu tālruņa atmiņā.

Autom. taustiņslēgs — lai tālruņa tastatūra tiktu automātiski bloķēta pēc noteikta laika perioda, kad tālrunis atrodas gaidīšanas režīmā un netiek izmantota neviena no tā funkcijām. Izvēlieties *leslēgts* un uzstādiet laiku.

*Drošības taustiņslēgs* — lai, atbloķējot taustiņslēgu, tālrunis prasītu ievadīt drošības kodu. Ievadiet drošības kodu un izvēlieties *leslēgts*.

Sveiciens - lai rakstītu piezīmi, kas tiek rādīta, ieslēdzot tālruni.

*Tālruņa atjaunināš.* — lai atjauninātu tālruņa programmatūru, ja tas ir nepieciešams.

*Tīkla veids* — lai izvēlētos duālo režīmu (UMTS vai GSM). Šī iespēja nav pieejama notiekošas sarunas laikā.

Operatora izvēle > Automātiski — lai tālrunis automātiski izvēlētos vienu no atrašanās vietā pieejamajiem mobilo sakaru tīkliem. Uzstādījums Manuāli ļauj izvēlēties tīklu, uz kuru attiecas ar pakalpojumu sniedzēju noslēgtais viesabonēšanas līgums.

Palīdzības aktivizēš. — lai izvēlētos, vai tālrunī jārāda palīdzības teksti.

leslēgšanas signāls > leslēgts - lai ieslēgšanas brīdī tālrunis atskaņotu signālu.

Lidojuma vaicājums > leslēgts— katru reizi, kad ieslēdzat tālruni, jums tiek uzdots jautājums, vai jālieto lidojuma profils. Ja ir aktivizēts lidojuma profils, visi radiosavienojumi tiek izslēgti. Lidojuma profils jāizmanto vietās, kurās ir paaugstināta jutība pret radioviļņu ietekmi.

Pārsega aizvēršana — lai izvēlētos, vai, aizverot pārsegu, tālrunim jāatgriežas gaidīšanas režīmā vai jāpatur visas programmas atvērtas.

# Konfigurācija

Varat konfigurēt tālruņa uzstādījumus, kas nepieciešami atsevišķu pakalpojumu pareizai darbībai. Šos uzstādījumus var saņemt no pakalpojumu sniedzēja arī ziņas veidā. Sk. Konfigurācijas uzstādījumu pakalpojums 10. lpp.

Izvēlieties Izvēlne > Uzstādījumi > Konfigurācija un kādu no šīm iespējām:

Noklus. konfig. uzst. — lai apskatītu tālrunī saglabāto pakalpojumu sniedzēju sarakstu. Lai pakalpojumu sniedzēja konfigurācijas uzstādījumus norādītu kā noklusētos uzstādījumus, izvēlieties **lespējas** > Uzstādīt kā noklusēto.

Akt. nokl. visās progr. — lai aktivizētu nodrošināto programmu noklusētos konfigurācijas uzstādījumus.

*leteic. piekļ. punkts* — lai apskatītu saglabātos piekļuves punktus. Ritiniet līdz piekļuves punktam un izvēlieties **lespējas** > *Detaļas*, lai apskatītu pakalpojumu sniedzēja nosaukumu, datu nesēju un pakešdatu piekļuves punktu vai GSM iezvanes numuru.

Sav. ar pak. atbalstu — lai ielādētu konfigurācijas uzstādījumus no pakalpojumu sniedzēja.

Person. konfig. uzst. — lai dažādiem pakalpojumiem manuāli pievienotu jaunus personiskos kontus, tos aktivizētu vai izdzēstu. Ja līdz šim nevienu personisko kontu neesat pievienojis, to var pievienot, izvēloties **Pievienot**; pretējā gadījumā izvēlieties **lespējas** > *Pievienot jaunu*. Izvēlieties pakalpojuma veidu, pēc tam izvēlieties un ievadiet nepieciešamos parametrus. Parametri atšķiras atkarībā no izvēlētā pakalpojuma. Lai izdzēstu vai aktivizētu personisko kontu, ritiniet līdz tam un izvēlieties **lespējas** > *Dzēst* vai *Aktivizēt*.

## Drošība

Ja tiek izmantotas zvanus ierobežojošas drošības funkcijas (piem., zvanu liegumi, slēgtās lietotāju grupas vai fiksētie zvani), iespējams, var piezvanīt uz ierīcē ieprogrammēto oficiālo avārijas dienestu numuru.

Izvēlieties Izvēlne > Uzstādījumi > Drošība un kādu no šīm iespējām:

PIN koda pieprasīj. vai UPIN koda pieprasīj. — lai tālrunis pieprasītu ievadīt PIN vai UPIN kodu ikreiz, kad tālrunis tiek ieslēgts. Dažām SIM kartēm nevar izslēgt koda pieprasījumu.

PIN2 koda pieprasīj. — lai izvēlētos, vai ir nepieciešams PIN2 kods, ja tiek izmantotas konkrētas tālruņa funkcijas, kuras aizsargā PIN2 kods. Dažām SIM kartēm nevar izslēgt koda pieprasījumu.

Zvanu lieguma pak. — lai ierobežotu tālrunī ienākošos zvanus un no tālruņa veiktos zvanus (tīkla pakalpojums). Ir nepieciešama liegumu parole.

Fiksētie zvani — lai atļautu zvanīt tikai uz izvēlētiem tālruņu numuriem, ja SIM karte nodrošina šo funkciju. Ja ir aktivizēta fiksēto zvanu funkcija, GPRS savienojumu nevar izveidot, izņemot gadījumus, kad tas tiek izmantots īsziņu sūtīšanai. Šajā gadījumā adresāta tālruņa numurs un ziņu centra numurs jāiekļauj fiksēto zvanu sarakstā.

Slēgta lietotāju grupa — lai norādītu personu grupu, kurām jūs varat zvanīt un kuras var piezvanīt jums (tīkla pakalpojums).

Drošības līmenis > Tālrunis — lai tālrunis pieprasītu ievadīt drošības kodu ikreiz, kad tālrunī tiek ievietota jauna SIM karte. Ja izvēlaties Atmiņa, tālrunis pieprasa ievadīt drošības kodu, ja ir izvēlēta SIM kartes atmiņa un jūs vēlaties mainīt lietoto atmiņu.

*Piekļuves kodi* — lai mainītu drošības kodu, PIN kodu, UPIN kodu, PIN2 kodu vai liegumu paroli.

Lietojamais kods - lai izvēlētos, vai jāaktivizē PIN kods vai UPIN kods.

Autoriz. sertifikāti vai Lietotāja sertifikāti — lai apskatītu tālrunī ielādēto autorizācijas vai lietotāja sertifikātu sarakstu. Sk. Sertifikāti 74. lpp.

Droš. moduļa uzstād. — lai apskatītu Drošības moduļa dati, aktivizētu uzstādījumu Moduļa PIN pieprasīj. vai mainītu moduļa PIN un paraksta PIN. Sk. arī Piekļuves kodi 9. lpp.

## Digitālā satura tiesību pārvaldība

Digitālā satura tiesību pārvaldība (Digital rights management — DRM) ir autortiesību aizsardzība, lai novērstu aizsargāto failu modificēšanu un ierobežotu to izplatīšanu. lelādējot tālrunī aizsargātos failus, piem., skaņas klipus, videoklipus, motīvus vai zvana signālus, faili ir brīvi pieejami, bet bloķēti. Lai aktivizētu failu, jums jāsamaksā par atslēgu; aktivizācijas atslēga tiek automātiski nosūtīta uz tālruni, kad ielādējat failu.

Lai apskatītu aizsargātā faila atļaujas, ritiniet līdz failam un izvēlieties **lespējas** > *Aktiviz. atslēgas.* Piemēram, var apskatīt, cik reižu varat apskatīt video vai, cik dienas vēl varat klausīties dziesmu.

Lai failam piešķirtu plašākas atļaujas, izvēlieties **lespējas** un faila tipam atbilstošo iespēju, piemēram, *Aktivizēt motīvu*. Noteikta veida aizsargātos failus varat nosūtīt saviem draugiem un viņi var iegādāties paši savas aktivizācijas atslēgas.

Ja ierīcē ir OMA DRM aizsargāts saturs, vienīgais veids, kā dublēt gan aktivizācijas atslēgas, gan saturu, ir izmantot dublēšanas funkciju, ko nodrošina Nokia PC Suite. Lietojot citas pārsūtīšanas metodes, iespējams, netiks pārsūtītas aktivizācijas atslēgas, kas jāatjauno kopā ar saturu, lai pēc ierīces atmiņas formatēšanas jūs varētu turpināt izmantot OMA DRM aizsargāto saturu. Aktivizācijas atslēgu atjaunošana var būt nepieciešama arī gadījumā, ja tiek bojāti ierīcē esošie faili.

Autortiesību aizsardzības likumi, iespējams, nepieļauj kādu attēlu, mūzikas (ieskaitot zvana signālus) un cita satura kopēšanu, modificēšanu, pārvietošanu vai pārsūtīšanu.

Šis tālrunis nodrošina OMA DRM 1.0 un 2.0.

## Tālruņa programmatūras atjauninājumi

Jūsu pakalpojumu sniedzējs var nosūtīt tālruņa programmatūras atjauninājumus bezvadu režīmā tieši uz jūsu ierīci. Šīs iespējas pieejamība var būt atkarīga no jūsu tālruņa.

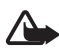

**Uzmanību!** Ja instalējat programmatūras atjauninājumu, ierīci nevar izmantot (pat zvanu veikšanai uz avārijas dienestu numuru), līdz atjaunināšana ir pabeigta un ierīce restartēta. Pirms atjaunināt programmatūru, pārliecinieties, vai ir izveidota datu dublējumkopija.

## Rūpnīcas uzstādījumu atjaunošana

Lai atsevišķiem izvēlnes uzstādījumiem atjaunotu to sākotnējās vērtības, izvēlieties **Izvēlne** > *Uzstādījumi* > *Atj. rūpn. uzst.* levadiet drošības kodu. Katalogā *Kontakti* saglabātie vārdi un tālruņu numuri netiek izdzēsti.

# 10. Operatora izvēlne

Šī izvēlne ļauj piekļūt tīkla operatora sniegto pakalpojumu portālam. Izvēlnes nosaukums un ikona ir atkarīga no operatora. Plašāku informāciju iegūsit no tīkla operatora. Operators šo izvēlni var atjaunināt, izmantojot pakalpojumu ziņu. Plašāku informāciju sk. Pakalpojumu ziņu iesūtne 72. lpp.

# 11. Galerija

Šajā izvēlnē var strādāt ar attēliem, videoklipiem, mūzikas failiem, motīviem, grafikām, signāliem, skaņu ierakstiem un saņemtajiem failiem. Šie faili ir saglabāti tālruņa atmiņā vai microSD atmiņas kartē (nav iekļauta pārdošanas komplektā) un tos var sakārtot mapēs.

Tālrunis nodrošina aktivizācijas atslēgu sistēmu, lai aizsargātu iegūto saturu. Pirms iegūstat jebkāda veida saturu, vienmēr iepazīstieties ar piegādes noteikumiem un pārbaudiet aktivizācijas atslēgu, jo par saturu var tikt pieprasīta samaksa.

Autortiesību aizsardzības likumi, iespējams, nepieļauj kādu attēlu, mūzikas (ieskaitot zvana signālus) un cita satura kopēšanu, modificēšanu, pārvietošanu vai pārsūtīšanu.

Lai apskatītu mapju sarakstu, izvēlieties **Izvēlne** > Galerija.

Lai apskatītu mapes iespējas, izvēlieties mapi un lespējas.

Lai apskatītu mapes failu sarakstu, izvēlieties mapi un Atvērt.

Lai apskatītu faila iespējas, izvēlieties failu un lespējas.

Lai, pārvietojot failu, apskatītu atmiņas kartes mapes, ritiniet līdz atmiņas kartei un ritiniet pa labi.

# Attēlu drukāšana

#### Xpress**Print**

Šī ierīce nodrošina Nokia XPressPrint. Lai ierīci pievienotu saderīgam printerim, izmantojiet USB datu kabeli vai, izmantojot Bluetooth savienojumu, nosūtiet attēlu uz printeri, kas nodrošina bezvadu tehnoloģiju Bluetooth. Sk. Savienojumi 42. lpp.

Varat drukāt .jpg formāta attēlus. Ar kameru uzņemtie attēli automātiski tiek saglabāti .jpg formātā.

Izvēlieties attēlu, kas jādrukā, un pēc tam izvēlieties lespējas > Drukāt.

## Atmiņas karte

MicroSD atmiņas karti var izmantot, lai saglabātu multivides failus, piem., videoklipus, mūzikas ierakstus, skaņas failus, attēlus un ziņapmaiņas datus, kā arī veidotu tālruņa atmiņā esošās informācijas dublējumkopijas.

Atmiņas kartē var saglabāt dažas izvēlnē *Galerija* esošās mapes ar saturu, ko izmanto tālrunis, piem., *Motīvi*).

Kā ievietot un izņemt microSD atmiņas karti, sk. MicroSD kartes ievietošana 13. lpp.

#### Atmiņas kartes formatēšana

Formatējot atmiņas karti, tiek neatgriezeniski zaudēti visi tajā esošie dati. Dažas atmiņas kartes tiek tirgotas iepriekš formatētas, bet citas ir jāformatē. Lai uzzinātu, vai atmiņas karte pirms lietošanas ir jāformatē, konsultējieties ar izplatītāju.

Lai formatētu atmiņas karti, izvēlieties **Izvēlne** > *Galerija* vai *Programmas*, atmiņas kartes mapi 🗻 un **Iespējas** > *Formatēt karti* > **Jā**.

Kad formatēšana ir pabeigta, ievadiet atmiņas kartes nosaukumu.

#### Atmiņas kartes bloķēšana

Lai iestatītu paroli un bloķētu atmiņas karti, šādi novēršot iespēju to izmantot nesankcionēti, izvēlieties **lespējas** > *Uzstādīt paroli*. Paroles garums nedrīkst pārsniegt astoņas rakstzīmes.

Parole tiek glabāta tālrunī, un jums tā nav jāievada vēlreiz, ja atmiņas karte tiek izmantota šajā pašā tālrunī. Ja atmiņas karti vēlaties lietot citā tālrunī, tiek pieprasīta parole. Lai dzēstu paroli, izvēlieties **lespējas** > *Dzēst paroli*.

### Atmiņas patēriņa noteikšana

Lai noskaidrotu dažādu datu grupu patērēto atmiņu, kā arī jaunu programmu vai programmatūras instalēšanai pieejamo atmiņu atmiņas kartē, izvēlieties Iespējas > Detaļas.

# 12. Multivide

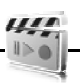

Ar iebūvēto 2 megapikseļu kameru var uzņemt fotoattēlus un videoklipus.

## Kamera

Kamera attēliem izmanto .jpg formātu. Var izmantot astoņkārtīgu digitālo tuvinājumu.

### Fotografēšana

Nospiediet kameras taustiņu vai izvēlieties **Izvēlne** > *Multivide* > *Kamera* > **Uzņemt**. Lai uzņemtu nākamo fotoattēlu, izvēlieties **Atpaka**ļ; lai nosūtītu fotoattēlu kā multiziņu, izvēlieties **Sūtīt**. Tālrunis fotoattēlus saglabā mapē *Galerija* > *Fotoattēli*.

#### Pašportreta uzņemšana

Aizveriet pārsegu un nospiediet un turiet kameras taustiņu. Izmantojiet minidispleju kā skatu meklētāju. Nospiediet kameras taustiņu, lai fotografētu. Atveriet tālruni, lai apskatītu uzņemto attēlu.

#### <u>Tuvināšana un tālināšana</u>

Kameras vai video režīmā izmantojiet skaļuma regulēšanas taustiņus, lai tuvinātu vai tālinātu.

Ar šo ierīci var uzņemt attēlus ar izšķirtspēju līdz 1200x1600 pikseļiem.

#### Kameras iespējas

lzvēlieties **lespējas** > *leslēgt nakts režīmu*, ja ir vājš apgaismojums, *Taimeris ieslēgts*, lai aktivizētu taimeri, vai *Attēlu sērija ieslēgta*, lai uzņemtu ātru attēlu sēriju. Ja esat izvēlējies augstāko attēla lieluma uzstādījums, tiek secīgi uzņemti trīs attēli; citu uzstādījumu gadījumā tiek uzņemti astoņi attēli.

Izvēlieties **lespējas** > *Uzstādījumi* >*Attēla apskates laiks* un norādiet laiku uzņemto attēlu rādīšanai displejā. Apskates laikā izvēlieties **Atpakaļ**, lai uzņemtu nākamo fotoattēlu, vai **Sūtīt**, lai attēlu nosūtītu multiziņā.

#### Kamera un video iespējas

Lai izmantotu kameras filtru, izvēlieties **lespējas** > *Efekti* > *Parasts*, *Pelēktoņu*, *Sēpija*, *Negatīvs*.

Lai mainītu kameras un video uzstādījumus, izvēlieties lespējas > Uzstādījumi.

## Video

Videoklipus var ierakstīt .3gp formātā. Pieejamais ierakstes laiks ir atkarīgs no videoklipa garuma un kvalitātes uzstādījumiem.

Videoklipu garums un faila izmērs var atšķirties, atkarībā no izvēlētās kvalitātes un brīvās atmiņas.

Lai noteiktu videoklipu kvalitātes uzstādījumus, izvēlieties **Izvēlne** > *Multivide* > *Video* > **lespējas** > *Uzstādījumi* > *Videoklipu kvalitāte* > *Augsta, Parasta* vai *Pamata*.

Lai ierobežotu faila lielumu, izvēlieties **Izvēlne** > *Multivide* > *Video* > **lespējas** > *Uzstādījumi* > *Videoklipu garums. Noklusējums* nozīmē, ka faila lielums ir ierobežots tā, lai tas ietilpst multiziņā (multiziņas lielums dažādām ierīcēm var atšķirties). *Maksimāls* nozīmē, ka tiek lietota visa brīvā atmiņa. Brīvā atmiņa ir atkarīga no tā, kur videoklips tiek saglabāts.

#### Videoklipu uzņemšana

Izvēlieties **Izvēlne** > *Multivide* > *Video* > **Ierakstīt** vai nospiediet un turiet kameras taustiņu. Lai uz brīdi pārtrauktu ierakstīšanu, izvēlieties *Pauze*, bet, lai atsāktu ierakstīšanu, — *Turpināt*. Lai beigtu ierakstīšanu, izvēlieties **Apturēt**. Tālrunis ierakstu saglabā mapē *Galerija* > *Videoklipi*.

Lai tuvinātu vai tālinātu attēlu, nospiediet skaļuma regulēšanas taustiņu uz augšu vai uz leju vai arī ritiniet pa kreisi un pa labi.

## Mūzikas atskaņotājs

Tālrunī ir mūzikas atskaņotājs, ar kuru var klausīties mūziku, skaņas ierakstus un citus MP3, MP4, AAC, eAAC+ vai Windows Media Player mūzikas failus, kas ir pārsūtīti uz tālruni, lietojot programmu Nokia Audio Manager, kas pieejama datorprogrammatūras komplektā Nokia PC Suite. Sk. Nokia PC Suite 75. Ipp.

Mūzikas faili, kas ir saglabāti mapē tālruņa atmiņā vai mapē multivides kartē, tiek atrasti automātiski un pievienoti standarta atskaņošanas sarakstam.

Mūzikas atskaņotāju darbiniet ar mūzikas atskaņotāja taustiņiem, kas atrodas tālruņa virspusē, vai ar ritināšanas taustiņiem.

Lai atvērtu mūzikas atskaņotāju, izvēlieties **Izvēlne** > Multivide > Atskaņotājs.

Lai atvērtu mūzikas atskaņotāju, kad tālrunis ir aizvērts, nospiediet **>** 

Lai atvērtu visu tālrunī glabāto dziesmu sarakstu, izvēlieties Visas dziesmas > Atvērt vai ritiniet pa labi.

Lai izveidotu vai pārvaldītu atskaņošanas sarakstus, izvēlieties *Mūzikas saraksti >* **Atvērt** vai ritiniet pa labi.

Lai atvērtu mapes, izmantojot katalogus *Izpildītāji, Albumi* vai Žanri, ritiniet līdz vajadzīgajam un izvēlieties **Izvērst** vai ritiniet pa labi.

Lai atvērtu tālrunī glabāto videoklipu sarakstu, izvēlieties Videoklipi > **Atvērt** vai ritiniet pa labi.

### Mūzikas ierakstu atskaņošana

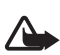

Uzmanību! Klausieties mūziku mērenā skaļumā. Ilgstoši klausoties skaļu mūziku, var tikt bojāta dzirde.

Mūzikas atskaņotāju darbiniet ar mūzikas atskaņotāja taustiņiem, kas atrodas tālruņa virspusē, vai ar ritināšanas taustiņiem.

Atverot izvēlni Atskaņotājs, tiek parādīti standarta atskaņošanas saraksta pirmā mūzikas ieraksta dati. Lai atskaņotu, izvēlieties **>**]].

Lai regulētu skaļumu, izmantojiet skaļuma regulēšanas taustiņus tālruņa sānos.

Lai pauzētu atskaņošanu, izvēlieties **>**]].

Lai beigtu atskaņošanu, nospiediet un turiet beigu taustiņu.

Lai pārietu uz nākamo ierakstu, izvēlieties **>>**I. Lai pārietu uz iepriekšējā ieraksta sākumu, izvēlieties **|<** 

Lai attītu atpakaļ pašreizējo ierakstu, izvēlieties un turiet nospiestu I◀◀. Lai ātri pārtītu uz priekšu pašreizējo ierakstu, izvēlieties un turiet nospiestu ▶►I. Atlaidiet taustiņu, kad atrasta vajadzīgā vieta.

## Mūzikas atskaņotāja iespējas

Izvēlieties **Izvēlne** > *Multivide* > *Atskaņotājs* > *Uz mūzikas atskaņ*.Izvēlieties **Iespējas** un kādu no šīm iespējām:

Pievienot mūz. sar. – lai atskaņošanas sarakstam pievienotu pašreizējo ierakstu.

Uzstādījumi > Jaukta secība — lai atskaņotu ierakstus nejaušā secībā, vai Atkārtojums lai atkārtoti atskaņotu pašreizējo ierakstu vai visu ierakstu sarakstu.

*lelāde* — lai izveidotu savienojumu ar pārlūka pakalpojumu, kas saistīts ar pašreizējo ierakstu. Šī funkcija ir pieejama tikai tad, ja pakalpojuma adrese ir iekļauta ieraksta informācijā.

Web lapa — lai piekļūtu Web lapai, kas saistīta ar pašlaik atskaņoto ierakstu. Šī iespēja ir pelēkota, ja Web lapa nav pieejama.

Atskaņ. ar Bluetooth — lai savienotu tālruni ar audio papildierīci, kas izmanto tehnoloģiju Bluetooth.

## Radio

FM radio darbība ir atkarīga no citas antenas, nevis mobilās ierīces antenas. Lai FM radio darbotos pienācīgā kvalitātē, ierīcei jāpievieno saderīgas austiņas vai cita papildierīce.

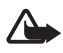

Uzmanību! Klausieties mūziku mērenā skaļumā. Ilgstoši klausoties skaļu mūziku, var tikt bojāta dzirde. Lietojot skaļruni, neturiet ierīci pie auss, jo skaņa var būt ārkārtīgi skaļa.

Izvēlieties Izvēlne > Multivide > Radio.

Lai atvērtu mūzikas atskaņotāju, kamēr tālrunis ir aizvērts, nospiediet kreiso vai labo izvēles taustiņu un izvēlieties *Radio*.

Lai izmantotu displeja grafiskos taustiņus  $\mathbb{A}$ ,  $\mathbb{V}$ ,  $\triangleleft$  vai  $\mathbb{P}$ , ritiniet pa kreisi vai pa labi līdz vajadzīgajam taustiņam un izvēlieties to.

#### Radiofrekvenču saglabāšana

- Lai frekvenci saglabātu 1.– 9. atmiņas vietā, nospiediet un turiet atbilstošo cipara taustiņu. Lai frekvenci saglabātu 10.– 20. atmiņas vietā, īsi nospiediet 1 vai 2 un pēc tam nospiediet un turiet atbilstošo cipara taustiņu 0– 9.
- 3. levadiet radiostacijas nosaukumu.

#### Radio klausīšanās

Izvēlieties **Izvēlne** > *Multivide* > *Radio*. Lai ritinātu līdz vajadzīgajai frekvencei, izvēlieties ▲ vai ▼ vai arī nospiediet austiņu pogu. Lai izvēlētos radiostaciju, īsi nospiediet atbilstošos ciparu taustiņus. Lai regulētu skaļumu, spiediet skaļuma regulēšanas taustiņus.

Izvēlieties kādu no šīm iespējām:

lzslēgt - lai izslēgtu radio.

Saglabāt staciju — lai saglabātu jaunu radiostaciju (paziņojums tiek rādīts, kad ir atrasta jauna stacija).

Skaļrunis vai Austiņas - lai klausītos radio, lietojot skaļruņus vai austiņas.

Mono skaņa vai Stereo skaņa — lai radio klausītos monofoniskā vai stereo režīmā.

Stacijas — lai izvēlētos saglabāto staciju sarakstu. Lai izdzēstu vai pārdēvētu staciju, ritiniet līdz vajadzīgajai stacijai un izvēlieties **lespējas** > *Dzēst staciju* vai *Pārdēvēt.* Izvēlieties *Vizuālā pakalpoj. ID*, lai ievadītu pakalpojuma ID, ko nodrošina vizuālā radio pakalpojuma sniedzējs (tīkla pakalpojums).

Meklēt visas stacijas – lai meklētu jaunas radiostacijas.

Norādīt frekvenci — lai ievadītu vajadzīgās radiostacijas frekvenci.

Staciju katalogs — lai aktivizētu staciju katalogu, meklētu tīklā pieejamās radiostacijas un saglabātu tās vēlākai lietošanai.

Aktiviz. vizuālo pak. — lai atļautu vai aizliegtu radiostacijas vizuālā satura aplūkošanu (tīkla pakalpojums). Lai pārbaudītu pakalpojuma pieejamību un izmaksas, kā arī iegūtu tālrunim nepieciešamos uzstādījumus, sazinieties ar pakalpojumu sniedzēju.

Ja programma sūta vai saņem datus, izmantojot pakešdatu vai HSCSD savienojumu, radio uztveršana var tikt traucēta.

# Balss ieraksti

Varat ierakstīt runu, skaņu vai notiekošās tālruņa sarunas fragmentu un saglabāt to mapē *Galerija*. Tā var ērti fiksēt vārdu un tālruņa numuru, lai to pierakstītu vēlāk.

lerakstīšanas funkciju nevar izmantot, ja notiek datu zvans vai ir izveidots GPRS savienojums.

## Balss ierakstītājs

1. Izvēlieties **Izvēlne** > *Multivide* > *lerakstītājs*.

Lai izmantotu displeja grafiskos taustiņus 🌰 , 🏢 vai 🔳 , ritiniet pa kreisi vai pa labi līdz vajadzīgajam taustiņam un izvēlieties to.

- Lai sāktu ierakstīšanu, izvēlieties 

   Lai sāktu ierakstīšanu tālruņa sarunas laikā, izvēlieties lespējas > lerakstīt. Sarunas ierakstīšanas laikā visi sarunas dalībnieki dzird klusus pīkstienus. Ierakstot sarunu, turiet tālruni kā parasti pie auss. Lai pauzētu ierakstīšanu, izvēlieties
   .
- Lai pārtrauktu ierakstīšanu, izvēlieties . leraksts tiek saglabāts mapē Galerija > Balss ieraksti.

Lai noklausītos pēdējo ierakstu, izvēlieties lespējas > Atkārtot pēdējo.

Lai nosūtītu pēdējo ierakstu, izvēlieties **lespējas** > Sūtīt pēdējo.

Lai apskatītu mapē *Galerija* pieejamo ierakstu sarakstu, izvēlieties **lespējas** > *lerakstu saraksts* > *Balss ieraksti*.

# Ekvalaizers

Varat regulēt atskaņotāja skaņas kvalitāti, pastiprinot vai samazinot frekvenču joslas.

Izvēlieties Izvēlne > Multivide > Ekvalaizers.

Lai aktivizētu kopu, ritiniet līdz kādai no ekvalaizera kopām un izvēlieties Aktivizēt.

Lai rediģētu vai pārdēvētu izvēlēto kopu, izvēlieties **lespējas** > *Rediģēt* vai *Pārdēvēt*. Dažas kopas nevar rediģēt un pārdēvēt.

# 13. Plānotājs

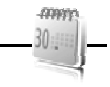

# Modinātājs

Varat uzstādīt tālruni zvanīt noteiktā laikā. Izvēlieties **Izvēlne** > *Plānotājs* > *Modinātājs*.

Lai uzstādītu modinātāju, izvēlieties Signāla laiks un ievadiet modinātāja laiku. Lai mainītu signāla laiku, ja ir uzstādīts modinātājs, izvēlieties leslēgts.

Lai tālrunim izvēlētajās nedēļas dienās uzstādītu modinātāju, izvēlieties Atkārtot modinātāju.

Lai izvēlētos modinātāja signālu vai uzstādītu radio kā modinātāja signālu, izvēlieties *Signāls:*. Ja kā modinātāja signālu izvēlaties radio, tālrunim jāpievieno austiņas.

Lai uzstādītu atlikšanas laiku, izvēlieties Atlikšanas taimauts un laiku.

## <u>Modinātāja signāla izslēgšana</u>

Tālrunis raida modinātāja signālu arī tad, ja tālrunis ir izslēgts. Lai izslēgtu modinātāja signālu, izvēlieties **Apturēt**. Ja modinātāja signāls skan vienu minūti vai arī izvēlaties **Atlikt**, modinātājs pārtrauc zvanīt uz laiku, kādu norādījāt iespējā *Atlikšanas taimauts*, bet pēc tam atkal atsāk.

Ja signāla laiks pienāk, kad ierīce ir izslēgta, tā ieslēdzas automātiski un atskan signāls. Ja izvēlaties **Apturēt**, ierīcē jānorāda, vai aktivizēsit ierīci zvanīšanai. Izvēlieties **Nē**, lai izslēgtu ierīci, vai **Jā**, lai zvanītu un saņemtu zvanus. Neizvēlieties **Jā**, ja mobilā tālruņa lietošana var izraisīt traucējumus vai ir bīstama.

# Kalendārs

#### Izvēlieties Izvēlne > Plānotājs > Kalendārs.

Šodiena tiek iezīmēta ar rāmīti. Ja dienai ir pievienotas piezīmes, dienas datums tiek parādīts treknrakstā un zem kalendāra ir redzams piezīmes sākums. Lai apskatītu dienas piezīmes, izvēlieties **Skatīt**. Lai apskatītu nedēļu, izvēlieties **Iespējas** > *Nedēļas skats*. Lai no kalendāra izdzēstu visas piezīmes, izvēlieties mēneša vai nedēļas skatu un **Iespējas** > *Dzēst visas piezīmes*. Lai norādītu datumu, laiku, laika joslu, datuma vai laika formātu, datuma atdalītāju, noklusēto skatu, kā arī nedēļas pirmo dienu, izvēlieties *Uzstādījumi*. Lai uzstādītu tālruni pēc noteikta laika automātiski izdzēst vecās piezīmes, izvēlieties *Aut. piezīmju dzēš.* 

### Kalendāra piezīmes izveide

## <u>Piezīmes signāls</u>

Tālrunis parāda piezīmi un atskaņo signālu, ja tas ir uzstādīts. Ja displejā redzama piezīme par zvanu 📾 , tad, nospiežot zvanīšanas taustiņu, var piezvanīt uz šo tālruņa numuru. Lai izslēgtu atgādinājuma signālu un apskatītu piezīmi, izvēlieties **Skatīt**. Lai pārtrauktu signālu uz 10 minūtēm, izvēlieties **Atlikt**.

Lai izslēgtu atgādinājuma signālu, neapskatot piezīmi, izvēlieties lziet.

## Uzdevumu saraksts

Lai saglabātu informāciju par veicamu uzdevumu, izvēlieties **Izvēlne** > *Plānotājs* > *Uzdevumi.* 

Ja neviens uzdevums nav pievienots, jaunu uzdevumu var izveidot, izvēloties Pievienot; pretējā gadījumā izvēlieties **lespējas** > *Pievienot*. Aizpildiet laukus un izvēlieties **Saglabāt**.

Lai apskatītu uzdevumu, ritiniet līdz tam un izvēlieties **Skatīt**. Skatot uzdevumu, varat arī izvēlēties iespēju rediģēt tā atribūtus. Varat arī izvēlēties iespēju izdzēst izvēlēto uzdevumu, kā arī izdzēst visus uzdevumus, kurus esat atzīmējis kā pabeigtus.

## Piezīmes

Lai rakstītu un nosūtītu piezīmes, izvēlieties **Izvēlne** > *Plānotājs* > *Piezīmes*.

Ja neviena piezīme nav pievienota, jaunu piezīmi var izveidot, izvēloties **Pievienot**; pretējā gadījumā izvēlieties **lespējas** > *Rakstīt piezīmi*. Ievadiet piezīmes tekstu un izvēlieties **Saglabāt**.

# Kalkulators

Tālruņa kalkulators nodrošina pamata aritmētiskās darbības un trigonometriskās funkcijas, kāpina kvadrātā, velk kvadrātsakni, maina skaitļa zīmi un konvertē valūtas vienības.

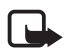

Piezīme. Kalkulatora precizitāte ir ierobežota, un tas ir paredzēts vienkāršiem aprēķiniem.

Izvēlieties **Izvēlne** > *Plānotājs* > *Kalkulators*. Kad displejā tiek parādīta 0, ievadiet pirmo aprēķina skaitli. Nospiediet taustiņu **#**, lai ievadītu decimālatdalītāju. Ritiniet līdz vajadzīgajai darbībai vai funkcijai vai izvēlieties to izvēlnē **lespējas**. Ievadiet otru skaitli. Atkārtojiet šīs darbības tik reižu, cik nepieciešams. Lai sāktu jaunu aprēķinu, vispirms izvēlieties un turiet nospiestu **Notīrīt**.

Lai veiktu valūtas konvertēšanu, izvēlieties **Izvēlne** > *Plānotājs* > *Kalkulators*. Lai saglabātu maiņas kursu, izvēlieties *Maiņas kurss*. Izvēlieties kādu no piedāvātajām iespējām. Ievadiet maiņas kursu, nospiediet taustiņu **#**, lai ievadītu decimālzīmi, un izvēlieties **Labi**. Maiņas kurss saglabājas atmiņā, līdz to nomaināt ar citu. Lai konvertētu valūtu, ievadiet summu un izvēlieties **lespējas** > *Uz vietējo* vai *Uz ārzemju*.

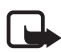

Piezīme. Mainot pamatvalūtu, jāievada jauni valūtas maiņas kursi, jo visi iepriekš norādītie tiek izdzēsti.

## Atpakaļskaitīšanas taimeris

Lai aktivizētu atpakaļskaitīšanas taimeri, izvēlieties **Izvēlne** > *Plānotājs* > *Taimeris* > *Parasts taimeris*, ievadiet signāla laiku un uzrakstiet piezīmi, kas tiks parādīta, kad būs pagājis taimera laiks. Lai startētu atpakaļskaitīšanas taimeri, izvēlieties **Startēt**. Lai mainītu taimera laiku, izvēlieties *Mainīt laiku*. Lai apturētu taimeri, izvēlieties *Apturēt taimeri*.

Lai aktivizētu intervālu taimeri ar ne vairāk kā 10 intervāliem, vispirms ievadiet intervālus. Izvēlieties **Izvēlne** > *Plānotājs* > *Taimeris* > *Intervālu taimeris*. Lai aktivizētu taimeri, izvēlieties *Sākt taimeri* > **Startēt**.

Lai automātiski turpinātu ar nākamo intervāla periodu, izvēlieties *Turpināt ar nāk. per.* > *Automātiski* vai, ja vēlaties apstiprināt katru intervālu, izvēlieties *Ar apstiprinājumu*.

# Hronometrs

Ar hronometru var uzņemt laiku, starplaikus vai distances laikus. Kad tiek uzņemts laiks, var lietot arī pārējās tālruņa funkcijas. Lai uzstādītu hronometra laika uzņemšanu fonā, nospiediet beigu taustiņu.

Hronometra izmantošana vai lietošana fonā, vienlaikus izmantojot citas funkcijas, palielina akumulatora enerģijas patēriņu, kā arī saīsina tā ekspluatācijas laiku.

Izvēlieties Izvēlne > Plānotājs > Hronometrs un kādu no šīm iespējām:

Dalītais laiks — lai uzņemtu starplaikus. Lai sāktu laika uzņemšanu, izvēlieties Startēt. Ikreiz, kad vēlaties uzņemt starplaiku, izvēlieties Dalīt. Lai pārtrauktu laika uzņemšanu, izvēlieties Apturēt.

Lai saglabātu uzņemto laiku, izvēlieties Saglabāt.

Lai vēlreiz sāktu laika uzņemšanu, izvēlieties **lespējas** > *Sākt.* Jaunais laiks tiek pieskaitīts iepriekšējam laikam. Lai hronometra laikam atjaunotu nulles vērtību, nesaglabājot uzņemto laiku, izvēlieties *Atstatīt*.

Distances laiks – lai uzņemtu distances laiku.

Turpināt — lai apskatītu laika uzņemšanu, kas ir uzstādīta fonā.

*Parādīt pēdējo* — lai apskatītu pēdējo uzņemto laiku, ja hronometra rādījums nav ticis nodzēsts.

Skatīt laikus vai Dzēst laikus — lai apskatītu vai izdzēstu saglabātos laikus.

# 14. Rācijsaziņa

Izvēlieties Izvēlne > Rācijsaziņa.

Rācijsaziņa (Push to Talk — PTT) ir divvirzienu radio pakalpojums, kas ir pieejams GPRS mobilajā tīklā (tīkla pakalpojums).

Rācijsaziņu var izmantot, lai sarunātos ar vienu personu vai personu grupu (kanālu), kam ir saderīgas ierīces. Kad ir izveidots savienojums ar rācijsaziņas pakalpojumu, var izmantot citas tālruņa funkcijas.

Lai noskaidrotu pakalpojuma pieejamību un izmaksas, kā arī to abonētu, sazinieties ar tīkla operatoru. Viesabonēšanas laikā šis pakalpojums var būt ierobežots vairāk nekā parastie zvani.

Lai varētu izmantot rācijsaziņas pakalpojumu, ir jādefinē nepieciešamie rācijsaziņas pakalpojuma uzstādījumi. Sk. Rācijsaziņas uzstādījumi 66. lpp. un Konfigurācijas uzstādījumi 67. lpp.

# Rācijsaziņas kanāli

Rācijsaziņas kanālu veido tādu personu grupa (piem., draugi vai kolēģi), kas ir pēc uzaicinājuma pievienojušās kanālam. Kad zvanāt kanālam, visi dalībnieki, kas ir pievienojušies kanālam, vienlaikus dzird šo zvanu.

Pastāv dažādi rācijsaziņas kanālu veidi:

Publiskais kanāls — katrs kanāla dalībnieks var uzaicināt citas personas.

Privātais kanāls — var pievienoties tikai tās personas, kuras ir saņēmušas uzaicinājumu no kanāla veidotāja.

Nodrošināts kanāls — pastāvīgs kanāls, ko izveidojis pakalpojumu sniedzējs.

Lai uzstādītu katra kanāla statusu, izvēlieties Aktīvs vai Neaktīvs.

Aktīvo kanālu un kanāla sarunā iesaistīto dalībnieku skaits ir ierobežots. Precīzu informāciju lūdziet pakalpojumu sniedzējam.

### Kanāla izveide

Lai pievienotu kanālu, izvēlieties **Izvēlne** > *Rācijsaziņa* > *Pievienot kanālu* un ievadiet uzstādījumus laukos:

Kanāla nosaukums: — ievadiet jaunā kanāla nosaukumu.

Kanāla statuss: — izvēlieties Aktīvs, lai aktivizētu kanālu, vai Neaktīvs, lai deaktivizētu kanālu.

Segvārds kanālā: - ievadiet savu segvārdu, kas jāuzrāda jaunajā kanālā.

Kanāla drošība: — izvēlieties Publiskais kanāls vai Privātais kanāls.

Attēls: — izvēlieties **Mainīt** un atrodiet attēlu mapē *Galerija* vai izvēlieties Noklusētā grafika, lai norādītu jaunā kanāla grafiku.

Lai nosūtītu uzaicinājumu kanālam, uz tālruņa jautājumu atbildiet, izvēloties **Jā**. Akceptējot uzaicinājumu, aicinājuma adresāts tiek pievienots kanāla dalībnieku sarakstam. Lai nosūtītu vēl citus aicinājumus, izvēlieties **Izvēlne** > *Rācijsaziņa* > *Kanālu saraksts*, izvēlieties kanālu un **Iespējas** > *Sūtīt aicinājumu*. Lai nosūtītu aicinājumu, izmantojiet īsziņu vai infrasarkano savienojumu.

Lai pievienotu nodrošināto kanālu, izvēlieties **Izvēlne** > *Rācijsaziņa* > *Pievienot kanālu* > **lespējas** > *Red. adresi manuāli.* Laukā *Kanāla adrese:* ievadiet adresi, kuru ir nodrošinājis pakalpojumu sniedzējs.

## Aicinājuma saņemšana

- 1. Ja saņemat īsziņu ar aicinājumu pievienoties kanālam, tiek parādīts paziņojums *Saņemts kanāla aicinājums*:.
- 2. Lai apskatītu aicinājuma sūtītāja segvārdu un kanāla adresi, ja kanāls nav privāts, izvēlieties **Skatīt**.
- 3. Lai šo kanālu pievienotu tālrunī esošajiem kanāliem, izvēlieties Saglabāt.
- 4. Lai uzstādītu kanāla statusu, izvēlieties Aktīvs vai Neaktīvs.

Lai atteiktu aicinājumu, izvēlieties lziet > Jā vai izvēlieties Skatīt > lzmest > Jā.

# Rācijsaziņas ieslēgšana un izslēgšana

Lai izveidotu savienojumu ar rācijsaziņas pakalpojumu, izvēlieties **Izvēlne** > *Rācijsaziņa* > *Ieslēgt rācijsaz.* vai nospiediet un turiet nospiestu rācijsaziņas (skaļuma palielināšanas) taustiņu. I norāda uz rācijsaziņas savienojumu. I norāda, ka pakalpojums uz laiku nav pieejams. Ja tālrunī ir pievienoti kanāli, jūs tiekat automātiski savienots ar aktīvajiem kanāliem.

Rācijsaziņas taustiņam var piešķirt noklusēto funkciju, lai ar to atvērtu kanālu sarakstu, kontaktu sarakstu vai arī atsevišķu kanālu vai kontaktu. Sk. Rācijsaziņas uzstādījumi 66. lpp.

Lai atvienotos no rācijsaziņas pakalpojuma, izvēlieties Izslēgt rācijsaz.

## Rācijzvana veikšana un saņemšana

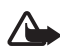

**Uzmanību!** Klausieties mūziku mērenā skaļumā. Ilgstoši klausoties skaļu mūziku, var tikt bojāta dzirde. Lietojot skaļruni, neturiet ierīci pie auss, jo skaņa var būt ārkārtīgi skaļa.

Lai veiktu kanāla zvanu, privātu zvanu vai zvanu vairākiem adresātiem, runājot nospiediet un turiet rācijsaziņas taustiņu. Lai klausītos atbildi, atlaidiet rācijsaziņas taustiņu.

lzvēloties **lzvēlne** > *Rācijsaziņa* > *Kontaktu saraksts*, iespējams, varat apskatīt kontaktpersonu pieteikšanās statusu. Šis pakalpojums ir atkarīgs no tīkla operatora un ir pieejams tikai abonētajiem kontaktiem. Lai abonētu kontaktu, izvēlieties **lespējas** >*Abonēt kontaktu* vai, ja ir atzīmēti vairāki kontakti, izvēlieties *Abonēt atzīmēto(s)*.

📣 vai 💐 norāda, ka persona ir pieejama vai tās statuss nav zināms.

👖 norāda, ka persona nevēlas, lai to traucē, un ka tā var saņemt atzvanīšanas pieprasījumus. 👯 norāda, ka persona nav ieslēgusi rācijsaziņu.

#### <u>Zvanīšana kanālā</u>

Lai veiktu kanāla zvanu, rācijsaziņas izvēlnē izvēlieties Kanālu saraksts, ritiniet līdz vajadzīgajam kanālam un nospiediet un turiet rācijas (skaļuma palielināšanas) taustiņu.

#### Privātās rācijsarunas veikšana

Lai sāktu privātu sarunu ar personu no to kontaktu saraksta, kuriem ir pievienota rācijsaziņas adrese, izvēlieties *Kontakti > Vārdi* vai **Izvēlne** > *Rācijsaziņa* > *Kontaktu sar*. Ritiniet līdz kontaktam un nospiediet un turiet rācijsaziņas taustiņu.

Lai sāktu privātu sarunu ar personu no rācijsaziņas kanālu saraksta, izvēlieties Kanālu saraksts, ritiniet līdz vajadzīgajam kanālam un izvēlieties **Dalībnieki**. Ritiniet līdz vajadzīgajam kontaktam un nospiediet un turiet rācijsaziņas taustiņu.

Lai sāktu privātu sarunu ar personu no saņemto atzvanīšanas pieprasījumu saraksta, izvēlieties Atzvan. piepras. Ritiniet līdz vajadzīgajam segvārdam un nospiediet un turiet rācijsaziņas taustiņu.

#### Rācijzvana veikšana vairākiem adresātiem

Varat kontaktu sarakstā izvēlēties vairākus rācijsaziņas kontaktus. Adresāti saņem ienākošu zvanu, kas viņiem ir jāpieņem, lai piedalītos sarunā. Ja tīkla operators to nodrošina, var izvēlēties arī tādus kontaktus, kuriem ir tālruņa numurs, bet nav rācijsaziņas numura. Plašāku informāciju lūdziet tīkla operatoram.

- Izvēlieties Izvēlne > Rācijsaziņa > Kontaktu sar. un atzīmējiet vajadzīgos kontaktus.
- 2. Nospiediet un turiet rācijsaziņas taustiņu, lai sāktu zvanu. Sarunā iesaistītie kontakti tiek parādīti displejā, tiklīdz tie pievienojas zvanam.
- 3. Nospiediet un turiet rācijsaziņas taustiņu, lai sarunātos. Atlaidiet rācijsaziņas taustiņu, lai noklausītos atbildi.
- 4. Lai pārtrauktu zvanu, nospiediet beigu taustiņu.

### Rācijzvana saņemšana

Par ienākošu rācijzvanu ziņo īss signāls. Tiek parādīta tāda informācija kā kanāls, tālruņa numurs vai zvanītāja segvārds (tīkla pakalpojums).

Varat pieņemt vai atteikt ienākošo privāto zvanu, ja tālrunī ir uzstādīta paziņošana par privātajiem zvaniem.

Ja laikā, kad zvanītājs runā, nospiežat un turat rācijsaziņas taustiņu, atskan signāls un tiek parādīts paziņojums *levieto rindā*. Nospiediet un turiet rācijsaziņas taustiņu un gaidiet, līdz otra persona beidz runāt. Pēc tam nekavējoties varat runāt jūs.

# Atzvanīšanas pieprasījumi

Ja zvanāt vienai personai un nesaņemat atbildi, varat nosūtīt pieprasījumu, lai šī persona jums atzvanītu.

#### Atzvanīšanas pieprasījuma sūtīšana

Atzvanīšanas pieprasījumu var nosūtīt, izmantojot kādu no šiem paņēmieniem:

Lai atzvanīšanas pieprasījumu nosūtītu no kontaktu saraksta, izvēlnē *Rācijsaziņa* izvēlieties *Kontaktu sar.* Ritiniet līdz kontaktam un izvēlieties **lespējas** > *Sūtīt rāc.* atzv. piepr.

Lai atzvanīšanas pieprasījumu nosūtītu no kataloga *Kontakti*, atrodiet vajadzīgo kontaktpersonu un izvēlieties **Detaļas**. Ritiniet līdz rācijsaziņas adresei un izvēlieties **lespējas** > *Sūtīt rāc. atzv. piepr.* 

Lai atzvanīšanas pieprasījumu nosūtītu no kanālu saraksta, rācijsaziņas izvēlnē izvēlieties *Kanālu saraksts* un ritiniet līdz vajadzīgajam kanālam. Izvēlieties **Dalībnieki**, ritiniet līdz vajadzīgajam kontaktam un izvēlieties **lespējas** > *Sūtīt rāc. atzv. piepr.* 

Lai atzvanīšanas pieprasījumu nosūtītu no atzvanīšanas pieprasījumu saraksta, izvēlnē *Rācijsaziņa* izvēlieties *Atzvan. piepras.* Ritiniet līdz kontaktam un izvēlieties **lespējas** > *Sūtīt rāc. atzv. piepr.* 

#### Atbildēšana uz atzvanīšanas pieprasījumu

Ja kāds jums nosūta atzvanīšanas pieprasījumu, gaidīšanas režīmā tiek parādīts paziņojums Saņemts atzvanīšanas pieprasījums.

Lai atvērtu iesūtni Atzvan. piepras., izvēlieties **Skatīt**. Tiek parādīts to personu segvārdu saraksts, kuras jums ir nosūtījušas atzvanīšanas pieprasījumus.

Lai veiktu privātu zvanu, izvēlieties vajadzīgo pieprasījumu un nospiediet un turiet rācijsaziņas taustiņu.

Lai sūtītājam atbildētu ar atzvanīšanas pieprasījumu, izvēlieties **lespējas** >  $S\bar{u}t\bar{i}t$  rāc. atzv. piepr.

Lai izdzēstu pieprasījumu, izvēlieties Dzēst.

Lai saglabātu jaunu kontaktu vai kontaktam pievienotu rācijsaziņas adresi no saņemtā atzvanīšanas pieprasījuma, izvēlieties **lespējas** > Saglabāt kā vai Pievienot kontaktam.

## Privāta zvana kontakta pievienošana

To personu vārdus, ar kurām bieži veicat privātas rācijsarunas, varat saglabāt šādi:

Lai katalogā *Kontakti* saglabātam vārdam pievienotu rācijsaziņas adresi, atrodiet vajadzīgo kontaktu un izvēlieties **Detaļas** > **lespējas** > *Pievienot detaļu* > *Rācijas adrese*. Kontakts tiek parādīts rācijsaziņas kontaktu sarakstā tikai tad, ja ir ievadīta rācijsaziņas adrese.

Lai kontaktu pievienotu rācijsaziņas kontaktu sarakstam, izvēlieties **Izvēlne** > Rācijsaziņa > Kontaktu sar. > **Iespējas** > Pievienot kontaktu.

Lai pievienotu kontaktu no kanālu saraksta, izveidojiet savienojumu ar rācijsaziņas pakalpojumu, izvēlieties *Kanālu saraksts* un ritiniet līdz vajadzīgajam kanālam. Izvēlieties **Dalībnieki**, ritiniet līdz dalībniekam, kura kontaktinformācija jāsaglabā, un izvēlieties **Iespējas**. Lai pievienotu jaunu kontaktu, izvēlieties *Saglabāt kā*. Lai katalogā *Kontakti* saglabātam vārdam pievienotu rācijsaziņas adresi, izvēlieties *Pievienot kontaktam*.

## Rācijsaziņas uzstādījumi

Izvēlieties Izvēlne > Rācijsaziņa > Rācijsaz. uzstād.

Privātie zvani > leslēgts — lai ļautu tālrunim saņemt privātos zvanus. Lai veiktu, bet nesaņemtu privātus zvanus, izvēlieties *lzslēgts*. Iespējams, ka pakalpojumu sniedzējs piedāvā pakalpojumus, kas neievēro šos uzstādījumus. Lai uzstādītu, ka tālrunis par ienākošu privātu zvanu vispirms informē ar zvana signālu, izvēlieties *Paziņot*.

Rāc.saz. t. nokl. funkc. — lai rācijsaziņas taustiņam uzstādītu kādu no šīm funkcijām: Atvērt kontaktu sar., Atvērt kanālu sar. vai Zv. kont. vai grupai. Izvēlieties kontaktu, grupu vai Zv. uz rācijsaz. kan. un izvēlieties kanālu. Nospiežot un turot rācijsaziņas taustiņu, tiek izpildīta funkcija, ko esat izvēlējies.

*Rādīt manu piet. stat. —* lai aktivizētu vai deaktivizētu pieteikšanās statusa sūtīšanu.

Rācijas sāk. statuss > Jā vai Vispirms jautāt — lai, ieslēdzot tālruni, tas automātiski veidotu savienojumu ar rācijsaziņas pakalpojumu.

*Rācijsaziņa viesab.* — lai ieslēgtu vai izslēgtu rācijsaziņas pakalpojumu, ja tālrunis tiek izmantots ārpus mājas tīkla.

 $S\bar{u}t.$  manu rācijs. adr. >  $N\bar{e}$  — lai kanālu un privātiem zvaniem slēptu savu rācijsaziņas adresi.

## Konfigurācijas uzstādījumi

Savienojuma izveidei ar pakalpojumu nepieciešamos uzstādījumus varat saņemt no pakalpojumu sniedzēja. Sk. Konfigurācijas uzstādījumu pakalpojums 10. lpp. Uzstādījumus var ievadīt arī manuāli. Sk. Konfigurācija 48. lpp.

Lai izvēlētos uzstādījumus savienojuma izveidei ar pakalpojumu, izvēlieties Izvēlne > Rācijsaziņa > Konfigurācijas uzst. Izvēlieties kādu no šīm iespējām:

Konfigurācija — lai rācijsaziņai izvēlētos pakalpojumu sniedzēju, Noklusējums vai Personiskā konfigur. Tiek parādītas tikai tās konfigurācijas, kas nodrošina rācijsaziņas pakalpojumu.

Konts — lai izvēlētos rācijsaziņas pakalpojuma kontu, kas ietverts aktīvajos konfigurācijas uzstādījumos.

Pārējās iespējas ir šādas: Rācijsaz. lietotājv., Noklusētais segvārds, Rācijsaziņas parole, Domēns un Servera adrese.

## Web

Izvēlieties **Izvēlne** > *Rācijsaziņa* > *Web*, lai piekļūtu sava rācijsaziņas pakalpojumu sniedzēja interneta vietai.

# 15. Programmas

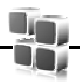

Šajā programmu izvēlnē var pārvaldīt programmas un spēles. Šie faili ir saglabāti tālruņa atmiņā vai ievietotajā microSD atmiņas kartē un tos var sakārtot mapēs.

Informāciju par iespējām formatēt, kā arī bloķēt un atbloķēt atmiņas karti sk. Atmiņas karte 51. lpp.

# Spēles palaišana

Tālruņa programmatūra ietver dažas spēles.

Izvēlieties **Izvēlne** > *Programmas* > *Spēles*. Ritiniet līdz vajadzīgajai spēlei un izvēlieties **Atvērt**.

Lai spēlei uzstādītu skaņas, apgaismojumu un vibrāciju, izvēlieties **Izvēlne** > *Programmas* > **lespējas** > *Programmu uzstād.* Plašāku informāciju sk. Programmu iespējas 68. lpp.

## Programmas palaišana

Tālruņa programmatūra ietver dažas Java programmas.

Izvēlieties **Izvēlne** > *Programmas* > *Kolekcija*. Ritiniet līdz programmai un izvēlieties **Atvērt**.

## Programmu iespējas

*Pārbaudīt versiju* — lai pārbaudītu, vai ir pieejama jauna programmas versija, kas jāielādē no *Web* (tīkla pakalpojums).

Web lapa — lai iegūtu plašāku informāciju vai papildu datus par programmu (ja tādi pieejami) no interneta lapas (tīkla pakalpojums).

Progr. piekļuve — lai ierobežotu programmas piekļuvi tīklam.

## Programmas ielāde

Šis tālrunis nodrošina J2ME™ Java programmu izmantošanu. Pirms programmas ielādes pārliecinieties, vai tā ir saderīga ar šo tālruni.

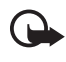

**Svarīgi!** Instalējiet un lietojiet tikai tādas programmas un citu programmatūru, kuru avots ir drošs, piem., Symbian Signed programmas vai tādas, kas izturējušas Java Verified™ pārbaudes.

Jaunas Java programmas un spēles var ielādēt dažādos veidos.

Lai ielādētu programmas tālrunī, izmantojiet datorprogrammatūras PC Suite programmu Nokia Application Installer vai izvēlieties **Izvēlne** > *Programmas* > **Iespējas** > *Ielāde* > *Programmu ielāde*. Tiek parādīts pieejamo grāmatzīmju saraksts. Sk. Grāmatzīmes 71. lpp.

Lai noskaidrotu dažādu pakalpojumu pieejamību, cenas un tarifus, sazinieties ar pakalpojumu sniedzēju.

lerīcē, iespējams, atrodas sākotnēji instalētas grāmatzīmes un saites uz trešās puses interneta lapām. Izmantojot ierīci, varat piekļūt arī citām trešās puses Web vietām. Trešās puses Web lapas nav saistītas ar Nokia, un Nokia neapstiprina šīs Web lapas un neuzņemas nekādu atbildību par tām. Ja vēlaties tās izmantot, jums jāievēro drošības un satura piesardzības pasākumi.

# 16. SIM pakalpojumi

SIM karte var nodrošināt papildu pakalpojumus. Tiem šajā izvēlnē var piekļūt tikai tad, ja to nodrošina SIM karte. Izvēlnes nosaukums un saturs ir atkarīgs no pieejamajiem pakalpojumiem.

Informāciju par SIM kartes pakalpojumu pieejamību un lietošanu lūdziet SIM kartes izsniedzējam. Tas var būt pakalpojumu sniedzējs vai cits piegādātājs.

Izmantojot šos pakalpojumus, var rasties nepieciešamība sūtīt ziņas vai veikt zvanus, kas ir maksas pakalpojumi.

# 17. Web

\_\_\_\_\_\_\_

Izmantojot tālruņa pārlūku, var piekļūt dažādiem mobilā interneta pakalpojumiem.

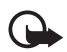

Svarīgi! Izmantojiet tikai uzticamus pakalpojumus, kas piedāvā adekvātu drošību un aizsardzību pret ļaunprātīgu programmatūru.

Informāciju par šo pakalpojumu pieejamību, cenām un tarifiem, kā arī to lietošanas instrukcijas var saņemt no pakalpojumu sniedzēja.

Izmantojot tālruņa pārlūku, varat skatīt pakalpojumus, kuru lapās lietota bezvadu pārraides iezīmēšanas valoda (Wireless Markup Language — WML) vai paplašināmā hiperteksta iezīmēšanas valoda (Extensible HyperText Markup Language — XHTML). Izskats var mainīties atkarībā no ekrāna izmēriem. Visas interneta lapu detaļas, iespējams, nevar redzēt.

# Pārlūka uzstādīšana

Pārlūkošanai nepieciešamos konfigurācijas uzstādījumus var saņemt kā konfigurācijas ziņu no pakalpojumu sniedzēja, kurš piedāvā vajadzīgo pakalpojumu. Sk. Konfigurācijas uzstādījumu pakalpojums 10. lpp. Visus konfigurācijas uzstādījumus var ievadīt arī manuāli. Sk. Konfigurācija 48. lpp.

## Savienojuma izveide ar pakalpojumu

Pārliecinieties, vai ir aktivizēti pareizie konfigurācijas uzstādījumi.

1. Lai izvēlētos uzstādījumus savienojuma izveidei ar pakalpojumu, izvēlieties **Izvēlne** > Web > Uzstādījumi > Konfigurācijas uzst.

- Izvēlieties Konfigurācija. Tiek parādītas tikai tās konfigurācijas, kas nodrošina pārlūka pakalpojumu. Izvēlieties pārlūkošanas pakalpojumu sniedzēju, Noklusējums vai Personiskā konfigur. Sk. Pārlūka uzstādīšana 69. lpp.
- 3. Izvēlieties *Konts* un pārlūka pakalpojuma kontu, kas ir norādīts aktīvajos konfigurācijas uzstādījumos.
- Izvēlieties Rādīt termināļa logu > Jā, lai iekštīkla savienojumiem veiktu manuālu lietotāja autentifikāciju.

Izveidojiet savienojumu ar pakalpojumu, izmantojot kādu no šiem paņēmieniem:

- Izvēlieties Izvēlne > Web > Mājas lapa vai gaidīšanas režīmā nospiediet un turiet 0.
- Lai izvēlētos pakalpojuma grāmatzīmi, izvēlieties **Izvēlne** > *Web* > *Grāmatzīmes*.
- Lai izvēlētos pēdējo URL, izvēlieties **Izvēlne** > Web > Pēdējā Web adr.
- Lai ievadītu pakalpojuma adresi, izvēlieties **Izvēlne** > *Web* > *let uz adresi.* levadiet pakalpojuma adresi un izvēlieties **Labi**.

## Lapu pārlūkošana

Kad ir izveidots savienojums ar pakalpojumu, var sākt tā lapu pārlūkošanu. Dažādos pakalpojumos tālruņa taustiņu funkcijas var atšķirties. Izpildiet displejā redzamos norādījumus. Lai saņemtu plašāku informāciju, sazinieties ar pakalpojumu sniedzēju.

#### Pārlūkošana, lietojot tālruņa taustiņus

Lai pārlūkotu lapu, ritiniet jebkurā virzienā.

Lai izvēlētos objektu, nospiediet zvanīšanas taustiņu vai izvēlieties Paņemt.

Lai ievadītu burtus un ciparus, spiediet taustiņus **0-9**. Lai ievadītu speciālās rakstzīmes, nospiediet \*.

#### <u>Tiešā zvanīšana</u>

Pārlūkošanas laikā var zvanīt pa tālruni, kā arī saglabāt lapā esošu vārdu un tālruņa numuru.

## Grāmatzīmes

Lapu adreses var saglabāt tālruņa atmiņā kā grāmatzīmes.

- 1. Pārlūkošanas laikā izvēlieties **lespējas** > *Grāmatzīmes* vai gaidīšanas režīmā izvēlieties **lzvēlne** > *Web* > *Grāmatzīmes*.
- 2. Ritiniet līdz grāmatzīmei un izvēlieties to vai nospiediet zvanīšanas taustiņu, lai izveidotu savienojumu ar grāmatzīmei piesaistīto lapu.
- 3. Izvēlieties **lespējas**, lai apskatītu, rediģētu, izdzēstu vai nosūtītu grāmatzīmi, izveidotu jaunu grāmatzīmi vai saglabātu to mapē.

lerīcē, iespējams, atrodas sākotnēji instalētas grāmatzīmes un saites uz trešās puses interneta vietnēm. Izmantojot ierīci, varat piekļūt arī citām trešās puses vietnēm. Trešās puses vietnes nav saistītas ar Nokia, un Nokia neapstiprina šīs vietnes un nenes nekādu atbildību par tām. Ja vēlaties tās izmantot, jums jāievēro drošības un satura piesardzības pasākumi.

## Grāmatzīmes saņemšana

Ja esat saņēmis grāmatzīmi, kas nosūtīta kā grāmatzīme, tiek parādīts paziņojums Saņemta 1 grāmatzīme. Lai apskatītu grāmatzīmi, izvēlieties **Parādīt**.

# Attēlojuma uzstādījumi

Pārlūkošanas laikā izvēlieties **lespējas** > *Citas iespējas* > *Attēlojuma uzstādīj.* vai arī gaidīšanas režīmā izvēlieties **lzvēlne** > *Web* > *Uzstādījumi* > *Attēlojuma uzstādīj.* un kādu no šīm iespējām:

Teksta aplaušana – lai izvēlētos veidu, kā teksts tiks parādīts displejā.

Fonta lielums – lai uzstādītu fonta lielumu.

Rādīt attēlus > Nē — lai netiktu rādīti lapā esošie attēli.

Brīdinājumi > Nedroša sav. brīdin. > Jā — lai tālrunis brīdinātu, ja pārlūkošanas laikā drošs savienojums mainās uz nedrošu savienojumu.

Brīdinājumi > Nedrošu obj. brīdin. > Jā — lai tālrunis brīdinātu, ja drošā lapā ir nedrošs objekts. Šie brīdinājumi negarantē drošu savienojumu. Plašāku informāciju sk. Pārlūka drošība 73. lpp.

Rakstzīmju kodējums > Satura kodējums — lai izvēlētos pārlūka lapu satura kodējumu.

*Rakstzīmju kodējums* > *Unikoda (UTF-8) adr.* > *Ieslēgta* — lai tālrunis nosūtītu URL, lietojot UTF-8 kodējumu.

*Ekrāna izmēri > Pilns* vai *Mazs* — lai uzstādītu ekrāna izkārtojumu. *JavaScript > Aktivizēt* — lai aktivizētu Java skriptus.

# Drošības uzstādījumi

## <u>Sīkfaili</u>

Sīkfails ir dati, ko lapa saglabā jūsu tālruņa kešatmiņā. Sīkfaili tiek glabāti, līdz iztīrāt kešatmiņu. Sk. Kešatmiņa 73. lpp.

Pārlūkošanas laikā izvēlieties **lespējas** > *Citas iespējas* > *Drošība* > *Sīkfailu uzstādījumi* vai arī gaidīšanas režīmā izvēlieties **lzvēlne** > *Web* > *Uzstādījumi* > *Drošības uzstādījumi* > *Sīkfaili.* Lai atļautu vai neatļautu tālrunim saņemt sīkfailus, izvēlieties *Atļaut* vai *Aizliegt*.

### Skripti drošā savienojumā

Varat izvēlēties, vai ļaut skriptu palaišanu no drošas lapas. Tālrunis nodrošina WML skriptus.

Lai pārlūkošanas laikā būtu pieejami skripti, izvēlieties **lespējas** > *Citas iespējas* > *Drošība* > *WMLScript uzstādīj.* vai arī gaidīšanas režīmā izvēlieties **lzvēlne** > *Web* > *Uzstādījumi* > *Drošības uzstādījumi* > *WMLScript drošā sav.* > *Atļaut.* 

# Ielādes uzstādījumi

Lai visus ielādētos failus automātiski saglabātu mapē *Galerija*, izvēlieties **Izvēlne** > Web > Uzstādījumi > Ielādes uzstādījumi > Autom. saglabāšana > Ieslēgts.

# Pakalpojumu ziņu iesūtne

Tālrunis var saņemt pakalpojumu sniedzēja sūtītas ziņas jeb pakalpojumu ziņas (tīkla pakalpojums). Pakalpojumu ziņas ir informācija par, piem., jaunākajām ziņām, un tajās var būt iekļautas īsziņas vai pakalpojumu adreses.

Lai piekļūtu mapei *Pakalp. iesūtne*, gaidīšanas režīmā, kad esat saņēmis pakalpojumu ziņu, izvēlieties **Parādīt**. Ja izvēlaties **Iziet**, ziņa tiek pārvietota uz mapi *Pakalp. iesūtne*. Lai mapei *Pakalp. iesūtne* piekļūtu vēlāk, izvēlieties **Izvēlne** > *Web* > *Pakalp. iesūtne*.

Lai mapei *Pakalp. iesūtne* piekļūtu pārlūkošanas laikā, izvēlieties **lespējas** > *Citas iespējas* > *Pakalpojumu iesūtne*. Ritiniet līdz vajadzīgajai ziņai, aktivizējiet
pārlūku un ielādējiet atzīmēto saturu, izvēloties **lelādēt**. Lai apskatītu detalizētu informāciju par pakalpojuma paziņojumu vai arī izdzēstu ziņu, izvēlieties **lespējas** > Detaļas vai Dzēst.

## Pakalpojumu ziņu iesūtnes uzstādījumi

lzvēlieties **lzvēlne** > Web > Uzstādījumi > Pakalp. iesūtnes uzst.

Lai uzstādītu pakalpojumu ziņu saņemšanu vai atteikšanu, izvēlieties Pakalpojumu ziņas > Ieslēgtas vai Izslēgtas.

Lai uzstādītu tālruni saņemt pakalpojumu ziņas tikai no pakalpojumu sniedzēja apstiprinātiem satura autoriem, izvēlieties *Ziņu filtrs > leslēgts*. Lai apskatītu apstiprināto satura autoru sarakstu, izvēlieties *Uzticamie kanāli*.

Lai, saņemot pakalpojumu ziņu, tālrunis gaidīšanas režīmā automātiski aktivizētu pārlūku, izvēlieties *Autom. savienojums > leslēgts.* Ja esat izvēlējies *lzslēgts* un tālrunī tiek saņemta pakalpojumu ziņa, tālrunis aktivizē pārlūku tikai pēc tam, kad izvēlaties **lelādēt**.

## Kešatmiņa

Kešatmiņa ir vieta atmiņā, kuru lieto īslaicīgai datu uzglabāšanai. Iztīriet kešatmiņu ikreiz, kad esat mēģinājis piekļūt vai piekļuvis konfidenciālai informācijai, kam nepieciešamas paroles. Informācija vai pakalpojumi, kuriem esat piekļuvis, tiek glabāti kešatmiņā. Lai pārlūkošanas laikā iztīrītu kešatmiņu, izvēlieties **lespējas** > *Citas iespējas* > *Tīrīt kešatmiņu*; gaidīšanas režīmā izvēlieties **lzvēlne** > *Web* > *Tīrīt kešatmiņu*.

## Pārlūka drošība

Dažiem pakalpojumiem, piem., internetbankām vai preču iegādei internetā, tiek pieprasīti drošības līdzekļi. Šāda veida savienojumiem ir nepieciešami drošības sertifikāti un, iespējams, arī drošības modulis, kas var būt pieejams SIM kartē. Lai saņemtu plašāku informāciju, sazinieties ar pakalpojumu sniedzēju.

## Drošības modulis

Drošības modulis uzlabo drošības pakalpojumus programmām, kurām nepieciešams pārlūka savienojums, kā arī ļauj izmantot ciparparakstu. Drošības modulī var ietilpt sertifikāti, kā arī privātās un publiskās atslēgas. Sertifikātus drošības modulī saglabā pakalpojumu sniedzējs.

Lai apskatītu vai mainītu drošības moduļa uzstādījumus, izvēlieties **Izvēlne** > Uzstādījumi > Drošība > Droš. moduļa uzstād.

## <u>Sertifikāti</u>

Svarīgi! Sertifikātu izmantošana ievērojami samazina ar attālajiem savienojumiem un programmatūras instalēšanu saistīto risku, taču, lai sniegtu visas uzlabotas drošības priekšrocības, tie jālieto pareizi. Sertifikāta esamība pati par sevi nesniedz aizsardzību; lai būtu pieejama lielāka drošība, sertifikātu pārvaldniekā jābūt pareiziem, autentiskiem un uzticamiem sertifikātiem. Sertifikātiem ir ierobežots derīguma termiņš. Ja tiek rādīts paziņojums "Noildzis sertifikāts" vai "Sertifikāts vēl nav derīgs", lai gan sertifikātam ir jābūt derīgam, pārbaudiet, vai ierīcē ir uzstādīts pareizs datums un laiks.

Pirms sertifikātu uzstādījumu maiņas pārliecinieties, vai sertifikāta īpašnieks tiešām ir uzticams un vai sertifikāts patiesi pieder norādītajam īpašniekam.

Ir trīs veidu sertifikāti: servera sertifikāti, autorizācijas sertifikāti un lietotāja sertifikāti. Šos sertifikātus var saņemt no pakalpojumu sniedzēja. Autorizācijas un lietotāja sertifikātus drošības modulī var būt saglabājis pakalpojumu sniedzējs.

Lai apskatītu tālrunī ielādēto autorizācijas vai lietotāja sertifikātu sarakstu, izvēlieties **Izvēlne** > *Uzstādījumi* > *Drošība* > *Autoriz. sertifikāti* vai *Lietotāja sertifikāti*.

Ja datu pārraide starp tālruni un satura serveri tiek šifrēta, savienojuma laikā tiek rādīts indikators **@** 

Drošības ikona nenorāda, ka datu pārraide starp vārteju un satura serveri (vai vietu, kur atrodas nepieciešamais resurss) ir droša. Drošu datu pārraidi starp vārteju un satura serveri garantē pakalpojumu sniedzējs.

## **Ciparparaksts**

Ja SIM kartei ir drošības modulis, ar tālruni var izveidot ciparparakstus. Ciparparaksta lietošana nozīmē to pašu, ko papīra rēķina, līguma vai cita dokumenta parakstīšana ar roku.

Lai parakstītos ar ciparparakstu, izvēlieties saiti lapā, piem., tās grāmatas virsrakstu, kuru vēlaties iegādāties, un tās cenu. Tiek parādīts parakstāmais teksts, kurā, iespējams, ir iekļauta summa un datums.

Pārbaudiet, vai virsraksta teksts ir Lasīt un ir redzama ciparparaksta ikona 🖉 .

Ja ciparparaksta ikona nav redzama, ir noticis drošības pārkāpums un jums nevajadzētu ievadīt nekādus personiskus datus, piem., savu paraksta PIN.

Lai parakstītu tekstu, vispirms izlasiet visu tekstu un pēc tam izvēlieties Parakstīt.

lespējams, teksts neietilpst vienā ekrānā. Tāpēc pirms parakstīšanas noteikti ritiniet tekstu un izlasiet to pilnībā.

Izvēlieties lietotāja sertifikātu, ko izmantosit. Ievadiet paraksta PIN. Ciparparaksta ikona vairs nav redzama, un pakalpojums, iespējams, parāda pirkuma apstiprinājumu.

# 18. Savienojums ar datoru

Ja tālrunis ir savienots ar saderīgu datoru, izmantojot Bluetooth vai datu kabeļa savienojumu, varat nosūtīt un saņemt e-pasta ziņas un piekļūt internetam. Tālruni var lietot ar dažādām personālo datoru savienojamības un datu sakaru programmām.

## Nokia PC Suite

Datorprogrammatūras komplekts Nokia PC Suite ļauj sinhronizēt kontaktus, kalendāra ierakstus, uzdevumus un piezīmes tālrunī un saderīgā datorā vai attālajā interneta serverī (tīkla pakalpojums). Plašāka informācija un PC Suite, iespējams, ir pieejami Nokia Web vietā www.nokia.com/support vai vietējā Nokia Web vietā.

## Pakešdati, HSCSD un CSD

Izmantojot tālruni, varat lietot pakešdatu, ātrdarbīgo komutēto ķēžu datu (Highspeed circuit switched data — HSCSD) un komutēto ķēžu datu (Circuit switched data — CSD, *GSM dati*) datu pakalpojumus. Informāciju par datu pakalpojumu pieejamību un abonēšanu saņemsit no tīkla operatora vai pakalpojumu sniedzēja. Sk. Modema uzstādījumi 44. lpp.

Lietojot HSCSD pakalpojumus, tālruņa akumulatora enerģija tiek iztērēta ātrāk nekā parastu balss vai datu zvanu gadījumā.

## Bluetooth

Izmantojiet tehnoloģiju Bluetooth, lai pievienotu saderīgu klēpjdatoru internetam. Jūsu tālrunī jābūt aktivizētam pakalpojumu sniedzējam, kas nodrošina interneta piekļuvi, savukārt jūsu datoram ir jānodrošina bezvadu tehnoloģija Bluetooth. Pēc savienojuma izveidošanas ar tālruņa tīkla piekļuves punkta (Network access point — NAP) pakalpojumu un savienošanas pārī ar datoru tālrunis automātiski izveido pakešdatu savienojumu ar internetu. Programmatūras PC Suite instalēšana nav nepieciešama, ja izmantojat tālruņa tīkla piekļuves punkta pakalpojumu.

Sk. Bezvadu tehnoloģija Bluetooth 42. lpp.

## Datu sakaru programmas

Informāciju par datu sakaru programmas lietošanu sk. tās komplektācijā ietilpstošajā dokumentācijā.

Datorsavienojuma laikā nav ieteicams zvanīt vai atbildēt uz zvaniem, jo tā var pārtraukt savienojumu.

Lai uzlabotu tālruņa darbību datu zvanu laikā, novietojiet tālruni uz stabilas virsmas ar tastatūru uz leju. Nepārvietojiet to, turot rokās.

# 19. Informācija par akumulatoriem

## Uzlādēšana un izlādēšana

lerīces darbību nodrošina uzlādējams akumulators. Akumulatoru var uzlādēt un izlādēt simtiem reižu, tomēr tas pamazām nolietojas. Kad sarunu un gaidīšanas režīma laiks kļūst ievērojami īsāks nekā parasti, nomainiet akumulatoru. Lietojiet tikai Nokia apstiprinātus akumulatorus un lādējiet tos, izmantojot tikai tos lādētājus, kurus šai ierīcei apstiprinājusi Nokia.

Ja nomainītais akumulators tiek lietots pirmoreiz vai arī akumulators nav ilgstoši ticis izmantots, iespējams, ka uzlāde sākas tikai pēc atkārtotas lādētāja pievienošanas, atvienošanas un atkal pievienošanas.

Kad lādētājs netiek lietots, atvienojiet to no elektrības kontaktligzdas un ierīces. Neatstājiet pilnībā uzlādētu akumulatoru savienotu ar lādētāju, jo pārlādēšana var saīsināt tā ekspluatācijas laiku. Pilnībā uzlādēts, bet neizmantots akumulators ar laiku izlādējas.

Ja akumulators ir pilnīgi izlādējies, lādēšanas indikators var parādīties pēc dažām minūtēm, un tikai pēc tam ierīci var lietot zvanīšanai.

Izmantojiet akumulatoru tikai paredzētajiem mērķiem. Nelietojiet bojātu lādētāju vai akumulatoru.

Neizraisiet akumulatora īssavienojumu. Nejaušs īssavienojums var rasties, ja metāla priekšmets (piem., monēta, saspraude vai pildspalva) veido tiešu savienojumu starp akumulatora pozitīvo (+) un negatīvo (-) spaili. (Tās akumulatorā atgādina metāla sloksnītes.) Tā var gadīties, ja rezerves akumulatoru nēsājat kabatā vai somā. Īssavienojums starp spailēm var sabojāt gan akumulatoru, gan savienojošo priekšmetu.

Akumulatora atstāšana karstumā vai aukstumā, piem., slēgtā automašīnā vasarā vai ziemā, samazina tā jaudu un ekspluatācijas laiku. Akumulatoru vienmēr centieties uzglabāt no 15 °C līdz 25 °C grādu temperatūrā (59 °F un 77 °F). Ierīce ar karstu vai aukstu akumulatoru kādu brīdi var nestrādāt pat tad, ja tas ir pilnībā uzlādēts. Akumulatora darbību īpaši ierobežo temperatūra zem sasalšanas robežas.

Nemēģiniet atbrīvoties no akumulatora dedzinot, jo tas var eksplodēt. Akumulators var eksplodēt arī tad, ja ir bojāts. Atbrīvojieties no akumulatora atbilstoši vietējiem noteikumiem. Ja iespējams, nododiet to otrreizējai pārstrādei. Nemetiet to ārā kopā ar sadzīves atkritumiem.

Neizjauciet un neplēsiet elementus un akumulatorus. Ja akumulators tek, uzmanieties, lai šķidrums nenonāktu uz ādas vai acīs. Ja tā tomēr ir noticis, nekavējoties skalojiet ādu un acis ar ūdeni vai lūdziet palīdzību mediķiem.

## Nokia akumulatoru autentifikācija

Drošības apsvērumu dēļ izmantojiet tikai oriģinālos Nokia akumulatorus. Lai būtu pārliecināts, ka iegūstat oriģinālu Nokia akumulatoru, iegādājieties to no pilnvarota Nokia preču izplatītāja, pārbaudiet, vai uz iepakojuma ir Nokia oriģinālo papildierīču logotips Nokia Original Enhancements, kā arī novērtējiet hologrammas uzlīmi, izpildot tālāk norādītās darbības.

Sekmīga četru darbību izpilde nav pilnīgs akumulatora autentiskuma apstiprinājums. Ja ir pamats domāt, ka konkrētais akumulators nav oriģināls Nokia akumulators, neizmantojiet to un palīdzību meklējiet tuvākajā pilnvarotajā Nokia servisa centrā vai pie izplatītāja. Pilnvarotais Nokia servisa centrs vai izplatītājs pārbaudīs akumulatora autentiskumu. Ja autentiskumu nevar noteikt, atdodiet akumulatoru atpakaļ iegādes vietā.

#### Hologrammas autentificēšana

- Aplūkojot hologrammas uzlīmi, no viena skata leņķa jābūt redzamam Nokia sadoto roku simbolam, bet no otra leņķa — Nokia oriģinālo papildierīču logotipam Nokia Original Enhancements.
- Pavēršot hologrammu pa kreisi, pa labi, uz leju un uz augšu, atbilstošajā malā būtu jāsaredz 1, 2, 3 un 4 punkti.

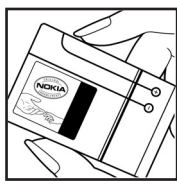

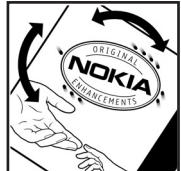

- Nokasiet uzlīmes malu, lai atklātu 20 ciparu kodu, piem., 12345678919876543210. Pagrieziet akumulatoru tā, lai cipari būtu vērsti uz augšu. 20 ciparu kodu lasa, sākot ar pirmās rindas numuru un beidzot ar apakšējās.
- Izpildot www.nokia.com/batterycheck norādījumus, pārliecinieties, vai 20 ciparu kods ir derīgs.

Lai izveidotu īsziņu, ievadiet 20 ciparu kodu, piem., 12345678919876543210, un nosūtiet to uz numuru +44 7786 200276.

Tiek piemērots gan vietējā, gan starptautiskā operatora tarifs.

Jūs saņemsiet ziņu, vai kods ir autentificēts.

#### Ko darīt, ja akumulators nav autentisks?

Ja neesat pārliecināts, ka Nokia akumulators ar hologrammas uzlīmi ir autentisks, lūdzu, neizmantojiet to. Palīdzību meklējiet tuvākajā pilnvarotajā Nokia servisa centrā vai pie izplatītāja. Ražotāja apstiprināta akumulatora lietošana var būt bīstama, kā arī var būt par iemeslu sliktai ierīces darbībai un ierīces vai papildierīču bojājumiem. Tas var arī anulēt ierīcei piešķirtās atļaujas vai garantijas.

Lai iegūtu papildinformāciju par oriģinālajiem Nokia akumulatoriem, apmeklējiet www.nokia.com/battery.

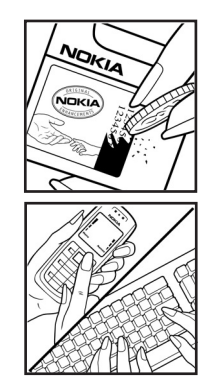

# Apkope un ekspluatācija

lerīce ir augstvērtīgs izstrādājums, un ar to jārīkojas saudzīgi. Piedāvājam norādījumus, kas palīdzēs saglabāt tiesības uz garantijas pakalpojumiem.

- Sargājiet ierīci no mitruma. Atmosfēras nokrišņi, mitrums un visu veidu šķidrumi var saturēt vielas, kas izraisa elektronisko shēmu koroziju. Ja ierīce tomēr tiek saslapināta, izņemiet akumulatoru un pirms tā ievietošanas atpakaļ ļaujiet ierīcei pilnībā izžūt.
- Nelietojiet un neglabājiet ierīci putekļainās, netīrās vietās. Tā var tikt bojātas kustīgās detaļas un elektroniskie komponenti.
- Neglabājiet ierīci karstumā. Augsta temperatūra var saīsināt elektronisko ierīču ekspluatācijas laiku, bojāt akumulatorus, kā arī deformēt vai izkausēt atsevišķas plastmasas daļas.
- Neglabājiet ierīci aukstumā. Pēc tam ierīcei atsilstot līdz normālai temperatūrai, iekšienē var kondensēties mitrums, kas bojā elektronisko shēmu plates.
- Nemēģiniet atvērt ierīci citādi, kā norādīts šajā rokasgrāmatā.
- Sargājiet ierīci no kritieniem, triecieniem un kratīšanas. Pretējā gadījumā var tikt bojātas elektronisko shēmu plates un smalkmehānika.
- lerīces tīrīšanai nelietojiet kodīgas ķimikālijas, šķīdinātājus un koncentrētus mazgāšanas līdzekļus.
- Nekrāsojiet ierīci. Krāsa var nosprostot kustīgās daļas un traucēt pareizu darbību.
- Stiklu (piem., kameras, tuvuma sensora un apgaismojuma sensora objektīva) tīrīšanai izmantojiet mīkstu, tīru, sausu drānu.
- Izmantojiet tikai komplektācijā iekļauto vai apstiprinātu maiņas antenu. Neapstiprinātas antenas, to modifikācijas vai papildinājumi var bojāt ierīci, un to lietošanu var uzskatīt par radioierīču lietošanas noteikumu pārkāpumu.
- Lietojiet lādētāju telpās.
- Vienmēr veidojiet saglabājamo datu dublējumkopiju, piem., kontaktiem un kalendāra piezīmēm.
- Lai laiku pa laikam atiestatītu ierīci labākas veiktspējas nodrošināšanai, izslēdziet to un izņemiet akumulatoru.

Šie ieteikumi vienādi attiecas uz ierīci, akumulatoru, lādētāju un jebkuru papildierīci. Ja ierīce nedarbojas pareizi, apkopei nogādājiet to tuvākajā pilnvarotajā servisa centrā.

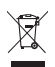

#### Atbrīvošanās

Pārsvītrotas atkritumu urnas simbols uz izstrādājuma, iespiestajiem materiāliem vai iepakojuma norāda, ka Eiropas Savienībā visi elektriskie un elektroniskie izstrādājumi, baterijas un akumulatori pēc ekspluatācijas laika beigām ir jāsavāc atsevišķi. Neatbrīvojieties no šiem izstrādājumiem kā no nešķirojamiem sadzīves atkritumiem.

Nododiet šos izstrādājumus savākšanas punktos, lai izvairītos no kaitējuma dabai vai cilvēku veselībai, ko rada nekontrolēta atkritumu izmešana, un veicinātu materiālo resursu otrreizējo izmantošanu. Informācija par izstrādājumu savākšanas punktiem ir pieejama pie šo izstrādājumu izplatītāja, vietējos atkritumu pārstrādes uzņēmumos, valsts ražotāju atbildības organizācijās vai pie vietējā Nokia pārstāvja. Plašāku informācija skatiet deklarācijā par vides aizsardzību (Eco-Declaration), savukārt informācija par katru valsti atrodama www.nokia.com.

# Papildinformācija par drošību

### Mazi bērni

lerīcei un tās papildierīcēm var būt sīkas detaļas. Glabājiet tās maziem bērniem nepieejamā vietā.

## Darbības vide

lerīce atbilst RF ietekmes prasībām, ja to lieto standarta pozīcijā, turot pie auss, vai novieto vismaz 1,5 cm (5/8 collu) attālumā no ķermeņa. Ja ierīces pārnēsāšanai izmanto somiņu, jostas stiprinājumu vai turētāju, šiem piederumiem nedrīkst būt metāla daļas un tiem jātur ierīce iepriekš minētajā attālumā no ķermeņa.

Lai pārsūtītu datu failus vai ziņas, ierīcei nepieciešams kvalitatīvs savienojums ar tīklu. Atsevišķos gadījumos datu failu vai ziņu pārsūtīšana tiek atlikta, līdz ir pieejams atbilstošs savienojums. Iepriekš minētie norādījumi par ierīces attālumu no ķermeņa jāievēro līdz datu pārsūtīšanas beigām.

lerīces detaļas ir magnētiskas. Ierīce, iespējams, var pievilkt metāla priekšmetus. Nenovietojiet ierīces tuvumā kredītkartes vai citus magnētiskos datu nesējus, jo tajos esošā informācija var tikt izdzēsta.

### Medicīniskās ierīces

Jebkuru radioviļņu ierīču, arī mobilo tālruņu, darbība var izraisīt nepietiekami aizsargātu medicīnisko ierīču darbības traucējumus. Lai noskaidrotu, vai ierīce ir pietiekami aizsargāta pret radiofrekvenču starojumu, kā arī citu jautājumu gadījumā sazinieties ar ārstu vai medicīniskās ierīces ražotāju. Izslēdziet ierīci veselības aprūpes iestādēs, ja tur pastāv šāda prasība. Slimnīcās un veselības aprūpes iestādēs, iespējams, lieto aparatūru, kas ir jutīga pret radiofrekvenču starojumu.

#### Implantētas medicīniskās ierīces

Medicīnisko ierīču ražotāji iesaka nodrošināt vismaz 15,3 centimetru (6 collu) attālumu starp mobilo ierīci un implantēto medicīnisko ierīci, piem., elektrokardiostimulatoru vai implantētu kardiodefibliratoru, lai izvairītos no iespējamiem medicīniskās ierīces darbības traucējumiem. Personām, kurām ir šādas ierīces, ir jāievēro šādi noteikumi:

- leslēgta mobilā ierīce vienmēr jātur vairāk nekā 15,3 centimetru (6 collu) attālumā no medicīniskās ierīces.
- Mobilo ierīci nedrīkst nēsāt krūšu kabatā.
- Lai līdz minimumam samazinātu iespējamos darbības traucējumus, mobilā ierīce jātur pie tās auss, kas atrodas medicīniskajai ierīcei pretējā pusē.
- Mobilā ierīce nekavējoties jāizslēdz, ja ir pamats aizdomām par to, ka tā izraisa traucējumus.

• Jāizlasa implantētās medicīniskās ierīces ražotāja norādījumi un tie jāievēro.

Ja rodas jautājumi par mobilās ierīces lietošanu kopā ar implantēto medicīnisko ierīci, jākonsultējas ar veselības aprūpes speciālistu.

#### Dzirdes aparāti

Dažas elektroniskās mobilās ierīces var izraisīt traucējumus atsevišķos dzirdes aparātos. Ja tas ir noticis, vērsieties pie pakalpojumu sniedzēja.

### Transportlīdzekļi

Radiosignāli var izraisīt traucējumus nepareizi uzstādītās un nepietiekami aizsargātās automašīnu elektroniskajās sistēmās, piem., degvielas elektroniskajā iesmidzināšanas sistēmā, elektroniskajā bremžu pretbloķēšanas sistēmā, elektroniskajā ātruma kontroles sistēmā, gaisa spilvenu sistēmā. Plašāku informāciju lūdziet transportlīdzekļa vai papildu aprīkojuma ražotājam vai tā pārstāvim.

lerīces apkopi un uzstādīšanu automašīnā uzticiet tikai kvalificētam speciālistam. Nepareiza ierīces uzstādīšana var būt bīstama, kā arī var liegt tiesības uz garantijas apkopi. Regulāri pārbaudiet, vai viss mobilās ierīces aprīkojums automašīnā ir nostiprināts un darbojas pareizi. Nekādā gadījumā neglabājiet ugunsbīstamus šķidrumus, gāzi un sprādzienbīstamas vielas kopā ar ierīci, tās detaļām un papildierīcēm. Atcerieties, ka automašīnā, aprīkotā ar gaisa spilveniem, gaisa spilveni tiek piepūsti ar lielu spēku. Nenovietojiet priekšmetus, tostarp uzstādītas un pārnēsājamas mobilās ierīces, virs gaisa spilveniem un to izplešanās zonā. Ja automašīnas mobilā ierīce ir uzstādīta nevietā un gaisa spilvens tiek piepūsts, var gūt nopietnus savainojumus.

lerīci aizliegts lietot, atrodoties lidmašīnā. Izslēdziet ierīci pirms iekāpšanas lidmašīnā. Mobilo teleierīču lietošana lidmašīnā var būt bīstama lidmašīnas darbībai, izraisīt mobilo sakaru tīkla pārrāvumus un būt pretrunā ar likumu.

### Sprādzienbīstama vide

Izslēdziet ierīci vietās, kur iespējama eksplozija, un ievērojiet visas zīmes un norādījumus. Sprādzienbīstama vide ir vietās, kur parasti lūdz izslēgt transportlīdzekļu dzinēju. Šādās vietās dzirkstele var izraisīt eksploziju vai aizdegšanos, radot traumas vai nāvējošus ievainojumus. Izslēdziet ierīci degvielas uzpildes stacijās uzpildes sūkņu tuvumā. Ievērojiet radioierīču lietošanas ierobežojumus degvielas bāzēs, glabāšanas un izplatīšanas vietās, ķīmiskajās rūpnīcās un vietās, kur notiek spridzināšanas darbi. Sprādzienbīstamas vietas ne vienmēr ir skaidri norādītas. Tās ir vietas zem kuģa klāja, ķimikāliju transportēšanas vai glabāšanas tilpnes, transportlīdzekļi, kuros tiek izmantota sašķidrinātā gāze (propāns vai butāns), kā arī vietas, kur gaisā ir ķimikālijas vai vielu daļas — graudiņi, putekļi vai metāla pulveris.

### Zvanīšana ārkārtas situācijās

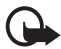

Svarīgi! Mobilie tālruņi, arī šī ierīce, darbojas, izmantojot radiosignālus, bezvadu un kabeļu tīklus, kā arī lietotāja programmētas funkcijas. Šā iemesla dēļ nevar garantēt savienojumu jebkuros apstākļos. Ja jānodrošina dzīvībai svarīgi sakari (piem., jāsazinās ar medicīniskās palīdzības dienestiem), nepaļaujieties tikai uz mobilajām ierīcēm.

#### Lai zvanītu ārkārtas situācijās:

- Ja ierīce nav ieslēgta, ieslēdziet to. Pārbaudiet, vai signāls ir pietiekami stiprs. Lai izmantotu dažus tīklus, ierīcē jābūt pareizi ievietotai derīgai SIM kartei.
- Nospiediet taustiņu tik reižu, cik nepieciešams, lai nodzēstu ekrāna rādījumus un ierīce būtu gatava zvanīšanai.
- 3. levadiet atrašanās vietai atbilstošo oficiālo avārijas dienestu numuru. Dažādās vietās avārijas dienestu numuri var atšķirties.
- 4. Nospiediet zvanīšanas taustiņu.

Ja ir aktivizētas kādas funkcijas, pirms zvanīšanas ārkārtas situācijā izslēdziet tās. Ja ierīcē ir aktivizēts bezsaistes jeb lidojuma profila režīms, avārijas dienestu, iespējams, var izsaukt vienīgi pēc tam, kad esat nomainījis profilu, lai aktivizētu tālruņa funkciju. Plašāku informāciju skatiet šajā lietotāja rokasgrāmatā vai jautājiet pakalpojumu sniedzējam.

Ja ir aktivizētas kādas funkcijas, pirms zvanīšanas ārkārtas situācijā izslēdziet tās. Plašāku informāciju skatiet šajā lietotāja rokasgrāmatā vai jautājiet pakalpojumu sniedzējam.

Zvanot ārkārtas situācijā, visu nepieciešamo informāciju sniedziet pēc iespējas precīzāk. Jūsu mobilā ierīce negadījumā vietā, iespējams, ir vienīgais sakaru līdzeklis. Nepārtrauciet sarunu, pirms jums to neatļauj.

### ■ Informācija par sertifikāciju (SAR)

#### ŠĪ MOBILĀ IERĪCE ATBILST RADIOVIĻŅU IETEKMES PRASĪBĀM.

Šī mobilā ierīce ir radiosignālu raidītājs un uztvērējs. Tā ir izstrādāta tā, lai nepārsniegtu radioviļņu ietekmes ierobežojumus, ko nosaka starptautiskās prasības. Šīs vadlīnijas ir izstrādājusi neatkarīga zinātniska organizācija ICNIRP, un tās paredz drošības rezervi, lai garantētu drošību visām personām neatkarīgi no vecuma un veselības stāvokļa.

Nosakot mobilo ierīču ietekmes prasības, tiek izmantota mērvienība, ko sauc par īpašās absorbcijas koeficientu (Specific Absorption Rate — SAR). ICNIRP prasībās noteiktais SAR limits ir 2,0 vati uz kilogramu (W/kg), rēķinot vidēji uz 10 gramiem ķermeņa audu. SAR testēšanu veic, lietojot ierīci standarta pozīcijā un ierīcei raidot ar tās augstāko apstiprināto jaudu visās pārbaudītajās frekvenču joslās. Faktiskais SAR līmenis ierīces darbības laikā var būt zemāks par maksimālo vērtību, jo tā izmanto tikai tik daudz enerģijas, cik nepieciešams tīkla sasniegšanai. Šis apjoms mainās atkarībā no dažādiem faktoriem, piem., no bāzes stacijas atrašanās tuvuma. Augstākā SAR vērtība saskaņā ar ICNIRP prasībām par ierīces lietošanu pie auss ir 0,31 W/kg. Lietojot ierīces piederumus un papildierīces, SAR vērtības var atšķirties. SAR vērtības var atšķirties atkarībā no vietējām atskaišu un testēšanas prasībām un tīkla frekvenču joslas. Papildu SAR dati, iespējams, ir norādīti Web vietā www.nokia.com pie informācijas par izstrādājumu.

## A

aizsargātie faili 49 aizsargāto failu ielāde 49 aizvēršanas amortizators 15 aktivizācijas atslēgas 49 aktīvais gaidīšanas režīms 17, 40 akumulatora uzlādēšana 13 akumulators autentifikācija 77 ievietošana 11 uzlādēšana 13 uzlādēšana, izlādēšana 76 antena 15 atminas karte 51 atminas kartes slots 16 atpakalskaitīšanas taimeris 60 atskanošana 16 attēli 53 audioziņas 28 austiņu savienotājs 16 autortiesību aizsardzība 49

## Ā

ātrie zvani 20, 38

## B

balss ierakstītājs 57 izsaukšana 21 komandas 42 ziņas 32 beigu taustiņš 15 bezsaistes režīms 20 bezvadu pārraides iezīmēšanas valoda (WML) 69 Bluetooth 42, 75 brīvroku. Sk. skaļrunis. burtu reģistrs 24

## С

CIF kameras objektīvs 15 ciparparaksts 74

## D

daļas 15 datu kabelis 45 datu pārsūtīšana 44 datu sakari 76 datuma uzstādījumi 40 digitālā satura tiesību pārvaldība 49 displejs 15, 17 drošība kodi 9 modulis 73 uzstādījumi 48

## E

EGPRS 43 ekvalaizers 57 e-pasta programma 30

### F

FM radio 55 fona attēls 40 fonta lielums 40 fotografēšana 53

## G

gaidīšanas režīms 16, 41 galerija 51 galvenais displejs 15, 17, 40 GPRS 43 qrāmatzīmes 71

### Η

hronometrs 61

#### I

ielādes 11, 72 ierakstītājs 57 ieslēgšana un izslēgšana 14 ievietošana akumulators 11 SIM karte 11 IMAP4 30 indikatori 18 informācija par drošību 6 infoziņas 32 internets 69 izvēles taustiņi 15 izvēlne 25

## Ī

īsceļi 41 īsziņas 26

#### J

jutīgā teksta ievade 24

#### Κ

kalendārs 58, 59 kalkulators 60 kamera efekti 53 filtrs 53 fotografēšana 53 uzstādīiumi 53 zibspuldze 16 kameras taustiņš 16 kešatmiņa 73 klientu apkalpošana 11 kodi 9 konfigurācijas uzstādījumi 14 uzstādījumu pakalpojums 10 vispārīgie 48 konfigurācijas pakalpojums 14 kontakti ātrie zvani 38 dzēšana 37 grupas 38 kopēšana 36 meklēšana 35 rediģēšana 36 saglabāšana 36 uzstādījumi 37 kontaktinformācija 11

## L

laika uzstādījumi 40 lādētāja savienotājs 16 liegumu parole 9

#### Μ

minidisplejs 16, 17 MMS. Sk. multiziņas. modinātājs 58 motīvi 39 multiziņas 27 mūzikas taustiņš 16

## Ν

Navi taustiņš. Sk. ritināšanas taustiņš. navigācija 25 Nokia kontaktinformācija 11

#### 0

operatora izvēlne 50

#### Ρ

pakalpojumi 69 pakalpojumu komandas 32 pakalpojumu ziņas 72 pakalpojumu ziņu iesūtne 72 pakešdati 43, 75 papildierīces 8 pārlūks attēlojuma uzstādījumi 71 drošība 72 grāmatzīmes 71 uzstādīšana 69 pārsegs 40 PC Suite 75 PictBridge 45 pie auss liekamā daļa 15 piederumi. Sk. papildierīces. piekluves kodi 9 piezīmes 59 pilna atmina 29 PIN kodi 9, 14 plānotāis 58 POP3 30 profili 39 programmas 67 programmatūras atjauninājumi 10 PTT. Sk. rācijsaziņa. PUK kodi 9 pulksteņa uzstādījumi 40

## R

radio 55 rācijsaziņa 61 ritināšana 25 ritināšanas taustiņš 15 rokas siksniņa 15 rūpnīcas uzstādījumi 50

## S

savienojums ar datoru 75 sertifikāti 74 signāla stiprums 17 signāli 39 siksnina 15 SIM karte funkcijas, kas izmantojamas bez 20 ievietošana 11 pakalpojumi 69 ziņas 32 sinhronizēšana 44 sīkfaili 72 skalrunis 16, 22 skalrunis. Sk. skalrunis. skaluma regulēšanas taustiņš 16 SMS. Sk. īsziņas. spēles 67 statusa indikatori 17

## T

tastatūra 15 tastatūras atbloķēšana 19 tastatūras blokēšana 19 taustini 15, 19 taustiņslēgs 19 tālrunis atvēršana 14 dalas 15 konfigurācija 48 taustini 15 uzstādījumi 47 tālruņa bloķēšana. Sk. tastatūras bloķēšana. teksta ievadīšana 24 teksts 24 tērzēšana 31 tīkla režīms 17 tīkls nosaukums displejā 17 tradicionālā teksta ievade 24 tuvinājuma taustiņš 16

### U

UPIN kods 14 USB ports 16 uzdevumu saraksts 59 uzstādījumi aktīvais gaidīšanas režīms 40 datu pārsūtīšana 44 datums 40 drošība 48 fona attēls 40 galvenais displejs 40 GPRS, EGPRS 43 ielādes 72 kamera 53 konfigurācija 48 laiks 40 mani īsceļi 41 motīvi 39 pakalpojumu ziņu iesūtne 73 pārsega animācija 40 profili 39 pulkstenis 40 rācijsaziņa 66 rācijsaziņas konfigurācija 67 rūpnīcas uzstādījumu atjaunošana 50 savienojumi 42 signāli 39 tālrunis 47 USB datu kabelis 45 zinas 33 zvans 46

## ۷

valodas uzstādījumi 47 vizītkartes 37

## Ζ

zibziņas 28 ziņas audioziņas 28 balss ziņas 32 dzēšana 32 garuma indikators 26 infoziņas 32 pakalpojumu komandas 32 uzstādījumi 33 zibziņas 28 ziņu centra numurs 26 ziņu dzēšana 32 ziņu mapes 29 ziņu uzstādījumi e-pasts 35 īsziņas 33 multiziņas 34 vispārīgie 33 zvana signāli 39 zvani atbildēšana 21 atteikšana 21 ātrie zvani 20 iespējas 22 numuru izsaukšana ar balsi 21 starptautiski 20 uzstadījumi 46 veikšana 20 zvanīšanas funkcijas 20

zvanīšanas taustiņš 15 zvanu arhīvs. Sk. zvanu zurnāls zvanu gaidīšana 21 zvanu pārtraukšana 20 zvanu žurnāls 38

## Ž

žurnāls 38

### W

Web 69

## Х

XHTML 69